#### Our Products Make Your Product Better®

To learn more about EMAC's products and services and how they can help your project

http://ftp.emacinc.com/Tech\_Info/About\_EMAC\_Products\_and\_Services.pdf

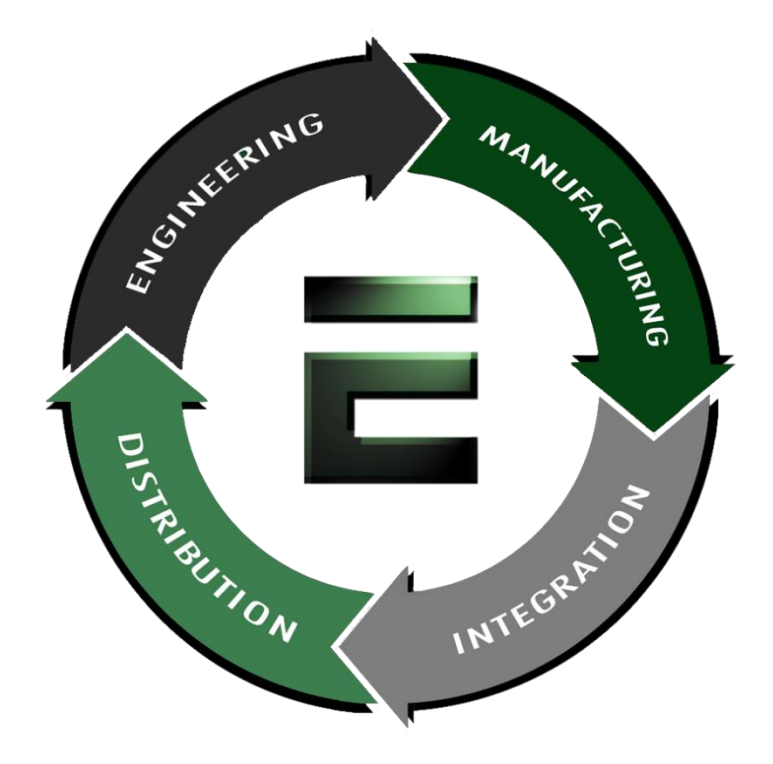

Authorized Distributor, Integrator, and Value-Added Reseller

Manual downloaded from <u>ftp.emacinc.com</u> For purchase information please contact <u>info@emacinc.com</u> For technical support please submit a ticket at <u>www.emacinc.com/support</u>

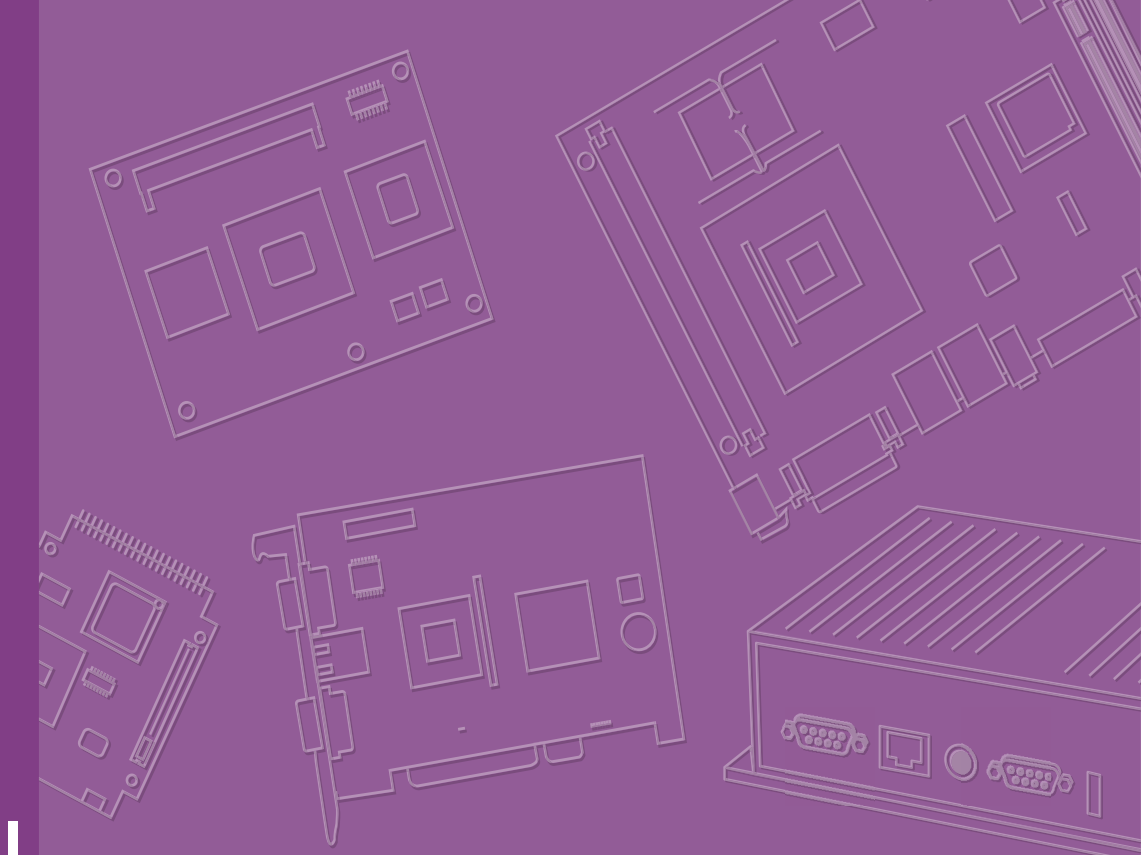

# **User Manual**

| V | ้วง | $\mathbf{)}$ | ſ |  |  |  |  |  |  |
|---|-----|--------------|---|--|--|--|--|--|--|
|   |     |              |   |  |  |  |  |  |  |
|   | -   |              |   |  |  |  |  |  |  |
|   | +   |              |   |  |  |  |  |  |  |
|   | -   |              |   |  |  |  |  |  |  |
|   | +   |              |   |  |  |  |  |  |  |
|   | -   |              |   |  |  |  |  |  |  |
|   | _   |              |   |  |  |  |  |  |  |

# **MIO-5154**

Intel® Core<sup>™</sup> i3-N305 Processor, Intel® Processor N-series 3.5" SBC (Code name: Alder Lake N)

### Copyright

The documentation and the software included with this product are copyrighted 2024 by Advantech Co., Ltd. All rights are reserved. Advantech Co., Ltd. reserves the right to make improvements in the products described in this manual at any time without notice. No part of this manual may be reproduced, copied, translated, or transmitted in any form or by any means without the prior written permission of Advantech Co., Ltd. The information provided in this manual is intended to be accurate and reliable. However, Advantech Co., Ltd. assumes no responsibility for its use, nor for any infringements of the rights of third parties that may result from its use.

#### **Acknowledgements**

Intel® is a trademark of Intel® Corporation.

AMI is a trademark of American Megatrends, Inc.

IBM, PC, PS/2, and VGA are trademarks of International Business Machines Corporation.

Microsoft Windows® and DirectX® are registered trademarks of Microsoft Corp.

All other product names or trademarks are properties of their respective owners.

For more information on this and other Advantech products, please visit our websites at:

http://www.advantech.com; http://www.advantech.com/eplatform

For technical support and service, please visit our support website at: http://sup-port.advantech.com/

This manual is for the MIO-5154.

### Download from www.emacinc.com

Part No. 2006515400 Printed in China Edition 1 January 2024

### **Product Warranty (2 Years)**

Advantech warrants the original purchaser that each of its products will be free from defects in materials and workmanship for two years from the date of purchase.

This warranty does not apply to any products that have been repaired or altered by persons other than repair personnel authorized by Advantech, or products that have been subject to misuse, abuse, accident, or improper installation. Advantech assumes no liability under the terms of this warranty as a consequence of such events.

Because of Advantech's high quality-control standards and rigorous testing, most customers never need to use our repair service. If an Advantech product is defective, it will be repaired or replaced free of charge during the warranty period. For out-of-warranty repairs, customers will be billed according to the cost of replacement mate-rials, service time, and freight. Please consult your dealer for more details.

If you believe your product to be defective, follow the steps outlined below.

- 1. Collect all the information about the problem encountered. (For example, CPU speed, Advantech products used, other hardware and software used, etc.) Note anything abnormal and list any onscreen messages displayed when the problem occurs.
- 2. Call your dealer and describe the problem. Please have your manual, product, and any helpful information readily available.
- If your product is diagnosed as defective, obtain a return merchandise authorization (RMA) number from your dealer. This allows us to process your return more quickly.
- 4. Carefully pack the defective product, a completed Repair and Replacement Order Card, and a proof of purchase date (such as a photocopy of your sales receipt) into a shippable container. Products returned without a proof of purchase date are not eligible for warranty service.
- 5. Write the RMA number clearly on the outside of the package and ship the package prepaid to your dealer.

### **Declaration of Conformity**

#### CE

This product has passed the CE test for environmental specifications. Test conditions for passing included the equipment being operated within an industrial enclosure. In order to protect the product from being damaged by ESD (Electrostatic Discharge) and EMI leakage, we strongly recommend the use of CE-compliant industrial enclosure products.

#### FCC Class B

Note: This equipment has been tested and found to comply with the limits for a Class B digital device, pursuant to part 15 of the FCC Rules. These limits are designed to provide reasonable protection against harmful interference in a residential installation. This equipment generates, uses and can radiate radio frequency energy and, if not installed and used in accordance with the instructions, may cause harmful interference to radio communications. However, there is no guarantee that interference will not occur in a particular installation. If this equipment does cause harmful interference to radio or television reception, which can be determined by turning the equipment off and on, the user is encouraged to try to correct the interference by one or more of the following measures:

- Reorient or relocate the receiving antenna.
- Increase the separation between the equipment and receiver.
- Connect the equipment into an outlet on a circuit different from that to which the receiver is connected.
- Consult the dealer or an experienced radio/TV technician for help.

**Caution!** There is a danger of a new battery exploding if it is incorrectly installed.

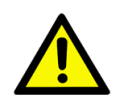

Do not attempt to recharge, force open, or heat the battery. Replace the battery only with the same or equivalent type recommended by the manufacturer. Discard used batteries according to the manufacturer's instructions.

### **Technical Support and Assistance**

- 1. Visit the Advantech web site at www.advantech.com/support where you can find the latest information about the product.
- 2. Contact your distributor, sales representative, or Advantech's customer service center for technical support if you need additional assistance. Please have the following information ready before you call:
  - Product name and serial number
  - Description of your peripheral attachments
  - Description of your software (operating system, version, application software, etc.)
  - A complete description of the problem

#### The exact wording of any error messages Download from www.emacinc.com

### **Packing List**

Before you begin installing your card, please make sure that the following materials have been shipped:

- 1 x MIO-5154 SBC
- 1 x SATA Cable 30cm
- 1 x SATA Power Cable 35cm
- 1 x USB 3.0 Cable 35cm
- 1 x Audio Cable 20cm
  - 2 x COM RS-232/422/485 Cable 20cm
    - 1 x Heatsink for 15W/12W CPU
    - 1 x Heatsink for 6W CPU
- 1 x Startup Manual

(p/n: 1700006291) (p/n: 1700031583-01) (p/n: 1700032181-01) (p/n: 1700019584-01) (p/n: 1700030404-01) (p/n: 1970005854T001) (p/n: 1960064228T021) (p/n: 2046515400)

If any of these items are missing or damaged, contact your distributor or sales representative immediately.

#### **Optional Accessories**

| Part No. | Description                    |
|----------|--------------------------------|
| TBU      | CPU Heat spreader for MIO-5154 |

# Contents

| Chapter | 1          | General Information1                                                                                                    |
|---------|------------|----------------------------------------------------------------------------------------------------|
|         | 1.1<br>1.2 | Introduction                                                                                                    |
|         | 1.3        | Block Diagram                                                                                                    |
| Chapter | 2          | Mechanical5                                                                                                    |
|         | 2.1        | Board Layout: Dimensions       6         Figure 2.1       MIO-5154 Mechanical Drawing (Top Side)       6         Figure 2.2       MIO-5154 Mechanical Drawing (Bottom Side)       6         Figure 2.3       MIO-5154 Mechanical Drawing (Coastline)       7         Figure 2.4       MIO-5154 Mechanical Drawing with CPU Heatsink       7         Figure 2.5       MIO-5154 Mechanical Drawing with 15W/12W CPU       7         Figure 2.5       MIO-5154 Mechanical Drawing with 15W/12W CPU       8         Figure 2.6       MIO-5154 Mechanical Drawing with 6W CPU Heatsink       8         Figure 2.6       MIO-5154 Mechanical Drawing with 6W CPU Heatsink       8                                                                                                    |
| Chapter | 3          | Installation9                                                                                                    |
|         | 3.1        | Jumpers & Switches                                                                                                    |
|         | 3.2        | Connectors 10<br>Table 3.2: Connector and Header List 10                                                                                                    |
|         | 3.3        | Locating Connectors                                                                                                    |
|         | 3.4<br>Dov | Setting Jumpers       12         3.4.1       CMOS Clear Switch (JCMOS1)       12         Table 3.3:       CMOS Clear Switch       12         3.4.2       Panel Voltage Selection (VDD1)       13         Table 3.4:       Panel Voltage Selection       13         3.4.3       COM RI# pin 5V/12V Selection (RI_VDD1)       13         Table 3.5:       COM RI# pin 5V/12V Selection       13         3.4.4       ATX/AT Mode Selection       14         Table 3.6:       ATX/AT Mode Selection       14         3.4.5       DC Input Connector       14         Table 3.7:       DC Input Connector       14         Table 3.7:       DC Input Connector       14         Table 3.7:       DC Input Connector (Adapter)       14         Table 3.8:       DC Input Connector       14         Table 3.8:       DC Input Connector       14         Table 3.9:       Internal USB 3.1 Gen1 Connector       15         Table 3.9:       Internal USB 3.1 Gen1 Connector       15         Table 3.10:COM Port Connector (RS232+RS422+RS485)       15         Table 3.11:COM Port Connector (RS232+RS422+RS485)       16         A.10       COM Port Connector (RS232)       16         Table 3.11:COM Port C |
|         |            | Table 3.12: COM Port Connector (RS232)                                                                                                    |
|         |            | I able 3.13: COM Port Connector (RS232)                                                                                                    |

|                                                       | Table 3.14:COM Port Connector (RS232)                                                                                                    | 17           |
|-------------------------------------------------------|----------------------------------------------------------------------------------------------------|--------------|
| 3.4                                                   | .13 COM Port Connector (RS232)                                                                                                    | 17           |
|                                                       | Table 3.15:COM Port Connector (RS232)                                                                                                    | 18           |
| 3.4                                                   | .14 Audio Connector                                                                                                    | 18           |
|                                                       | Table 3.16:Audio Connector                                                                                                    | 18           |
| 3.4                                                   | .15 LVDS Connector                                                                                                    | 19           |
|                                                       | Table 3.17:LVDS Connector                                                                                                    | 19           |
| 3.4                                                   | .16 SMB Connector                                                                                                    | 20           |
|                                                       | Table 3.18:SMB Connector                                                                                                    | 20           |
| 3.4                                                   | .17 Fan Connector                                                                                                    | 20           |
|                                                       | Table 3.19:Fan Connector                                                                                                    | 20           |
| 3.4                                                   | .18 SATA Power Connector                                                                                                    | 21           |
|                                                       | Table 3.20: SATA Power Connector                                                                                                    | 21           |
| 3.4                                                   | .19 Panel Inverter Connector                                                                                                    | 21           |
|                                                       | Table 3.21: Panel Inverter Connector                                                                                                    | 21           |
| 3.4                                                   | 20 GPIO Connector                                                                                                    | 21           |
|                                                       | Table 3.22: GPIO Connector                                                                                                    | 21           |
| 3.4                                                   | .21 Power / LED / Case Open / Buzzer Connector                                                                                                    | 22           |
|                                                       | Table 3.23: Power / LED / Case Open / Buzzer Connector .                                                                                                    | 22           |
| 3.4                                                   | .22 M.2 B-Key (PCIe x1 / USB 2.0)                                                                                                    | 22           |
|                                                       | Table 3.24: M.2 B-Key (PCle x1 / USB 2.0)                                                                                                    | 22           |
| 3.4                                                   | .23 M.2 B-Key (SATA / PCle x1)                                                                                                    | 23           |
|                                                       | Table 3.25: M.2 B-Key (SATA / PCIe x1)                                                                                                    | 23           |
| 3.4                                                   | .24 M.2 E-Key (PCIe x1 / USB 2.0)                                                                                                    | 24           |
|                                                       | Table 3.26: M.2 E-Key (PCle x1 / USB 2.0)                                                                                                    | 24           |
| 3.4                                                   | .25 RTC Battery Connector                                                                                                    | 25           |
|                                                       | Table 3.27: RTC Battery Connector                                                                                                    | 25           |
| 3.4                                                   | 26 Nano SIM Connector                                                                                                    | 26           |
| •                                                     |                                                                                                    |              |
| Chapter 4 Al                                          | Table 3.28: Nano SIM Connector                                                                                                    | 26           |
| Chapter 4 A                                           | Table 3.28: Nano SIM Connector                                                                                                    | 26<br>27     |
| Chapter 4 A                                           | Table 3.28:Nano SIM Connector<br><b>MI BIOS Setup</b><br>Figure 4.1<br>ering Setup                                                                                                    | 26<br>27<br> |
| Chapter 4 A                                           | Table 3.28:Nano SIM Connector<br><b>MI BIOS Setup</b><br>Figure 4.1<br>ering Setup                                                                                                    |              |
| Chapter 4 A                                           | Table 3.28: Nano SIM Connector         MI BIOS Setup         Figure 4.1         ering Setup         1 Main Setup         Figure 4.2                                                                                                    |              |
| Chapter 4 A<br>4.1 Ent<br>4.1<br>4.1                  | Table 3.28: Nano SIM Connector         MI BIOS Setup         Figure 4.1         ering Setup         1 Main Setup         Figure 4.2         2 Advanced BIOS Features Setup                                                                                                    |              |
| Chapter 4 A<br>4.1 Ent<br>4.1<br>4.1                  | Table 3.28: Nano SIM Connector         MI BIOS Setup         Figure 4.1         ering Setup         1 Main Setup         Figure 4.2         2 Advanced BIOS Features Setup         Figure 4.3                                                                                                    |              |
| Chapter 4 A<br>4.1 Ent<br>4.1.<br>4.1.<br>4.1.        | Table 3.28: Nano SIM Connector         MI BIOS Setup         Figure 4.1         ering Setup         1 Main Setup         Figure 4.2         .2 Advanced BIOS Features Setup         Figure 4.3         .3 RC ACPI Settings                                                                                                    |              |
| Chapter 4 A<br>4.1 Ent<br>4.1.<br>4.1.<br>4.1.        | Table 3.28: Nano SIM Connector         MI BIOS Setup         Figure 4.1         ering Setup         1 Main Setup         Figure 4.2         2 Advanced BIOS Features Setup         Figure 4.3         3 RC ACPI Settings         Figure 4.4                                                                                                    |              |
| Chapter 4 A<br>4.1 Ent<br>4.1<br>4.1<br>4.1           | Table 3.28: Nano SIM Connector         MI BIOS Setup         Figure 4.1         ering Setup         .1       Main Setup         .1       Main Setup         .1       Main Setup         .1       Setup         .1       Setup <t< td=""><td></td></t<> |              |
| <b>Chapter 4 A</b><br>4.1 Ent<br>4.1<br>4.1.<br>4.1.  | Table 3.28: Nano SIM Connector         MI BIOS Setup         Figure 4.1         ering Setup         1 Main Setup         Figure 4.2         2 Advanced BIOS Features Setup         Figure 4.3         3 RC ACPI Settings         Figure 4.4         Figure 4.5         Figure 4.6                                                                                                    |              |
| <b>Chapter 4 A</b><br>4.1 Ent<br>4.1.<br>4.1.<br>4.1. | Table 3.28: Nano SIM Connector         MI BIOS Setup         Figure 4.1         ering Setup         1 Main Setup         Figure 4.2         2 Advanced BIOS Features Setup         Figure 4.3         .3 RC ACPI Settings         Figure 4.4         Figure 4.5         Figure 4.7                                                                                                    |              |
| <b>Chapter 4 A</b><br>4.1 Ent<br>4.1.<br>4.1.<br>4.1. | Table 3.28: Nano SIM Connector         MI BIOS Setup         Figure 4.1         ering Setup         1 Main Setup         Figure 4.2         2 Advanced BIOS Features Setup         Figure 4.3         3 RC ACPI Settings         Figure 4.4         Figure 4.5         Figure 4.6         Figure 4.7         Figure 4.8                                                                                                    |              |
| Chapter 4 A<br>4.1 Ent<br>4.1.<br>4.1.<br>4.1.        | Table 3.28: Nano SIM Connector         MI BIOS Setup         Figure 4.1         ering Setup         1 Main Setup         Figure 4.2         2 Advanced BIOS Features Setup         Figure 4.3         .3 RC ACPI Settings         Figure 4.4         Figure 4.5         Figure 4.6         Figure 4.7         Figure 4.8         Figure 4.9                                                                                                    |              |
| Chapter 4 A<br>4.1 Ent<br>4.1.<br>4.1.<br>4.1.        | Table 3.28: Nano SIM Connector         MI BIOS Setup         Figure 4.1         ering Setup         1 Main Setup         Figure 4.2         2 Advanced BIOS Features Setup         Figure 4.3         3 RC ACPI Settings         Figure 4.4         Figure 4.5         Figure 4.6         Figure 4.7         Figure 4.8         Figure 4.9         Figure 4.10                                                                                                    |              |
| Chapter 4 A<br>4.1 Ent<br>4.1<br>4.1<br>4.1           | Table 3.28: Nano SIM Connector         MI BIOS Setup         Figure 4.1         ering Setup         1 Main Setup         Figure 4.2         2 Advanced BIOS Features Setup         Figure 4.3         3 RC ACPI Settings         Figure 4.4         Figure 4.5         Figure 4.6         Figure 4.7         Figure 4.8         Figure 4.10         Figure 4.11                                                                                                    |              |
| Chapter 4 A<br>4.1 Ent<br>4.1<br>4.1<br>4.1           | Table 3.28: Nano SIM Connector         MI BIOS Setup         Figure 4.1         ering Setup         1 Main Setup         Figure 4.2         2 Advanced BIOS Features Setup         Figure 4.3         3 RC ACPI Settings         Figure 4.4         Figure 4.5         Figure 4.6         Figure 4.7         Figure 4.8         Figure 4.9         Figure 4.10         Figure 4.11         Figure 4.12                                                                                                    |              |
| <b>Chapter 4 A</b><br>4.1 Ent<br>4.1.<br>4.1.<br>4.1. | Table 3.28: Nano SIM Connector         MI BIOS Setup         Figure 4.1         ering Setup         1 Main Setup         Figure 4.2         2 Advanced BIOS Features Setup         Figure 4.3         .3 RC ACPI Settings         Figure 4.4         Figure 4.5         Figure 4.6         Figure 4.7         Figure 4.8         Figure 4.10         Figure 4.10         Figure 4.11         Figure 4.13                                                                                                    |              |
| <b>Chapter 4 A</b><br>4.1 Ent<br>4.1.<br>4.1.<br>4.1. | Table 3.28: Nano SIM Connector         MI BIOS Setup         Figure 4.1         ering Setup         1 Main Setup         Figure 4.2         2 Advanced BIOS Features Setup         Figure 4.3         3 RC ACPI Settings         Figure 4.4         Figure 4.5         Figure 4.6         Figure 4.7         Figure 4.8         Figure 4.9         Figure 4.10         Figure 4.11         Figure 4.14                                                                                                    |              |
| Chapter 4 A<br>4.1 Ent<br>4.1.<br>4.1.<br>4.1.        | Table 3.28: Nano SIM Connector         MI BIOS Setup         Figure 4.1         ering Setup         1 Main Setup         Figure 4.2         2 Advanced BIOS Features Setup         Figure 4.3         3 RC ACPI Settings         Figure 4.4         Figure 4.5         Figure 4.6         Figure 4.7         Figure 4.8         Figure 4.10         Figure 4.11         Figure 4.12         Figure 4.13         Figure 4.13         Figure 4.14         Figure 4.15                                                                                                    |              |
| Chapter 4 A<br>4.1 Ent<br>4.1.<br>4.1.<br>4.1.        | Table 3.28: Nano SIM Connector         MI BIOS Setup         Figure 4.1         ering Setup         1 Main Setup.         Figure 4.2         2 Advanced BIOS Features Setup.         Figure 4.3         3 RC ACPI Settings         Figure 4.4         Figure 4.5         Figure 4.6         Figure 4.7         Figure 4.8         Figure 4.9         Figure 4.10         Figure 4.11         Figure 4.12         Figure 4.13         Figure 4.14         Figure 4.15         Figure 4.16                                                                                                    |              |
| Chapter 4 A<br>4.1 Ent<br>4.1<br>4.1<br>4.1           | Table 3.28: Nano SIM Connector         MI BIOS Setup         Figure 4.1         ering Setup         1 Main Setup         Figure 4.2         2 Advanced BIOS Features Setup         Figure 4.3         .3 RC ACPI Settings         Figure 4.4         Figure 4.5         Figure 4.6         Figure 4.7         Figure 4.8         Figure 4.10         Figure 4.11         Figure 4.12         Figure 4.13         Figure 4.14         Figure 4.15         Figure 4.16         Figure 4.17                                                                                                    |              |
| Chapter 4 A<br>4.1 Ent<br>4.1<br>4.1<br>4.1<br>4.1    | Table 3.28: Nano SIM Connector         MI BIOS Setup         Figure 4.1         ering Setup         1 Main Setup         Figure 4.2         2 Advanced BIOS Features Setup         Figure 4.3         3 RC ACPI Settings         Figure 4.4         Figure 4.5         Figure 4.6         Figure 4.7         Figure 4.8         Figure 4.9         Figure 4.10         Figure 4.11         Figure 4.12         Figure 4.13         Figure 4.14         Figure 4.15         Figure 4.16         Figure 4.17                                                                                                    |              |
| Chapter 4 A<br>4.1 Ent<br>4.1<br>4.1<br>4.1<br>4.1    | Table 3.28: Nano SIM Connector         MI BIOS Setup         Figure 4.1         ering Setup         1 Main Setup         Figure 4.2         2 Advanced BIOS Features Setup         Figure 4.3         3 RC ACPI Settings         Figure 4.4         Figure 4.5         Figure 4.6         Figure 4.7         Figure 4.8         Figure 4.9         Figure 4.10         Figure 4.11         Figure 4.12         Figure 4.13         Figure 4.14         Figure 4.15         Figure 4.16         Figure 4.17                                                                                                    |              |
| Chapter 4 A<br>4.1 Ent<br>4.1<br>4.1<br>4.1<br>4.1    | Table 3.28: Nano SIM Connector         MI BIOS Setup         Figure 4.1         ering Setup         1 Main Setup         Figure 4.2         2 Advanced BIOS Features Setup         Figure 4.3         3 RC ACPI Settings         Figure 4.4         Figure 4.5         Figure 4.6         Figure 4.7         Figure 4.8         Figure 4.9         Figure 4.10         Figure 4.13         Figure 4.14         Figure 4.15         Figure 4.16         Figure 4.17         Figure 4.18         Figure 4.19         Figure 4.10         Figure 4.13         Figure 4.14         Figure 4.13         Figure 4.14         Figure 4.15         Figure 4.16         Figure 4.17         Cleared 4.17         Figure 4.18         Figure 4.19         Figure 4.20                                                                                                    |              |
| Chapter 4 A<br>4.1 Ent<br>4.1<br>4.1<br>4.1<br>4.1    | Table 3.28: Nano SIM Connector         MI BIOS Setup         Figure 4.1         ering Setup         1 Main Setup         Figure 4.2         2 Advanced BIOS Features Setup         Figure 4.3         3 RC ACPI Settings         Figure 4.4         Figure 4.5         Figure 4.6         Figure 4.7         Figure 4.8         Figure 4.9         Figure 4.10         Figure 4.11         Figure 4.12         Figure 4.13         Figure 4.14         Figure 4.15         Figure 4.16         Figure 4.17         G         Figure 4.19         Figure 4.20         Figure 4.21                                                                                                    |              |
| Chapter 4 A<br>4.1 Ent<br>4.1<br>4.1<br>4.1<br>4.1    | Table 3.28: Nano SIM Connector         MI BIOS Setup         Figure 4.1         ering Setup         1 Main Setup         Figure 4.2         2 Advanced BIOS Features Setup         Figure 4.3         3 RC ACPI Settings         Figure 4.4         Figure 4.5         Figure 4.6         Figure 4.7         Figure 4.8         Figure 4.9         Figure 4.10         Figure 4.11         Figure 4.12         Figure 4.13         Figure 4.14         Figure 4.15         Figure 4.16         Figure 4.17 <b>figure</b> 4.19         Figure 4.10         Figure 4.11         Figure 4.12         Figure 4.13         Figure 4.14         Figure 4.15         Figure 4.14         Figure 4.15         Figure 4.16         Figure 4.17 <b>figure</b> 4.19         Figure 4.20         Figure 4.21         Figure 4.21         Figure 4.22                                     |              |

|       | Figure 4.24           | 49 |
|-------|-----------------------|----|
|       | Figure 4.25           | 49 |
|       | Figure 4.26           | 50 |
|       | Figure 4.27           | 51 |
|       | Figure 4.28           | 52 |
|       | Figure 4.29           | 53 |
|       | Figure 4.30           | 53 |
| 4.1.4 | Chipset Configuration | 54 |
|       | Figure 4.31           | 54 |
|       | Figure 4.32           | 55 |
|       | Figure 4.33           | 56 |
|       | Figure 4.34           | 57 |
|       | Figure 4.35           | 58 |
|       | Figure 4.36           | 59 |
|       | Figure 4.37           | 60 |
|       | Figure 4.38           | 61 |
|       | Figure 4.39           | 62 |
|       | Figure 4.40           | 62 |
|       | Figure 4.41           | 63 |
|       | Figure 4.42           | 64 |
|       | Figure 4.43           | 65 |
|       | Figure 4.44           | 66 |
|       | Figure 4.45           | 67 |
|       | Figure 4.46           | 68 |
| 4.1.5 | Security              | 69 |
|       | Figure 4.47           | 69 |
| 4.1.6 | Boot                  | 70 |
|       | Figure 4.48           | 70 |
| 4.1.7 | Save & Exit           | 71 |
|       | Figure 4.49           | 71 |
|       |                       |    |

### Appendix A System Assignments ......73

| A.1 | System I/O Ports                   | 74 |
|-----|------------------------------------|----|
|     | Table A.1: System I/O Ports        | 74 |
| A.2 | DMA Channel Assignments            | 74 |
|     | Table A.2: DMA Channel Assignments | 74 |
| A.3 | 1st MB Memory Map                  | 75 |
|     | Table A.3: 1st MB Memory Map       | 75 |
| A.4 | Interrupt Assignments              | 75 |
|     | Table A.4: Interrupt Assignments   | 75 |

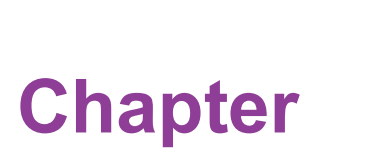

### **General Information**

This chapter gives background information on the MIO-5154.
Sections include:
Introduction
Specifications
Block Diagram

### 1.1 Introduction

MIO-5154 is very similar to the 3.5" SBC form factor (compact series, 146 x 102 mm) and is powered by Intel® Core™ i3-N305 and Intel® Processor N-Series processors. MIO-5154 offers embedded iManager 3.0, SUSI 4.0, and WISE-DeviceOn created by Advantech to monitor and control system operation effectively and remotely.

MIO-5154 supports single-channel DDR5-4800 up to 16GB, three independent displays via LVDS, DP 1.4, and HDMI 2.0 up to 4K@60Hz, Dual GbE, 6 x USB, 6 x UART, and TPM 2.0.

### **1.2 Specifications**

| Table 1.1: S | pecifications         |                                                                                                    |                     |                  |  |
|--------------|-----------------------|----------------------------------------------------------------------------------------------------|---------------------|------------------|--|
|              | Processor             | i3-N305                                                                                               | N97                 | N50              |  |
|              | Max. Frequency        | 3.80 GHz                                                                                              | 3.60 GHz            | 3.40 GHz         |  |
|              | Base Frequency        | TBU                                                                                                   | TBU                 | TBU              |  |
| Diotform     | Core/Thread           | 8/8                                                                                                   | 4/4                 | 2/2              |  |
| Plationin    | LLC                   | 6MB                                                                                                   | 6MB                 | 6MB              |  |
|              | CPU TDP               | 15W                                                                                                   | 12W                 | 6W               |  |
|              | Chipset               | Intel® 300 Series                                                                                     | Chipset (SoC Integ  | grated)          |  |
|              | BIOS                  | AMI EFI 256 Mbit                                                                                      |                     |                  |  |
|              | Technology            | DDR5-4800                                                                                             |                     |                  |  |
| Momory       | Max. Capacity         | Up to 16GB                                                                                            |                     |                  |  |
| Memory       | Channel/Socket        | Single Channel / One Socket                                                                           |                     |                  |  |
|              | ECC Support           | No                                                                                                    | No                  | No               |  |
|              | Controller            | Intel® UHD Graphics                                                                                   |                     |                  |  |
|              | Max. Frequency        | 1.25 GHz                                                                                              | 1.20 GHz            | 750 MHz          |  |
| Graphics     | Execution Unit        | 32                                                                                                    | 24                  | 16               |  |
| Graphics     | 3D/HW<br>Acceleration | DX12, OGL4.0, OCL1.2, HW Encode: HEVC/H265,<br>AVC/H264, VP9, HW Decode: HEVC/H265, AVC/<br>H264, VP9 |                     |                  |  |
|              | LCD                   | 1 x LVDS, Dual C                                                                                      | hannel 18/24-bit, u | p to 1920 x 1080 |  |
| Display I/F  | HDMI/DP               | 1 x HDMI 2.0, up to 4096 x 2160 x 24bpp@48-60Hz<br>1 x DP1.4a, up to 4096 x 2304 x 36bpp@60Hz         |                     |                  |  |
|              | Triple Display        | 3 simultaneous displays via LVDS + HDMI + DP                                                          |                     |                  |  |
| Ethornot     | Controller            | LAN: Realtek RTL                                                                                      | .8111K              |                  |  |
| Ethemet      | Speed                 | 2 x GbE                                                                                               |                     |                  |  |
|              | Ethernet              | 2 x RJ-45                                                                                             |                     |                  |  |
| External I/O | VGA/HDMI/DP           | -/1/1                                                                                                 |                     |                  |  |
|              | USB 3.2 / USB 2.0     | 2/2                                                                                                   |                     |                  |  |

| SATA1 x SATA Gen III, 6.0 GbpsUSB 3.02Serial BusI2C (Optional to SMBus)COM Port2 x RS-232/422/485, 4 x RS-232GPIO8-bit general purpose input output I/OAudioRealtek ALC888s, Line-in/Line-out/MicInverter5V @2ASmart Fan12V, 2A (4-wire)Front Panel<br>ControlPower-on, Reset, Buzzer, SATA LED, Power LED,<br>Case OpenBoard<br>FeaturesTPMTPMfTPM supported by Intel® Platform Trust Technology<br>Discrete TPM 2.0 (*optional)iManager 3.0SW API for Hardware Monitor, Smart Fan Control,<br>Brightness Control, I2C, GPIO, WDTM.2 E-Key1 x E-Key 2230 (PCIe x1, USB 2.0)M.2 B-Key1 x B-Key 2052 (USB 3.2, USB 2.0 or *optional PCIe<br>x1) w/ Nano-SIMPowerQonnectorATX 2-pin 180D, optional ATX 2-pin 90D or DC JackPowerAT, ATX                                                                     |
|----------------------------------------------------------------------------------------------------|
| Internal I/OUSB 3.02Serial BusI2C (Optional to SMBus)COM Port2 x RS-232/422/485, 4 x RS-232GPIO8-bit general purpose input output I/OAudioRealtek ALC888s, Line-in/Line-out/MicInverter5V @2ASmart Fan12V, 2A (4-wire)Front Panel<br>ControlPower-on, Reset, Buzzer, SATA LED, Power LED,<br>Case OpenBoard<br>FeaturesTPMTPMfTPM supported by Intel® Platform Trust Technology<br>Discrete TPM 2.0 (*optional)iManager 3.0SW API for Hardware Monitor, Smart Fan Control,<br>Brightness Control, I2C, GPIO, WDTM.2 E-Key1 x E-Key 2230 (PCIe x1, USB 2.0)M.2 B-Key1 x B-Key 200 (SATA or PCIe x1)<br>1 x B-Key 3052 (USB 3.2, USB 2.0 or *optional PCIe<br>x1) w/ Nano-SIMPowerSupply VoltageVin: DC 12V +/- 10%; RTC Battery: Lithium 3V/<br>210mAH, support w/o CMOS BatteryPower<br>ManagementAT, ATX |
| Internal I/OSerial BusI2C (Optional to SMBus)COM Port2 x RS-232/422/485, 4 x RS-232GPIO8-bit general purpose input output I/OAudioRealtek ALC888s, Line-in/Line-out/MicInverter5V @2ASmart Fan12V, 2A (4-wire)Front Panel<br>ControlPower-on, Reset, Buzzer, SATA LED, Power LED,<br>Case OpenBoard<br>FeaturesWatchdog Timer65536 levels, 0~65535 secTPMfTPM supported by Intel® Platform Trust Technology<br>Discrete TPM 2.0 (*optional)iManager 3.0SW API for Hardware Monitor, Smart Fan Control,<br>Brightness Control, I2C, GPIO, WDTM.2 E-Key1 x E-Key 2230 (PCIe x1, USB 2.0)M.2 B-Key1 x B-Key 3052 (USB 3.2, USB 2.0 or *optional PCIe<br>x1) w/ Nano-SIMPowerConnectorATX 2-pin 180D, optional ATX 2-pin 90D or DC JackPowerAT, ATX                                                           |
| Internal I/OCOM Port2 x RS-232/422/485, 4 x RS-232GPIO8-bit general purpose input output I/OAudioRealtek ALC888s, Line-in/Line-out/MicInverter5V @2ASmart Fan12V, 2A (4-wire)Front Panel<br>ControlPower-on, Reset, Buzzer, SATA LED, Power LED,<br>Case OpenBoard<br>FeaturesWatchdog Timer65536 levels, 0~65535 secBoard<br>FeaturesManager 3.0SW API for Hardware Monitor, Smart Fan Control,<br>Brightness Control, I2C, GPIO, WDTExpansionM.2 E-Key1 x E-Key 2230 (PCIe x1, USB 2.0)M.2 B-Key1 x B-Key 3052 (USB 3.2, USB 2.0 or *optional PCIe<br>x1) w/ Nano-SIMPowerSupply VoltageVin: DC 12V +/- 10%; RTC Battery: Lithium 3V/<br>210mAH, support w/o CMOS BatteryPowerAT, ATX                                                                                                    |
| Internal I/OGPIO8-bit general purpose input output I/OAudioRealtek ALC888s, Line-in/Line-out/MicInverter5V @2ASmart Fan12V, 2A (4-wire)Front Panel<br>ControlPower-on, Reset, Buzzer, SATA LED, Power LED,<br>Case OpenBoard<br>FeaturesWatchdog Timer65536 levels, 0~65535 secTPMfTPM supported by Intel® Platform Trust Technology<br>Discrete TPM 2.0 (*optional)Imanager 3.0SW API for Hardware Monitor, Smart Fan Control,<br>Brightness Control, I2C, GPIO, WDTM.2 E-Key1 x E-Key 2230 (PCle x1, USB 2.0)M.2 B-Key1 x B-Key 2280 (SATA or PCle x1)<br>1 x B-Key 3052 (USB 3.2, USB 2.0 or *optional PCle<br>x1) w/ Nano-SIMPowerSupply VoltageVin: DC 12V +/- 10%; RTC Battery: Lithium 3V/<br>210mAH, support w/o CMOS BatteryPowerAT, ATX                                                         |
| Audio       Realtek ALC888s, Line-in/Line-out/Mic         Inverter       5V @2A         Smart Fan       12V, 2A (4-wire)         Front Panel       Power-on, Reset, Buzzer, SATA LED, Power LED,<br>Control         Case Open       Watchdog Timer         Manager 3.0       Manager 3.0         Frightness Control, I2C, GPIO, WDT         M.2 E-Key       1 x E-Key 2230 (PCIe x1, USB 2.0)         1 x B-Key 3052 (USB 3.2, USB 2.0 or *optional PCIe<br>x1) w/ Nano-SIM         Power       Vin: DC 12V +/- 10%; RTC Battery: Lithium 3V/<br>210mAH, support w/o CMOS Battery         Power       ATX 2-pin 180D, optional ATX 2-pin 90D or DC Jack                                                                                                    |
| Inverter5V @2ASmart Fan12V, 2A (4-wire)Front Panel<br>ControlPower-on, Reset, Buzzer, SATA LED, Power LED,<br>Case OpenBoard<br>FeaturesWatchdog Timer65536 levels, 0~65535 secTPMfTPM supported by Intel® Platform Trust Technology<br>Discrete TPM 2.0 (*optional)iManager 3.0SW API for Hardware Monitor, Smart Fan Control,<br>Brightness Control, I2C, GPIO, WDTM.2 E-Key1 x E-Key 2230 (PCIe x1, USB 2.0)1 x B-Key 2280 (SATA or PCIe x1)<br>1 x B-Key 3052 (USB 3.2, USB 2.0 or *optional PCIe<br>x1) w/ Nano-SIMSupply VoltageVin: DC 12V +/- 10%; RTC Battery: Lithium 3V/<br>210mAH, support w/o CMOS BatteryPower<br>ManagementAT, ATX                                                                                                    |
| Smart Fan12V, 2A (4-wire)Front Panel<br>ControlPower-on, Reset, Buzzer, SATA LED, Power LED,<br>Case OpenBoard<br>FeaturesWatchdog Timer65536 levels, 0~65535 secTPMfTPM supported by Intel® Platform Trust Technology<br>Discrete TPM 2.0 (*optional)Imanager 3.0SW API for Hardware Monitor, Smart Fan Control,<br>Brightness Control, I2C, GPIO, WDTExpansionM.2 E-Key1 x E-Key 2230 (PCIe x1, USB 2.0)M.2 B-Key1 x B-Key 3052 (USB 3.2, USB 2.0 or *optional PCIe<br>x1) w/ Nano-SIMPowerSupply VoltageVin: DC 12V +/- 10%; RTC Battery: Lithium 3V/<br>210mAH, support w/o CMOS BatteryPowerATX 2-pin 180D, optional ATX 2-pin 90D or DC Jack                                                                                                    |
| Front Panel<br>ControlPower-on, Reset, Buzzer, SATA LED, Power LED,<br>Case OpenBoard<br>FeaturesWatchdog Timer65536 levels, 0~65535 secTPMfTPM supported by Intel® Platform Trust Technology<br>Discrete TPM 2.0 (*optional)IManager 3.0SW API for Hardware Monitor, Smart Fan Control,<br>Brightness Control, I2C, GPIO, WDTExpansionM.2 E-Key1 x E-Key 2230 (PCle x1, USB 2.0)M.2 B-Key1 x B-Key 3052 (USB 3.2, USB 2.0 or *optional PCle<br>x1) w/ Nano-SIMPowerSupply VoltageVin: DC 12V +/- 10%; RTC Battery: Lithium 3V/<br>210mAH, support w/o CMOS BatteryPower<br>ManagementAT, ATX                                                                                                    |
| ControlCase OpenBoard<br>FeaturesWatchdog Timer65536 levels, 0~65535 secTPMfTPM supported by Intel® Platform Trust Technology<br>Discrete TPM 2.0 (*optional)iManager 3.0SW API for Hardware Monitor, Smart Fan Control,<br>Brightness Control, I2C, GPIO, WDTM.2 E-Key1 x E-Key 2230 (PCIe x1, USB 2.0)M.2 B-Key1 x B-Key 2280 (SATA or PCIe x1)<br>1 x B-Key 3052 (USB 3.2, USB 2.0 or *optional PCIe<br>x1) w/ Nano-SIMSupply VoltageVin: DC 12V +/- 10%; RTC Battery: Lithium 3V/<br>210mAH, support w/o CMOS BatteryPowerPower<br>ManagementAT, ATXAT, ATX                                                                                                    |
| Board<br>FeaturesWatchdog Timer65536 levels, 0~65535 secTPMfTPM supported by Intel® Platform Trust Technology<br>Discrete TPM 2.0 (*optional)iManager 3.0SW API for Hardware Monitor, Smart Fan Control,<br>Brightness Control, I2C, GPIO, WDTM.2 E-Key1 x E-Key 2230 (PCle x1, USB 2.0)M.2 B-Key1 x B-Key 2280 (SATA or PCle x1)<br>1 x B-Key 3052 (USB 3.2, USB 2.0 or *optional PCle<br>x1) w/ Nano-SIMSupply VoltageVin: DC 12V +/- 10%; RTC Battery: Lithium 3V/<br>210mAH, support w/o CMOS BatteryPowerPower<br>ManagementAT, ATXAT, ATX                                                                                                    |
| Board<br>FeaturesTPMfTPM supported by Intel® Platform Trust Technology<br>Discrete TPM 2.0 (*optional)iManager 3.0SW API for Hardware Monitor, Smart Fan Control,<br>Brightness Control, I2C, GPIO, WDT <b>Expansion</b> M.2 E-Key1 x E-Key 2230 (PCIe x1, USB 2.0)M.2 B-Key1 x B-Key 2280 (SATA or PCIe x1)<br>1 x B-Key 3052 (USB 3.2, USB 2.0 or *optional PCIe<br>x1) w/ Nano-SIMSupply VoltageVin: DC 12V +/- 10%; RTC Battery: Lithium 3V/<br>210mAH, support w/o CMOS BatteryPowerPower<br>ManagementATX 2-pin 180D, optional ATX 2-pin 90D or DC Jack                                                                                                    |
| I wanager 3.0SW API for Hardware Monitor, Smart Fan Control,<br>Brightness Control, I2C, GPIO, WDTExpansionM.2 E-Key1 x E-Key 2230 (PCle x1, USB 2.0)M.2 B-Key1 x B-Key 2280 (SATA or PCle x1)<br>1 x B-Key 3052 (USB 3.2, USB 2.0 or *optional PCle<br>x1) w/ Nano-SIMSupply VoltageVin: DC 12V +/- 10%; RTC Battery: Lithium 3V/<br>210mAH, support w/o CMOS BatteryPowerATX 2-pin 180D, optional ATX 2-pin 90D or DC JackPowerAT, ATX                                                                                                    |
| ExpansionM.2 E-Key1 x E-Key 2230 (PCle x1, USB 2.0)M.2 B-Key1 x B-Key 2280 (SATA or PCle x1)M.2 B-Key1 x B-Key 3052 (USB 3.2, USB 2.0 or *optional PCle x1) w/ Nano-SIMSupply VoltageVin: DC 12V +/- 10%; RTC Battery: Lithium 3V/<br>210mAH, support w/o CMOS BatteryPowerATX 2-pin 180D, optional ATX 2-pin 90D or DC JackPowerAT, ATX                                                                                                    |
| Expansion       1 x B-Key 2280 (SATA or PCle x1)<br>1 x B-Key 3052 (USB 3.2, USB 2.0 or *optional PCle<br>x1) w/ Nano-SIM         Supply Voltage       Vin: DC 12V +/- 10%; RTC Battery: Lithium 3V/<br>210mAH, support w/o CMOS Battery         Power       ATX 2-pin 180D, optional ATX 2-pin 90D or DC Jack         Power       AT, ATX                                                                                                    |
| Supply Voltage         Vin: DC 12V +/- 10%; RTC Battery: Lithium 3V/<br>210mAH, support w/o CMOS Battery           Connector         ATX 2-pin 180D, optional ATX 2-pin 90D or DC Jack           Power<br>Management         ATX                                                                                                    |
| Connector     ATX 2-pin 180D, optional ATX 2-pin 90D or DC Jack       Power     AT, ATX                                                                                                    |
| Power Power AT, ATX<br>Management                                                                                                    |
|                                                                                                    |
| Max. Consumption 30.57W (12V) 27.88W(12V) 18.65W (12V)                                                                                                    |
| Idle Consumption 9.93W (12V) 20.71W(12V) 13.26W (12V)                                                                                                    |
| Operating: Standard: 0 ~ 60°C (32 ~ 140°F)                                                                                                    |
| Storage: -40 ~ 85°C (-40 ~ 185°F)                                                                                                    |
| Environment Humidity Operating: 40°C @ 95% relative humidity, non-con-<br>densing                                                                                                    |
| Storage: 60°C @ 95%relative humidity, non-condens-<br>ing                                                                                                    |
| Vibration 3.5 Grms<br>Resistance                                                                                                    |
| Certification EMC CE, FCC Class B, ESD 8KV/15KV Criteria A                                                                                                    |
| Mechanical Dimensions 146 x 102 mm (5.7" x 4")                                                                                                    |
| Net Weight 145 g                                                                                                    |

\*Note: Support by request

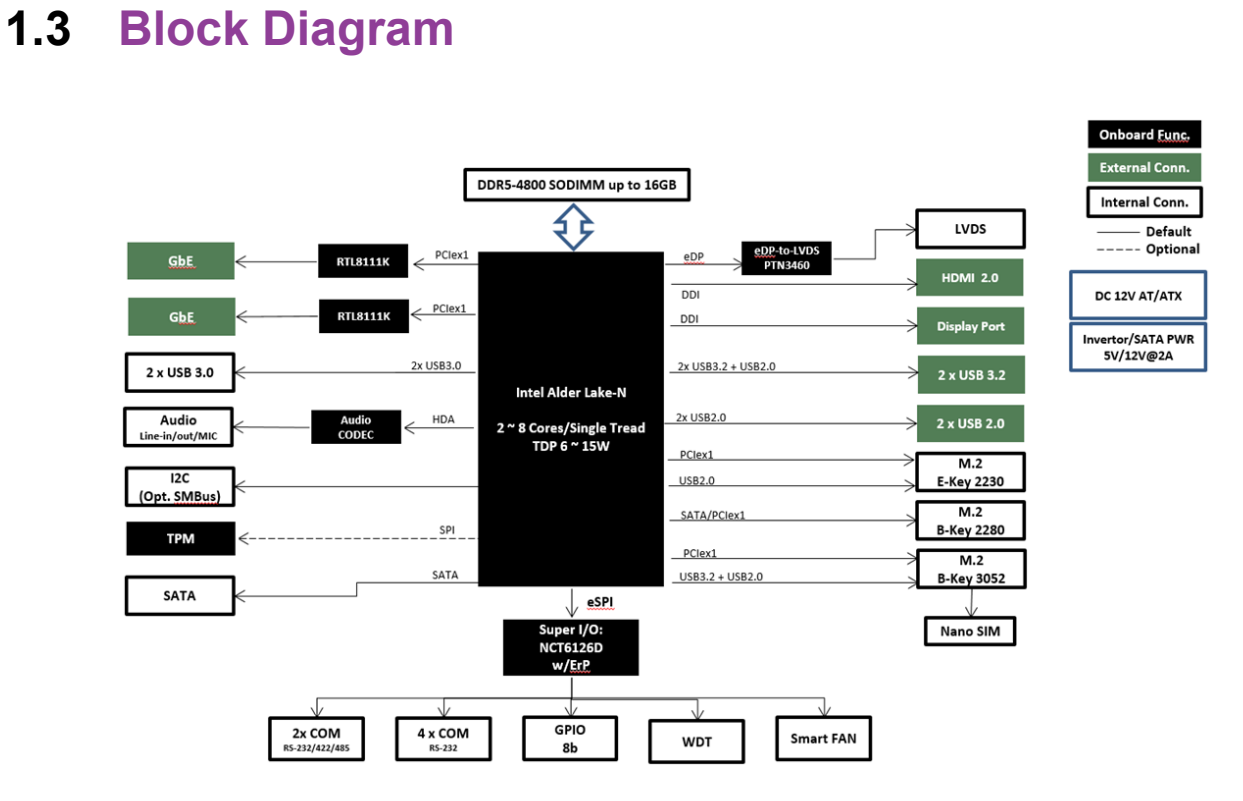

Figure 1.1 Block Diagram

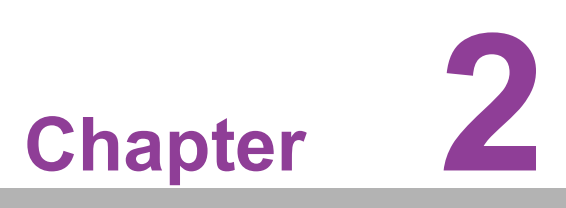

#### **Mechanical**

This chapter gives mechanical information on the MIO-5154. Sections include: ■ Mechanical Drawing ■ Assembly Drawing

This chapter includes board dimensions and the standard thermal solution.

### 2.1 Board Layout: Dimensions

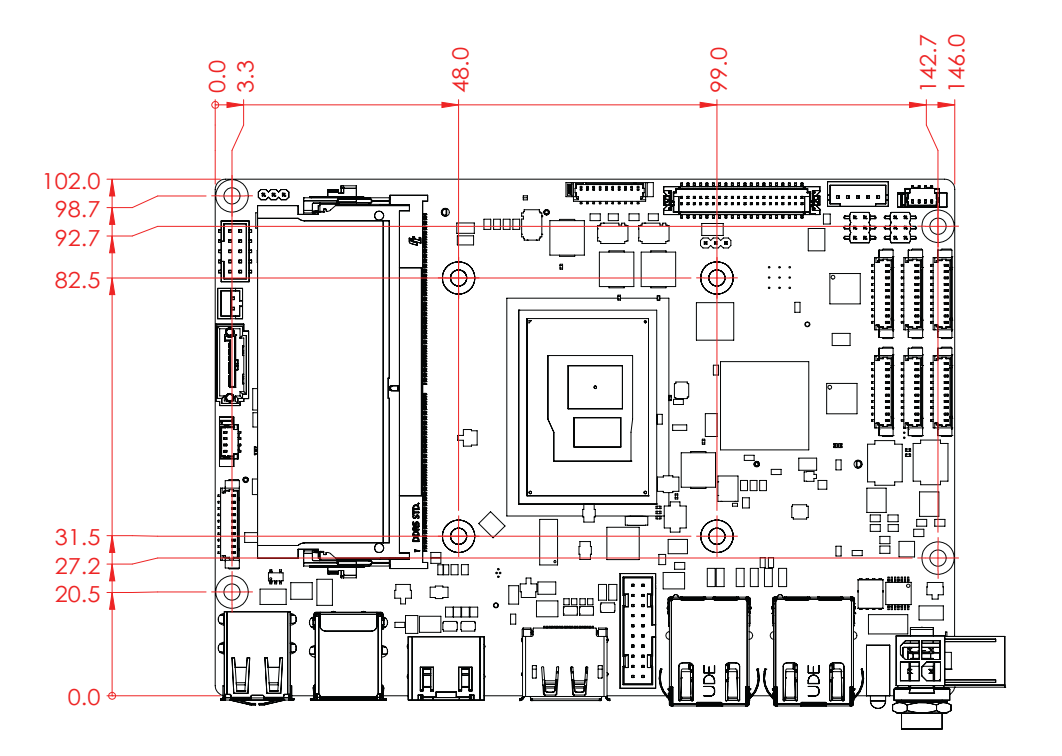

Figure 2.1 MIO-5154 Mechanical Drawing (Top Side)

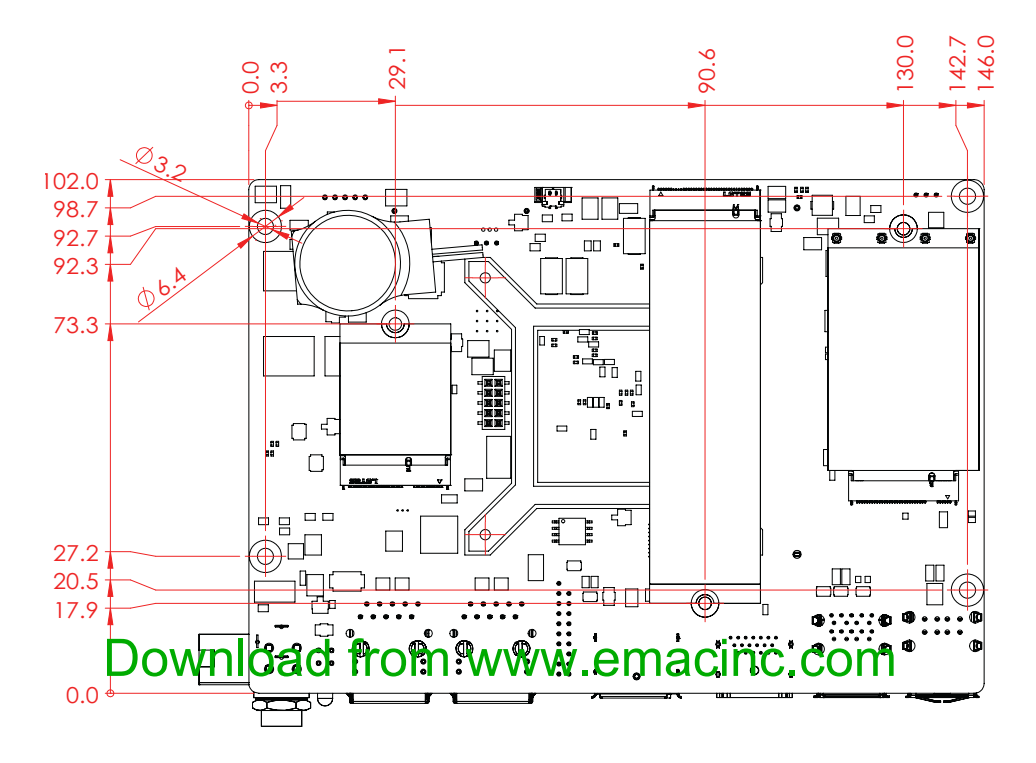

Figure 2.2 MIO-5154 Mechanical Drawing (Bottom Side)

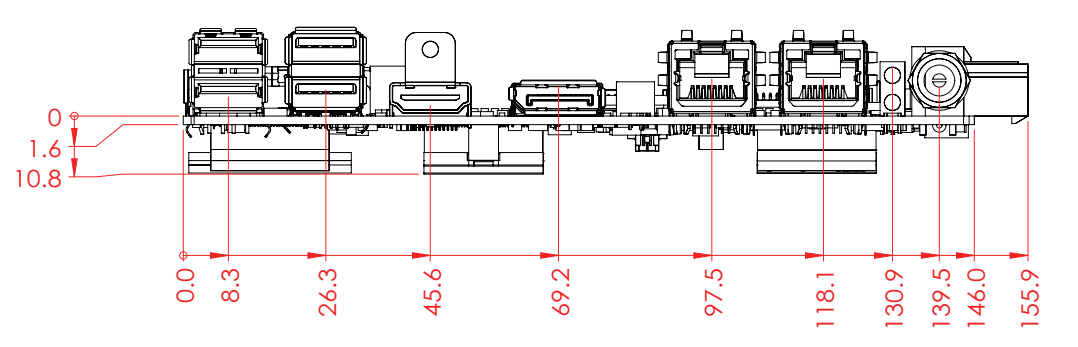

Figure 2.3 MIO-5154 Mechanical Drawing (Coastline)

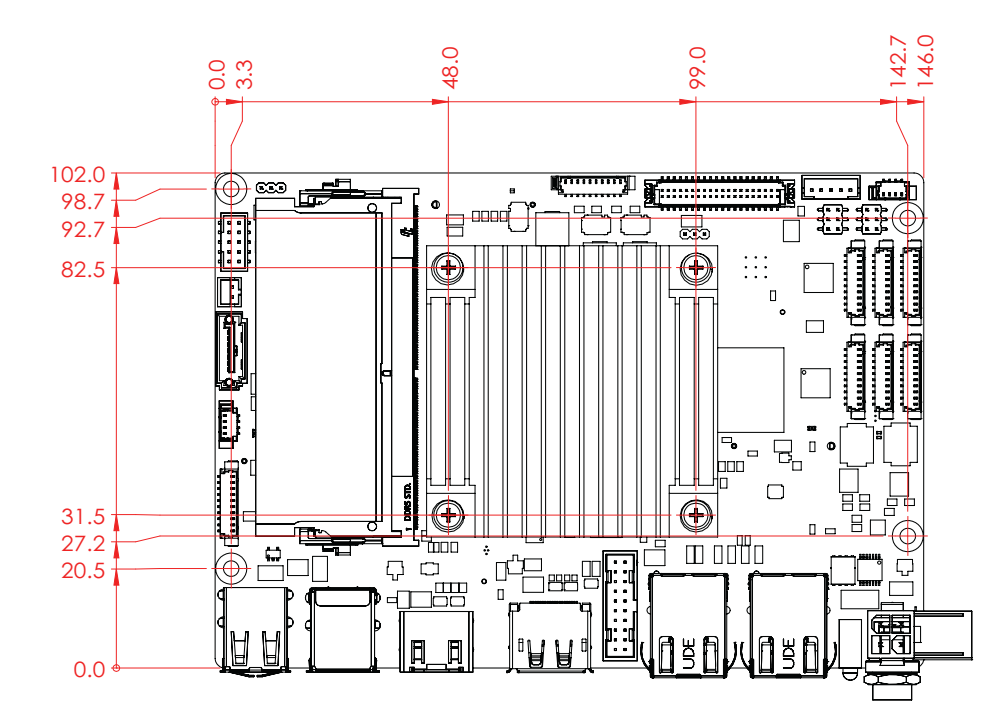

Figure 2.4 MIO-5154 Mechanical Drawing with CPU Heatsink (Top Side)

### Download from www.emacinc.com

Chapter 2

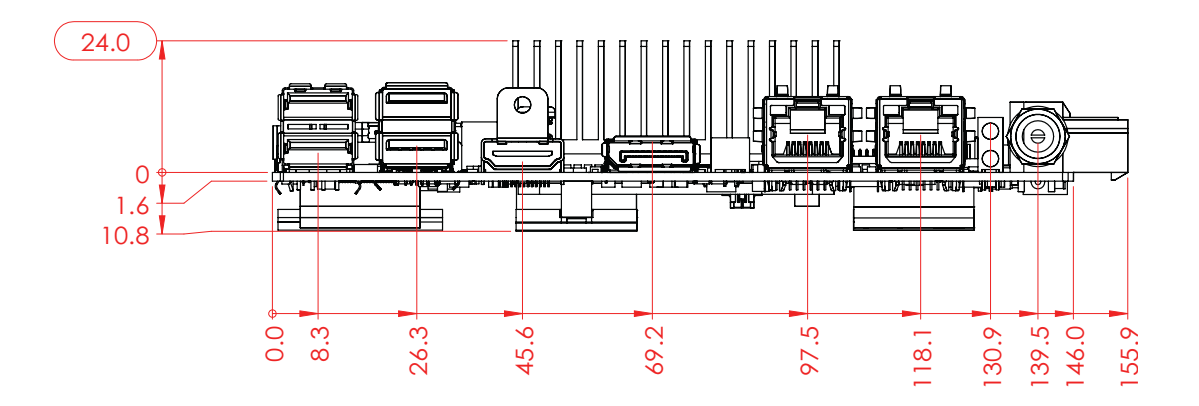

Figure 2.5 MIO-5154 Mechanical Drawing with 15W/12W CPU Heatsink (Coastline)

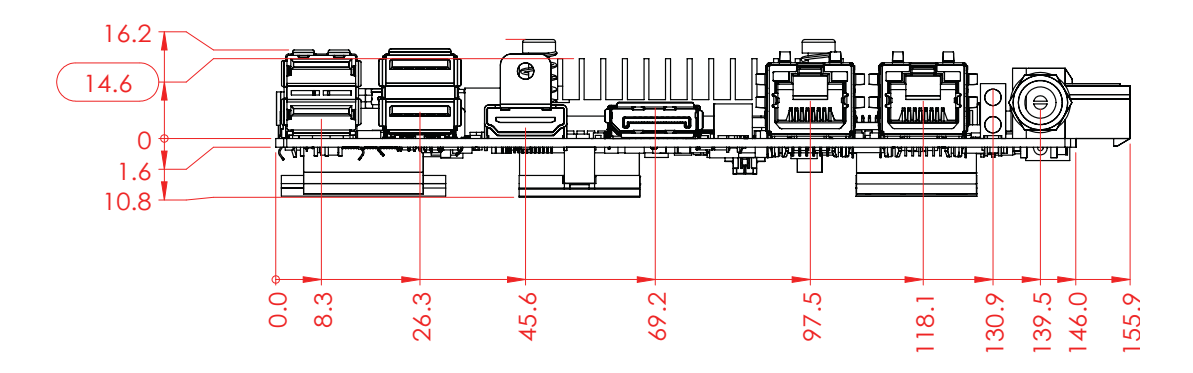

Figure 2.6 MIO-5154 Mechanical Drawing with 6W CPU Heatsink (Coastline)

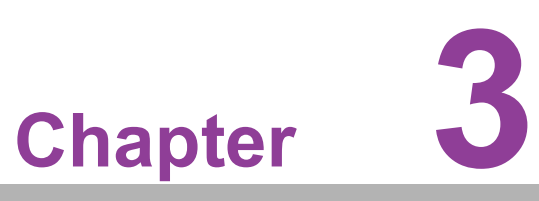

### Installation

This chapter explains the setup procedures of the MIO-5154 hardware, including instructions on setting jumpers and connecting peripherals, switches, and indicators. Be sure to read all safety precautions before you begin the installation procedure.

### 3.1 Jumpers & Switches

The MIO-5154 has a number of jumpers that allow you to configure your system to suit your application. The table below lists the functions of the various jumpers.

| Table 3.1: Jumpers & Switches |                              |  |  |  |
|-------------------------------|------------------------------|--|--|--|
| JCMOS1                        | CMOS Clear Switch            |  |  |  |
| VDD1                          | Panel Voltage Selection      |  |  |  |
| RI_VDD1                       | COM RI# pin 5V/12V Selection |  |  |  |
| AT_ATX1                       | ATX/AT Mode Selection        |  |  |  |

### 3.2 Connectors

Onboard connectors link the MIO-5154 to external devices such as hard disk drives and a keyboard. The table below lists the function of each of the board's connectors.

| Table 3.2: Connector and Header List       |               |
|--------------------------------------------|---------------|
| Description                                | Location Name |
| DC Input Connector                         | DCIN2         |
| DC Input Connector (Adapter)               | DCIN1         |
| Internal USB3.1 Gen1 Connector             | USB1          |
| COM Port Connector (RS232+RS422+RS485)     | COM1          |
| COM Port Connector (RS232+RS422+RS485)     | COM2          |
| COM Port Connector (RS232 only)            | COM3          |
| COM Port Connector (RS232 only)            | COM4          |
| COM Port Connector (RS232 only)            | COM5          |
| COM Port Connector (RS232 only)            | COM6          |
| Audio Connector                            | AUDIO1        |
| LVDS Connector                             | LVDS1         |
| SMB Bus Connector                          | I2C_SMB1      |
| FAN Connector                              | FAN1          |
| SATA Power Connector                       | SATAP1        |
| Inverter Connector                         | BL1           |
| GPIO Connector                             | GPIO1         |
| Power / LED / Case Open / Buzzer Connector | FP1           |
| M.2 B-Key (PCIe x1 / USB 2.0)              | M2_B1         |
| M.2 B-Key (SATA / PCIe x1)                 | M2_B2         |
| M.2 E-Key (PCIe x1 / USB 2.0)              | M2_E1         |
| RTC Battery Connector                      | BAT1          |
| Nano SIM Connector                         | SIM1          |

### 3.3 Locating Connectors

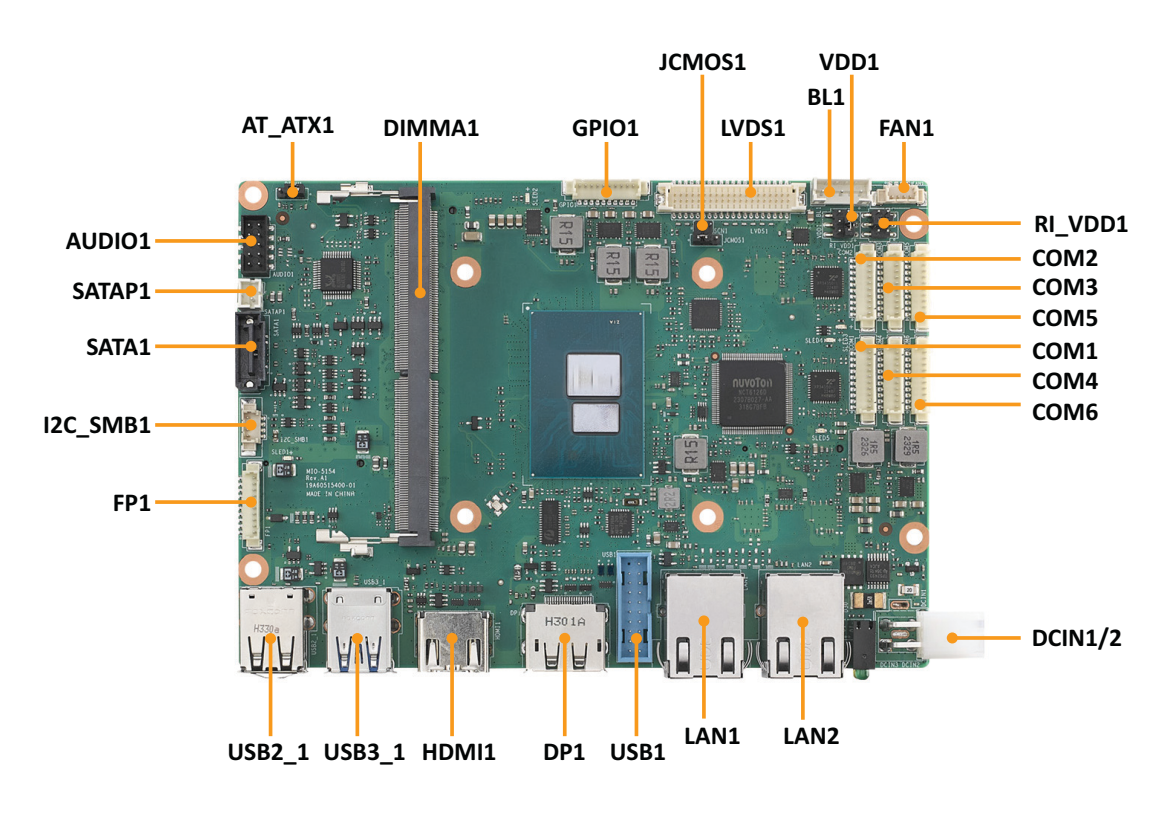

Figure 3.1 MIO-5154 Connector Locations (Top Side)

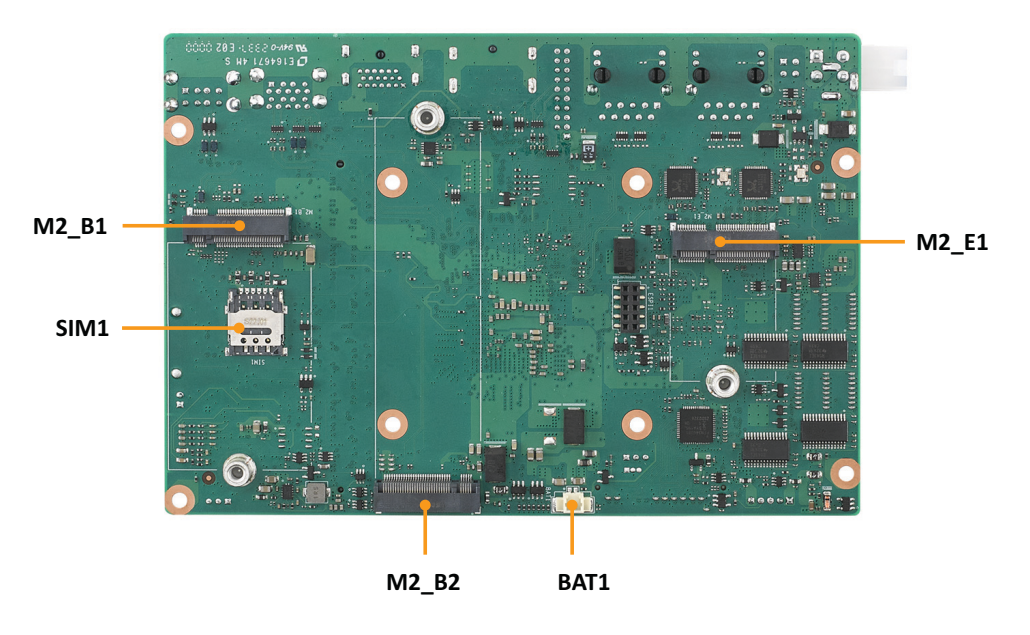

Figure 3.2 MIO-5154 Connector Locations (Bottom Side)

### 3.4 Setting Jumpers

You may configure your card to match the needs of your application by setting jumpers. A jumper is a metal bridge used to close an electric circuit. It consists of two metal pins and a small metal clip (often protected by a plastic cover) that slides over the pins to connect them. To "close" a jumper, you connect the pins with the clip. To "open" a jumper, you remove the clip. Sometimes a jumper will have three pins, labeled 1, 2, and 3. In this case you would connect either pins 1 and 2, or 2 and 3. The jumper settings are schematically depicted in this manual as follows:

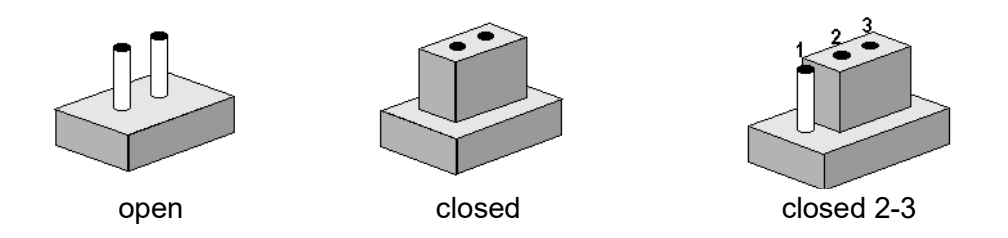

A pair of needle-nose pliers may be helpful when working with jumpers. If you have any doubts about the best hardware configuration for your application, contact your local distributor or sales representative before you make any changes. Generally, you simply need a standard cable to make most connections.

#### 3.4.1 CMOS Clear Switch (JCMOS1)

| Table 3.3: CMOS Clear Swite | ch                    |
|-----------------------------|-----------------------|
| Function                    | Jumper Setting        |
| Keep COMS Data (Default)    |                       |
| Load CMOS Date              |                       |
| Pin                         | Signal Pin Definition |
| 1                           | NC                    |
| 2                           | FAILSAFE_BIOS         |
| 3                           | GND                   |

#### 3.4.2 Panel Voltage Selection (VDD1)

| Table 3.4: Panel Voltage Se               | lection                    |
|-------------------------------------------|----------------------------|
| Function                                  | Jumper Setting             |
| Panel Voltage Setting: +V3.3<br>(Default) | 6<br>4<br>2                |
| Panel Voltage Setting: +V5                |                            |
| Panel Voltage Setting: +V12               | 6<br>4<br>2<br>5<br>3<br>1 |
| Pin                                       | Signal Pin Definition      |
| 1                                         | +V3.3                      |
| 2                                         | NC                         |
| 3                                         | +V_LVDS_LCD                |
| 4                                         | +V12                       |

| 6    |  | 1 | NC |      |  |
|------|--|---|----|------|--|
| <br> |  | _ |    | <br> |  |

+V5

#### 3.4.3 COM RI# pin 5V/12V Selection (RI\_VDD1)

5

| Table 3.5: COM RI# pin 5V/12V Selection |                            |
|-----------------------------------------|----------------------------|
| Function                                | Jumper Setting             |
| RI# Voltage Setting: +V5                | 6<br>4<br>2<br>5<br>3<br>1 |
| RI# Voltage Setting: +V12               | 6<br>4<br>2<br>5<br>3<br>1 |
|                                         |                            |

| Pin | Signal Pin Definition |  |
|-----|-----------------------|--|
| 1   | VCCAT                 |  |
| 2   | PU to 3.3V suspend    |  |
| 3   | VCCATX                |  |

#### 3.4.4 ATX/AT Mode Selection

| Table 3.6: ATX/AT Mode Sel        | ection                |
|-----------------------------------|-----------------------|
| Function                          | Jumper Setting        |
| BIOS setting to AT mode (Default) |                       |
| BIOS setting to ATX mode          |                       |
| Pin                               | Signal Pin Definition |
| 1                                 | VCCAT                 |
| 2                                 | PU to 3.3V suspend    |
| 3                                 | VCCATX                |

#### 3.4.5 DC Input Connector

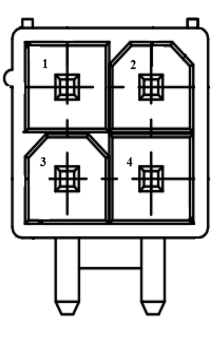

| Table 3.7: DC Input Connector |                       |  |
|-------------------------------|-----------------------|--|
| Pin                           | Signal Pin Definition |  |
| 1                             | GND                   |  |
| 2                             | GND                   |  |
| 3                             | +V12_DC_IN            |  |
| 4                             | +V12_DC_IN            |  |

#### 3.4.6 DC Input Connector (Adapter)

| Table 9.8. De Apdt | tonnector (Adapter) acinc.com |
|--------------------|-------------------------------|
| Pin                | Signal Pin Definition         |
| 1                  | +V12_DC_IN                    |
| 2                  | GND                           |
| 3                  | NCN49400609                   |

#### 3.4.7 Internal USB 3.1 Gen1 Connector

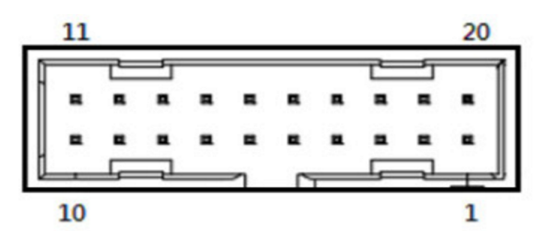

| Table 3.9: Internal I | JSB 3.1 Gen1 Connector |
|-----------------------|------------------------|
| Pin                   | Signal Pin Definition  |
| 1                     | Vbus                   |
| 2                     | IntA_P1_SSRX-          |
| 3                     | IntA_P1_SSRX+          |
| 4                     | GND                    |
| 5                     | IntA_P1_SSTX-          |
| 6                     | IntA_P1_SSTX+          |
| 7                     | GND                    |
| 8                     | IntA_P1_D-             |
| 9                     | IntA_P1_D+             |
| 10                    | NC                     |
| 11                    | IntA_P2_D+             |
| 12                    | IntA_P2_D-             |
| 13                    | GND                    |
| 14                    | IntA_P2_SSTX+          |
| 15                    | IntA_P2_SSTX-          |
| 16                    | GND                    |
| 17                    | IntA_P2_SSRX+          |
| 18                    | IntA_P2_SSRX-          |
| 19                    | Vbus                   |
| 20                    | No Pin                 |

#### 3.4.8 COM Port Connector (RS232+RS422+RS485)

| Œ |   |  |  |   |   | ך<br>ני |  |
|---|---|--|--|---|---|---------|--|
|   |   |  |  | Ľ | Ľ |         |  |
| 1 | 0 |  |  |   |   | 1       |  |

| Table 3.10: COM Port Connector (RS232+RS422+RS485) |                                              |  |  |
|----------------------------------------------------|----------------------------------------------|--|--|
| Pin                                                | Signal Pin Definition                        |  |  |
| 1                                                  | NC                                           |  |  |
| 2                                                  | COM1_z_RI#                                   |  |  |
| 3                                                  | COM1_DTR#                                    |  |  |
| 4                                                  | ownlose <sup>411</sup> feast www.emacinc.com |  |  |
| 5                                                  | COM1_TXD                                     |  |  |
| 6                                                  | COM1_RTS#                                    |  |  |
| 7                                                  | COM1_RXD                                     |  |  |
| 8                                                  | COM1_DSR#                                    |  |  |

| Table 3.10 | : COM Port Connector (RS232 | +RS422+RS485) |
|------------|-----------------------------|---------------|
| 9          | COM1_DCD#                   |               |
| 10         | GND                         |               |

#### 3.4.9 COM Port Connector (RS232+RS422+RS485)

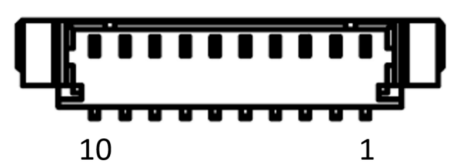

| Table 3.11: | COM Port Connector (RS232+RS422+RS485) |  |
|-------------|----------------------------------------|--|
| Pin         | Signal Pin Definition                  |  |
| 1           | NC                                     |  |
| 2           | COM2_RI#                               |  |
| 3           | COM2_DTR#                              |  |
| 4           | COM2_CTS#                              |  |
| 5           | COM2_TXD                               |  |
| 6           | COM2_RTS#                              |  |
| 7           | COM2_RXD                               |  |
| 8           | COM2_DSR#                              |  |
| 9           | COM2_DCD#                              |  |
| 10          | GND                                    |  |

#### 3.4.10 COM Port Connector (RS232)

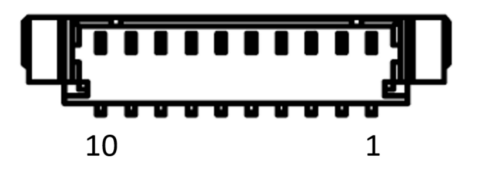

| Table | Table 3.12: COM Port Connector (RS232) |  |  |
|-------|----------------------------------------|--|--|
| Pin   | Signal Pin Definition                  |  |  |
| 1     | NC                                     |  |  |
| 2     | COM3_RI#                               |  |  |
| 3     | COM3_DTR#                              |  |  |
| 4     | COM3_CTS#                              |  |  |
| 5     | COM3_SOUT                              |  |  |
| 6     | COM3_RTS#                              |  |  |
| 7     | COM3_SIN                               |  |  |
| 8     | COM3_DSR#                              |  |  |
| 9     | COM3_DCD#                              |  |  |
| 10    | GND                                    |  |  |
|       | ownload from www.emacinc.com           |  |  |

#### 3.4.11 COM Port Connector (RS232)

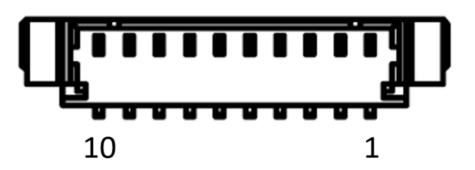

| Table 3.13: COM Po | ort Connector (RS232) |
|--------------------|-----------------------|
| Pin                | Signal Pin Definition |
| 1                  | NC                    |
| 2                  | COM4_RI#              |
| 3                  | COM4_DTR#             |
| 4                  | COM4_CTS#             |
| 5                  | COM4_SOUT             |
| 6                  | COM4_RTS#             |
| 7                  | COM4_SIN              |
| 8                  | COM4_DSR#             |
| 9                  | COM4_DCD#             |
| 10                 | GND                   |

#### 3.4.12 COM Port Connector (RS232)

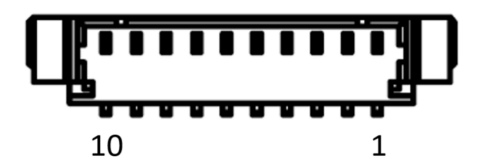

| Table 3.14: COM Po | ort Connector (RS232) |
|--------------------|-----------------------|
| Pin                | Signal Pin Definition |
| 1                  | NC                    |
| 2                  | COM5_RI#              |
| 3                  | COM5_DTR#             |
| 4                  | COM5_CTS#             |
| 5                  | COM5_SOUT             |
| 6                  | COM5_RTS#             |
| 7                  | COM5_SIN              |
| 8                  | COM5_DSR#             |
| 9                  | COM5_DCD#             |
| 10                 | GND                   |

#### 3.4.13 COM Port Connector (RS232)

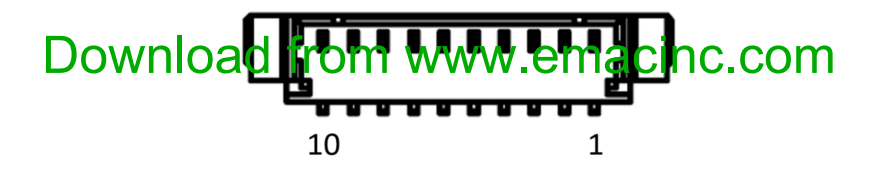

| Table 3.15: COM Port Connector (RS232) |                       |
|----------------------------------------|-----------------------|
| Pin                                    | Signal Pin Definition |
| 1                                      | NC                    |
| 2                                      | COM6_RI#              |
| 3                                      | COM6_DTR#             |
| 4                                      | COM6_CTS#             |
| 5                                      | COM6_SOUT             |
| 6                                      | COM6_RTS#             |
| 7                                      | COM6_SIN              |
| 8                                      | COM6_DSR#             |
| 9                                      | COM6_DCD#             |
| 10                                     | GND                   |

#### 3.4.14 Audio Connector

|   | 2 | 4 | 6 | 8 | 10 |   |
|---|---|---|---|---|----|---|
| Γ | 0 | 0 | 0 | 0 | 0  | 1 |
|   |   |   |   |   |    |   |
|   | ۰ | ٥ | ۰ | ۰ |    |   |

| Table 3.16: Audio C | connector             |
|---------------------|-----------------------|
| Pin                 | Signal Pin Definition |
| 1                   | LOUTR                 |
| 2                   | LINR                  |
| 3                   | GND                   |
| 4                   | GND                   |
| 5                   | LOUTL                 |
| 6                   | LINL                  |
| 7                   | GND                   |
| 8                   | NC                    |
| 9                   | MIC1R                 |
| 10                  | MIC1L                 |

#### 3.4.15 LVDS Connector

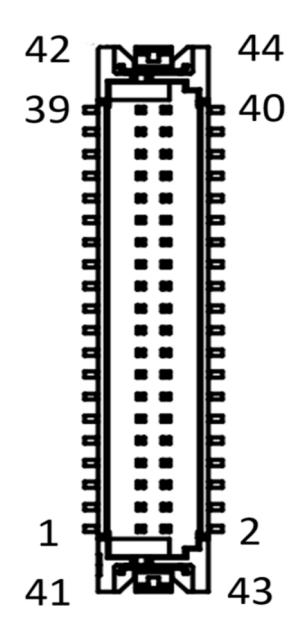

| Table 3.17: LVDS ( | Connector                |
|--------------------|--------------------------|
| Pin                | Signal Pin Definition    |
| 1                  | +V_LCD                   |
| 2                  | +V_LCD                   |
| 3                  | GND                      |
| 4                  | GND                      |
| 5                  | +V_LCD                   |
| 6                  | +V_LCD                   |
| 7                  | LVDS1_0_D0-              |
| 8                  | LVDS1_1_D0-              |
| 9                  | LVDS1_0_D0+              |
| 10                 | LVDS1_1_D0+              |
| 11                 | GND                      |
| 12                 | GND                      |
| 13                 | LVDS1_0_D1-              |
| 14                 | LVDS1_1_D1-              |
| 15                 | LVDS1_0_D1+              |
| 16                 | LVDS1_1_D1+              |
| 17                 | GND                      |
| 18                 | GND                      |
| 19                 | LVDS1_0_D2-              |
| 20                 | LVDS1_1_D2-              |
| 21                 | LVDS1_0_D2+              |
| 22                 | LVDS1_1_D2+              |
| 23 Down            | ogn from www.emacinc.com |
| 24                 | GND GND                  |
| 25                 | LVDS1_0_CLK-             |
| 26                 | LVDS1_1_CLK-             |
| 27                 | LVDS1_0_CLK+             |

| Table 3.17: LVDS C | Connector         |
|--------------------|-------------------|
| 28                 | LVDS1_1_CLK+      |
| 29                 | GND               |
| 30                 | GND               |
| 31                 | LVDS0_DDCCLK_AUX+ |
| 32                 | LVDS0_DDCDAT_AUX- |
| 33                 | GND               |
| 34                 | GND               |
| 35                 | LVDS1_0_D3-       |
| 36                 | LVDS1_1_D3-       |
| 37                 | LVDS1_0_D3+       |
| 38                 | LVDS1_1_D3+       |
| 39                 | NC                |
| 40                 | LVDS1_VCON        |

#### 3.4.16 SMB Connector

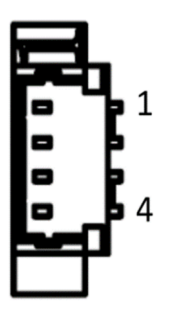

| Table 3.18: SMB Co | onnector              |
|--------------------|-----------------------|
| Pin                | Signal Pin Definition |
| 1                  | GND                   |
| 2                  | EC_SMB0_z_DAT         |
| 3                  | EC_SMB0_z_CLK         |
| 4                  | +V3.3_DUAL            |

#### 3.4.17 Fan Connector

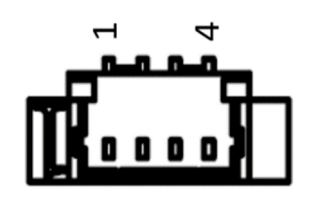

| Tab | le 3.19: Fan Coi | nnector               |
|-----|------------------|-----------------------|
| Pin |                  | Signal Pin Definition |
| 1   |                  | GND                   |
| 2   | Download         | from www.emacine.com  |
| 3   | Download         | FAN_SPEED             |
| 4   |                  | FAN_V5_PWM            |

#### 3.4.18 SATA Power Connector

| <sup>&gt;</sup> □ | 1 |   |
|-------------------|---|---|
|                   | 2 | 1 |

| Table 3.20: SATA Pe | ower Connector        |
|---------------------|-----------------------|
| Pin                 | Signal Pin Definition |
| 1                   | 5V                    |
| 2                   | GND                   |

#### 3.4.19 Panel Inverter Connector

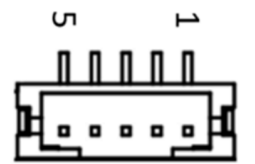

| Table 3.21: | Panel Inverter Connector |
|-------------|--------------------------|
| Pin         | Signal Pin Definition    |
| 1           | +V12_1_INVERTER_0        |
| 2           | GND                      |
| 3           | LVDS1_Z_ENABKL           |
| 4           | EC_LVDS1_Z_PWM           |
| 5           | +V5_1_INVERTER_0         |

#### 3.4.20 GPIO Connector

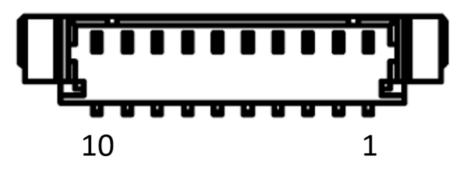

| Table 3.22: GPIO Connector |                          |  |  |
|----------------------------|--------------------------|--|--|
| Pin                        | Signal Pin Definition    |  |  |
| 1                          | GND                      |  |  |
| 2                          | SIO_GPIO7                |  |  |
| 3                          | SIO_GPIO2                |  |  |
| 4                          | SIO_GPIO6                |  |  |
| 5                          | SIO_GPIO1                |  |  |
| 6                          | SIO_GPIO5                |  |  |
| <sup>7</sup> Downlo        | Sadeland www.emacinc.com |  |  |
| 8                          | SIO_GPIO4                |  |  |
| 9                          | +V5A_GPIO                |  |  |
| 10                         | SIO_GPIO3                |  |  |

#### 3.4.21 Power / LED / Case Open / Buzzer Connector

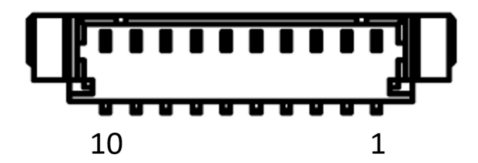

| Table 3.23: Power / LED / Case Open / Buzzer Connector |                       |  |
|--------------------------------------------------------|-----------------------|--|
| Pin                                                    | Signal Pin Definition |  |
| 1                                                      | GND                   |  |
| 2                                                      | BUZZER-               |  |
| 3                                                      | BUZZER+               |  |
| 4                                                      | RDC_CASEOPEN          |  |
| 5                                                      | SATA_EXT_LED#         |  |
| 6                                                      | FP_A_PSIN#            |  |
| 7                                                      | FP_A_RST#             |  |
| 8                                                      | +3.3V                 |  |
| 9                                                      | NC                    |  |
| 10                                                     | +5V                   |  |

#### 3.4.22 M.2 B-Key (PCIe x1 / USB 2.0)

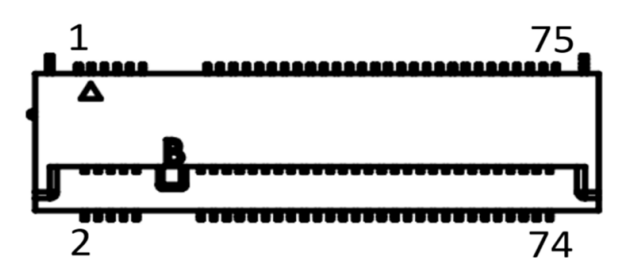

| Table 3.24: M.2 B-Key (PCle x1 / USB 2.0) |                       |         |                                |  |
|-------------------------------------------|-----------------------|---------|--------------------------------|--|
| Pin                                       | Signal Pin Definition | Pin     | Signal Pin Definition          |  |
| 74                                        | 3.3V (Suspend)        | 75      | CONFIG_2 (Pull up 10K to 3.3V) |  |
| 72                                        | 3.3V (Suspend)        | 73      | GND                            |  |
| 70                                        | 3.3V (Suspend)        | 71      | GND                            |  |
| 68                                        | SUSCLK (3.3V)         | 69      | CONFIG_1 (Pull up 10K to 3.3V) |  |
| 66                                        | NC                    | 67      | RESET# (1.8V)                  |  |
| 64                                        | NC                    | 65      | NC                             |  |
| 62                                        | NC                    | 63      | NC                             |  |
| 60                                        | NC                    | 61      | NC                             |  |
| 58                                        | NC                    | 59      | NC                             |  |
| 56                                        | NC                    | 57      | GND                            |  |
| 54                                        | PEWAKE# (3.3V)        | 55      | REFCLKp                        |  |
| 52                                        | CLKREQ# (3.3V)        | 53      | REFCLKn                        |  |
| <sup>50</sup> Dow                         | /Pflosatd3ft/om wwv   | v⁵emaci | inep:com                       |  |
| 48                                        | NC                    | 49      | PERp0                          |  |
| 46                                        | NC                    | 47      | PERn0                          |  |
| 44                                        | NC                    | 45      | GND                            |  |
| 42                                        | NC                    | 43      | PETp0                          |  |
|                                           |                       |         |                                |  |

| Table 3.2 | 4: M.2 B-Key (PCle x1 /          | USB 2.0) |                                |
|-----------|----------------------------------|----------|--------------------------------|
| 40        | NC                               | 41       | PETn0                          |
| 38        | NC                               | 39       | GND                            |
| 36        | UIM_PWR                          | 37       | USB3.1-Rx+                     |
| 34        | UIM_DATA                         | 35       | USB3.1-Rx-                     |
| 32        | UIM_CLK                          | 33       | GND                            |
| 30        | UIM_RESET                        | 31       | USB3.1-Tx+                     |
| 28        | NC                               | 29       | USB3.1-Tx-                     |
| 26        | NC                               | 27       | GND                            |
| 24        | NC                               | 25       | NC                             |
| 22        | NC                               | 23       | NC                             |
| 20        | NC                               | 21       | CONFIG_0 (Pull up 10K to 3.3V) |
| 29        | NC                               | 29       | NC                             |
| 30        | M2B1_SATA_DEVSLP_R               | 30       | M2B1_SATA_DEVSLP_R             |
| 31        | GND                              | 31       | GND                            |
| 32        | NC                               | 32       | NC                             |
| 10        | LED_1# (3.3V)                    | 11       | GND                            |
| 8         | W_DISABLE1# (3.3V)               | 9        | USB_D-                         |
| 6         | FULL_CARD_POW-<br>ER_OFF# (1.8V) | 7        | USB_D+                         |
| 4         | 3.3V (Suspend)                   | 5        | GND                            |
| 2         | 3.3V (Suspend)                   | 3        | GND                            |
|           |                                  | 1        | CONFIG_3 (Pull up 10K to 3.3V) |

#### 3.4.23 M.2 B-Key (SATA / PCIe x1)

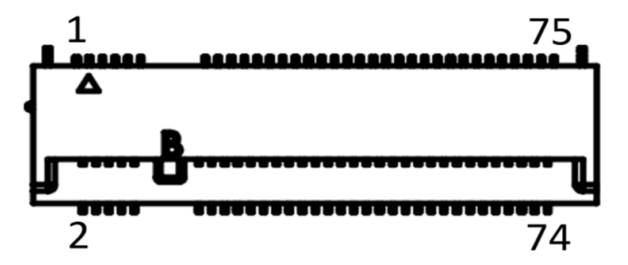

| Table 3.25: M.2 B-Key (SATA / PCIe x1) |                       |        |                                |  |
|----------------------------------------|-----------------------|--------|--------------------------------|--|
| Pin                                    | Signal Pin Definition | Pin    | Signal Pin Definition          |  |
| 74                                     | 3.3V (Suspend)        | 75     | CONFIG_2 (Pull up 10K to 3.3V) |  |
| 72                                     | 3.3V (Suspend)        | 73     | GND                            |  |
| 70                                     | 3.3V (Suspend)        | 71     | GND                            |  |
| 68                                     | SUSCLK (3.3V)         | 69     | CONFIG_1 (Pull up 10K to 3.3V) |  |
| 66                                     | NC                    | 67     | NC                             |  |
| 64                                     | NC                    | 65     | NC                             |  |
| 62                                     | NC                    | 63     | NC                             |  |
| 60                                     | NC                    | 61     | NC                             |  |
| 58                                     | Dwwnload from         | waw.en | ntecinc.com                    |  |
| 56                                     | NC                    | 57     | GND                            |  |
| 54                                     | PEWAKE# (3.3V)        | 55     | REFCLKp                        |  |
| 52                                     | CLKREQ# (3.3V)        | 53     | REFCLKn                        |  |
| 50                                     | PERST# (3.3V)         | 51     | GND                            |  |

| Table 3 | .25: M.2 B-Key (SATA / PC        | Cle x1) |                                |
|---------|----------------------------------|---------|--------------------------------|
| 48      | NC                               | 49      | PERp0 / SATA-A+                |
| 46      | NC                               | 47      | PERn0 / SATA-A-                |
| 44      | NC                               | 45      | GND                            |
| 42      | NC                               | 43      | PETp0 / SATA-B-                |
| 40      | NC                               | 41      | PETn0 / SATA-B+                |
| 38      | NC                               | 39      | GND                            |
| 36      | NC                               | 37      | NC                             |
| 34      | NC                               | 35      | NC                             |
| 32      | NC                               | 33      | GND                            |
| 30      | NC                               | 31      | NC                             |
| 28      | NC                               | 29      | NC                             |
| 26      | NC                               | 27      | GND                            |
| 24      | NC                               | 25      | NC                             |
| 22      | NC                               | 23      | NC                             |
| 20      | NC                               | 21      | CONFIG_0 (Pull up 10K to 3.3V) |
| 29      | NC                               | 29      | NC                             |
| 30      | M2B1_SATA_DEVSLP_R               | 30      | M2B1_SATA_DEVSLP_R             |
| 31      | GND                              | 31      | GND                            |
| 32      | NC                               | 32      | NC                             |
| 10      | LED_1# (3.3V)                    | 11      | GND                            |
| 8       | W_DISABLE1# (3.3V)               | 9       | NC                             |
| 6       | FULL_CARD_POW-<br>ER_OFF# (1.8V) | 7       | NC                             |
| 4       | 3.3V (Suspend)                   | 5       | GND                            |
| 2       | 3.3V (Suspend)                   | 3       | GND                            |
|         |                                  | 1       | CONFIG_3 (Pull up 10K to 3.3V) |

### 3.4.24 M.2 E-Key (PCIe x1 / USB 2.0)

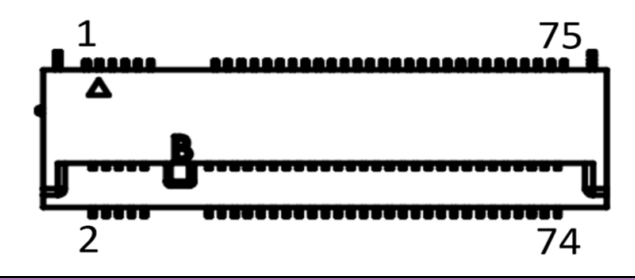

| Table 3.26: M.2 E-Key (PCle x1 / USB 2.0) |                       |     |                       |  |
|-------------------------------------------|-----------------------|-----|-----------------------|--|
| Pin                                       | Signal Pin Definition | Pin | Signal Pin Definition |  |
| 74                                        | 3.3V (Suspend)        | 75  | GND                   |  |
| 72                                        | 3.3V (Suspend)        | 73  | NC                    |  |
| 70                                        | NC                    | 71  | NC                    |  |
| 68                                        | NC                    | 69  | GND                   |  |
| 66 Download from www.emacinc.com          |                       |     |                       |  |
| 64                                        | NC                    | 65  | NC                    |  |
| 62                                        | NC                    | 63  | GND                   |  |
| 60                                        | NC                    | 61  | NC                    |  |
| 58                                        | NC                    | 59  | NC                    |  |

| Table 3 | .26: M.2 E-Key (PCle > | (1 / USB 2.0) |                    |
|---------|------------------------|---------------|--------------------|
| 56      | W_DISABLE1# (3.3V)     | 57            | GND                |
| 54      | W_DISABLE2# (3.3V)     | 55            | PEWAKE0# (3.3V)    |
| 52      | PERST0# (3.3V)         | 53            | CLKREQ0# (3.3V)    |
| 50      | SUSCLK (3.3V)          | 51            | GND                |
| 48      | NC                     | 49            | REFCLKn0           |
| 46      | NC                     | 47            | REFCLKp0           |
| 44      | NC                     | 45            | GND                |
| 42      | NC                     | 43            | PETn0              |
| 40      | NC                     | 41            | PETp0              |
| 38      | NC                     | 39            | GND                |
| 36      | NC                     | 37            | PERn0              |
| 34      | NC                     | 35            | PERp0              |
| 32      | NC                     | 33            | GND                |
| 29      | NC                     | 29            | NC                 |
| 30      | M2B1_SATA_DEVSLP_R     | 30            | M2B1_SATA_DEVSLP_R |
| 31      | GND                    | 31            | GND                |
| 32      | NC                     | 32            | NC                 |
| 22      | NC                     | 23            | NC                 |
| 20      | NC                     | 21            | NC                 |
| 18      | GND                    | 19            | NC                 |
| 16      | NC                     | 17            | NC                 |
| 14      | NC                     | 15            | NC                 |
| 12      | NC                     | 13            | NC                 |
| 10      | NC                     | 11            | NC                 |
| 8       | NC                     | 9             | NC                 |
| 6       | NC                     | 7             | GND                |
| 4       | 3.3V (Suspend)         | 5             | USB_D-             |
| 2       | 3.3V (Suspend)         | 3             | USB_D+             |
|         |                        | 1             | GND                |
|         |                        |               |                    |

#### 3.4.25 RTC Battery Connector

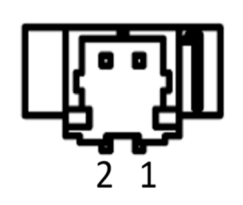

| Table 3.27: RTC Battery Connector |                               |  |
|-----------------------------------|-------------------------------|--|
| Pin                               | Signal Pin Definition         |  |
| 1                                 | +VBAT_b1                      |  |
| 2                                 | Download from www.omooing.com |  |
|                                   | Download from www.emacinc.com |  |
## 3.4.26 Nano SIM Connector

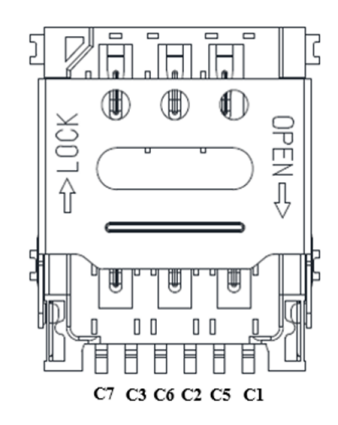

| Table 3.28: Nano SIM Connector |                       |
|--------------------------------|-----------------------|
| Pin                            | Signal Pin Definition |
| C1                             | VCC                   |
| C2                             | RESET                 |
| C3                             | Clock                 |
| C5                             | GND                   |
| C6                             | VPP                   |
| C7                             | Data                  |

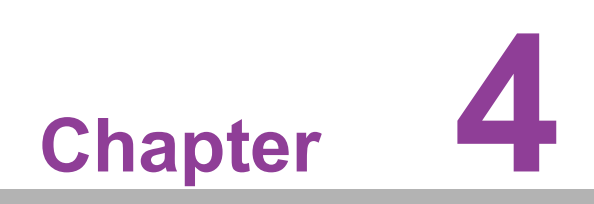

AMI BIOS Setup

AMIBIOS has been integrated into a plethora of motherboards for decades. With the AMIBIOS Setup program, you can modify BIOS settings and control various system features. This chapter describes the basic navigation of the MIO-5154 BIOS setup screens.

| Main Advanced Chipset Security                                                                                                    | Aptio Setup - AMI<br>Boot Save & Exit                                                                                                    |                                                                                                    |
|----------------------------------------------------------------------------------------------------|----------------------------------------------------------------------------------------------------|----------------------------------------------------------------------------------------------------|
| BIOS Vendor<br>Core Version<br>Compliancy<br>Project Version<br>Build Date and Time<br>Access Level<br>Power Type<br>ErP Capability / Functionality | American Megatrends<br>5.0.2.6 0.23 x64<br>UEFI 2.8.0; PI 1.7<br>MID 5154000N060X014<br>12/13/2023 16:19:19<br>Administrator<br>ATX<br>Supported / Disabled | Set the Date. Use Tab to<br>switch between Date elements.<br>Default Ranges:<br>Year: 1998–9999<br>Months: 1–12<br>Days: Dependent on month<br>Range of Years may vary. |
| Memory Information<br>Total Memory<br>Memory Frequency                                                                                              | 16384 MB<br>4800 MT/s                                                                                                    |                                                                                                    |
| System Date<br>System Time                                                                                                    | [Sun 12/31/2023]<br>[23:17:38]                                                                                                    | <pre>++: Select Screen fl: Select Item Enter: Select +/-: Change Opt. F1: General Help F2: Previous Values F3: Optimized Defaults F4: Save &amp; Exit ESC: Exit</pre>   |
| Version                                                                                                    | 2.22.1289 Copyright (C) 202                                                                                                    | 3 AMI                                                                                                    |

Figure 4.1

AMI BIOS ROM has a built-in Setup program that allows users to modify the basic system configuration. This information is stored in battery-backed CMOS so it retains the setup information when the power is turned off.

# 4.1 Entering Setup

Turn on the computer and check for the patch code. If there is a number assigned to the patch code, it means that the BIOS supports your CPU. If there is no number assigned to the patch code, please contact an Advantech application engineer to obtain an up-to-date patch code file. This will ensure that your CPU's system status is valid. After ensuring that you have a number assigned to the patch code, press <DEL> and you will immediately be allowed to enter Setup.

## 4.1.1 Main Setup

When you first enter the BIOS Setup Utility, you will encounter the Main setup screen. You can always return to the Main setup screen by selecting the Main tab. There are two Main Setup options. They are described in this section. The Main BIOS Setup screen is shown below.

| Main Advanced Chipset Security                                                                                                    | Aptio Setup - AMI<br>Boot Save & Exit                                                                                                    |                                                                                                    |
|----------------------------------------------------------------------------------------------------|----------------------------------------------------------------------------------------------------|----------------------------------------------------------------------------------------------------|
| BIOS Vendor<br>Core Version<br>Compliancy<br>Project Version<br>Build Date and Time<br>Access Level<br>Power Type<br>ErP Capability / Functionality | American Megatrends<br>5.0.2.6 0.23 x64<br>UEFI 2.8.0; PI 1.7<br>MID 5154000N060X014<br>12/13/2023 16:19:19<br>Administrator<br>ATX<br>Supported / Disabled | Set the Date. Use Tab to<br>switch between Date elements.<br>Default Ranges:<br>Year: 1998–9999<br>Months: 1–12<br>Days: Dependent on month<br>Range of Years may vary. |
| Memory Information<br>Total Memory<br>Memory Frequency<br>System Date<br>System Time                                                                | 16384 MB<br>4800 MT/s<br>[Sun 12/31/2023]<br>[23:17:38]                                                                                                    | <pre>++: Select Screen 14: Select Item Enter: Select +/-: Change Opt. F1: General Help F2: Previous Values F3: Optimized Defaults F4: Save &amp; Exit ESC: Exit</pre>   |
| Version                                                                                                    | 2.22.1289 Convright (C) 2023                                                                                                    | AMT                                                                                                    |

Figure 4.2

The Main BIOS setup screen has two main frames. The left frame displays all the options that can be configured. Grayed-out options cannot be configured; options in blue can. The right frame displays the key legend.

Above the key legend is an area reserved for a text message. When an option is selected in the left frame, it is highlighted in white. Often a text message will accompany it.

### System Time / System Date

Use this option to change the system time and date. Highlight System Time or System Date using the <Arrow> keys. Enter new values through the keyboard.

Press the <Tab> key or the <Arrow> keys to move between fields. The date must be entered in MM/DD/YY format. The time must be entered in HH:MM:SS format.

## 4.1.2 Advanced BIOS Features Setup

Select the Advanced tab from the MIO-5154 setup screen to enter the Advanced BIOS Setup screen. You can select any of the items in the left frame of the screen, such as CPU Configuration, to go to the sub-menu for that item. You can display an Advanced BIOS Setup option by highlighting it using the <Arrow> keys. All Advanced BIOS Setup options are described in this section. The Advanced BIOS Setup screens are shown below. The sub-menus are described on the following pages.

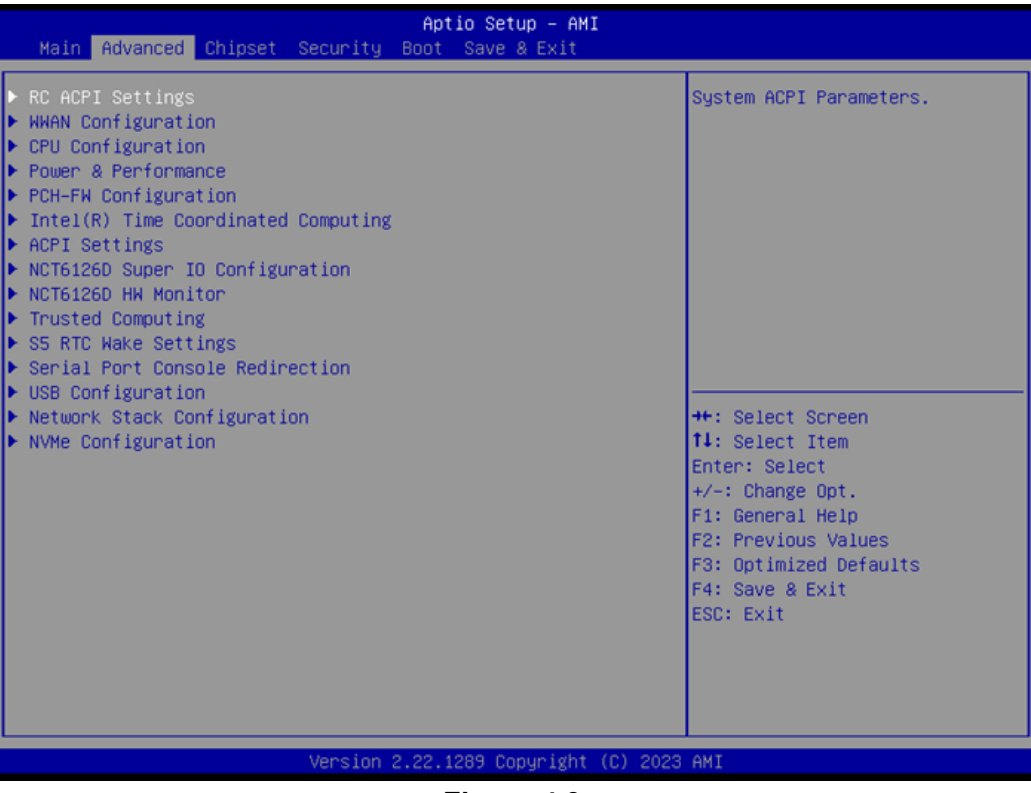

Figure 4.3

# 4.1.3 RC ACPI Settings

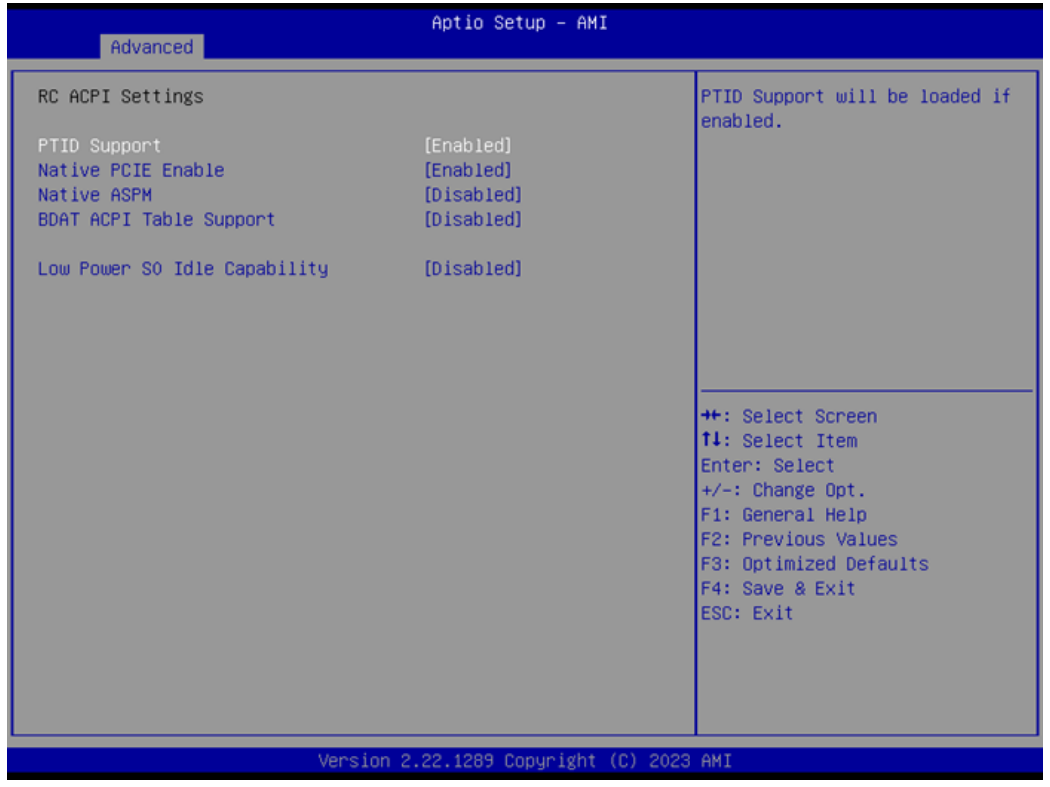

Figure 4.4

- PTID Support
   Enable/Disable to load the PTID Table.
   Native PCIE Enable
- Enable/Disable PCIE Native Control reported in the ACPI Table.
- Native ASPM Choose if the ASPM feature is controlled by the OS or BIOS.
- BDAT ACPI Table Support Enable/Disable support for the BDAT ACPI Table.
- Low Power S0 Idle Capability Enable/Disable ACPI Low Power S0 Idle Capability under the OS.

### 4.1.3.1 WWAN Configuration

| Advanced    | Aptio Setup — AMI               |                                                                                                    |
|-------------|---------------------------------|----------------------------------------------------------------------------------------------------|
| WWAN Device | (Disabled)                      | Select the M.2 WWAN Device<br>options to enable 5G - M80<br>(MediaTek) Modems<br>++: Select Screen                        |
|             |                                 | T4: Select Item<br>Enter: Select<br>+/-: Change Opt.<br>F1: General Help<br>F2: Previous Values<br>F3: Optimized Defaults |
|             |                                 | F4: Save & Exit<br>ESC: Exit                                                                                              |
|             | Version 2.22.1289 Copyright (C) | 2023 AMI                                                                                                    |
|             | Eiguro 4 5                      |                                                                                                    |

Figure 4.5

### WWAN Device

Select the M.2 WWAN Device options to enable 5G-M80 (MediaTek) Modems.

### 4.1.3.2 CPU Configuration

| Advanced                                                                                                    | Aptio Setup — AMI                                                                                       |                                                                                                    |
|----------------------------------------------------------------------------------------------------|----------------------------------------------------------------------------------------------------|----------------------------------------------------------------------------------------------------|
| CPU Configuration                                                                                                    |                                                                                                    | <ul> <li>Enable/Disable moving of DRAM<br/>contents to PRM memory when<br/>CPU is in C6 state</li> </ul>                                                              |
| Brand String<br>ID<br>Microcode Revision<br>VMX<br>SMX/TXT<br>TXT Crash Code<br>TXT SPAD<br>Boot Guard Status<br>Boot Guard ACM Policy Status<br>Boot Guard ACM Policy Status                 | Intel(R) N97<br>0x806E0<br>12<br>Supported<br>Not Supported<br>0x00000000<br>0x000000000000000000000000 |                                                                                                    |
| CODE Addition and a show information<br>CPU Flex Ratio Override<br>CPU Flex Ratio Settings<br>Hardware Prefetcher<br>Adjacent Cache Line Prefetch<br>Intel (VMX) Virtualization<br>Technology | [Enabled]<br>[Disabled]<br>20<br>[Enabled]<br>[Enabled]<br>[Enabled]                                    | <pre>++: Select Screen fl: Select Item Enter: Select +/-: Change Opt. F1: General Help F2: Previous Values F3: Optimized Defaults F4: Save &amp; Exit ESC: Exit</pre> |
| AES<br>MachineCheck                                                                                                    | VVALY VV.CIIICII<br>[Enabled]<br>[Enabled]                                                              |                                                                                                    |
| Versio                                                                                                    | n 2.22.1289 Copyright (C) 202                                                                           | 3 AMI                                                                                                    |

Figure 4.6

### C6DRAM

Enable/Disable moving of DRAM contents to PRM memory when the CPU is in C6 state.

- CPU Flex Ratio Override
   Enable/Disable CPU Flex Ratio Programming.
- Hardware Prefetcher This item allows users to enable or disable the hardware prefetcher feature.
- Adjacent Cache Line Prefetch

This item allows users to enable or disable the adjacent cache line prefetch feature.

■ Intel® (VMX) Virtualization Technology

When Enabled, a VMM can utilize the additional hardware capability provided by Vanderpool Technology.

AVX

Enable/Disable the AVX 2/3 Instructions.

- Active Efficient-cores
   Number of E-cores to enable in each processor package.
- AES

Enable/Disable AES (Advanced Encryption Standard).

MachineCheck

Enable/Disable Machine Check.

MonitorMWait

Enable/Disable MonitorMWait.

Intel® Trusted Execution Technology

Enables utilization of additional hardware capability provided by Intel® Trusted Execution Technology.

### 4.1.3.3 Power & Performance

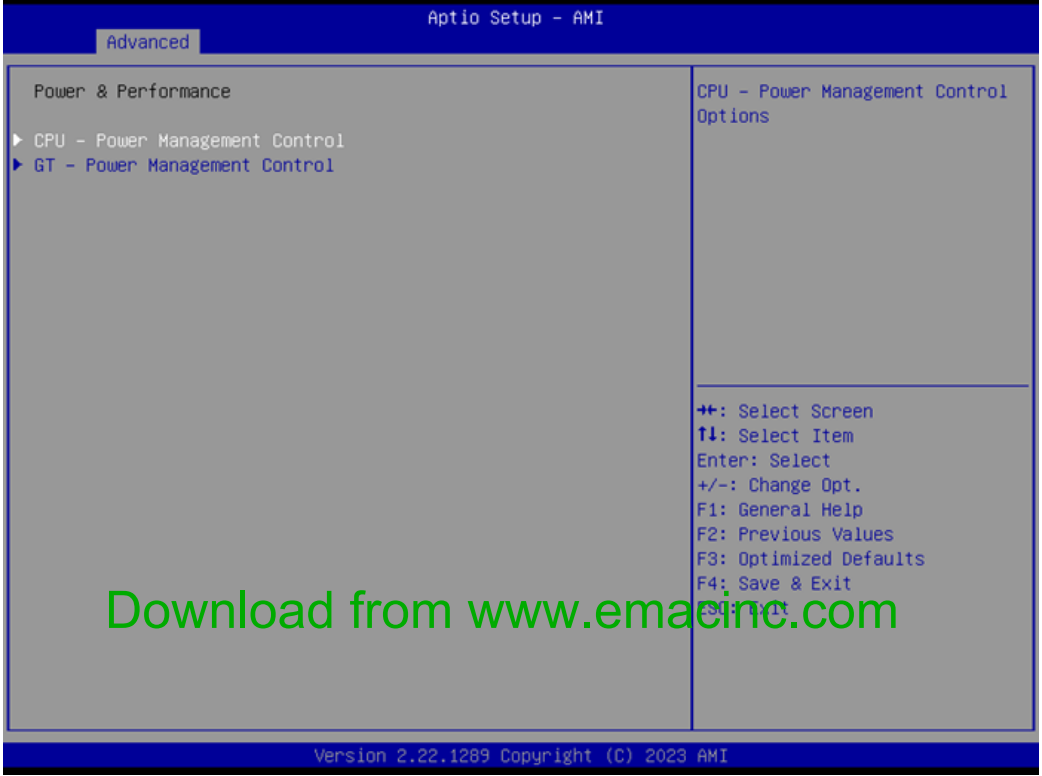

Figure 4.7

- CPU Power Management Control
   CPU Power Management Control Options.
- GT Power Management Control
  - GT Power Management Control Options.

### **CPU - Power Management Control**

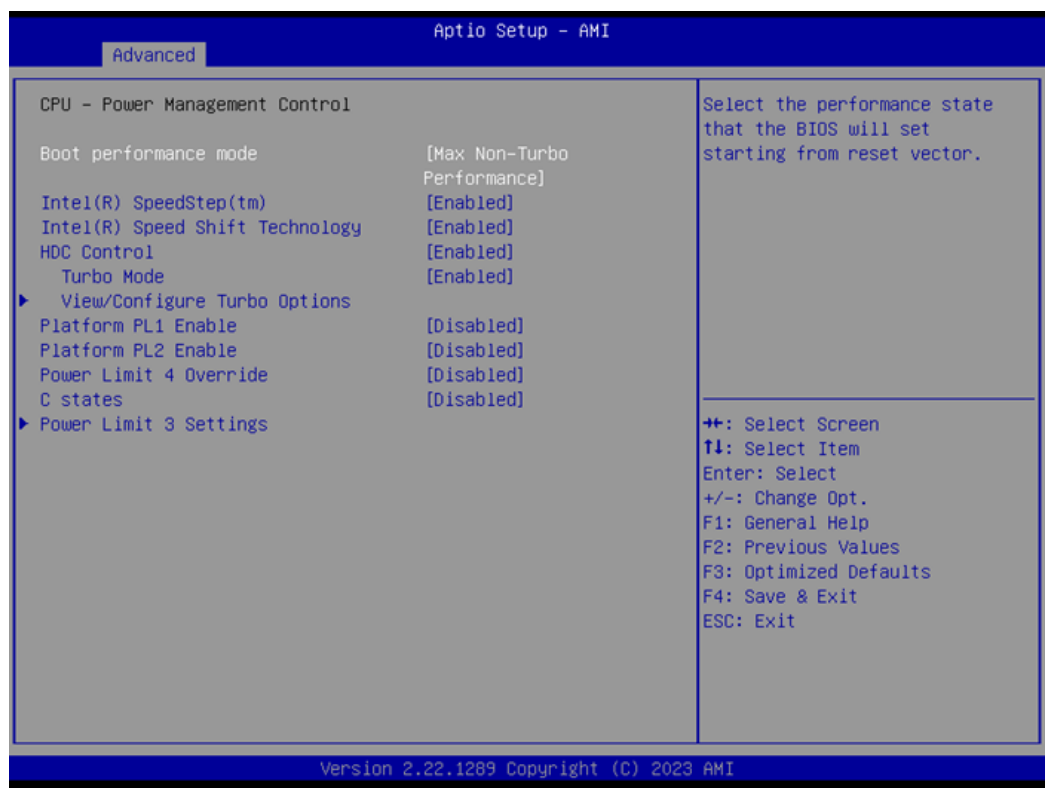

Figure 4.8

**Boot Performance mode** Select the performance state that the BIOS will set before OS handoff. Intel® SpeedStep™ Allows more than two frequency ranges to be supported. Intel® Speed Shift Technology Enable/Disable Intel® Speed Shift Technology support. **HDC Control** Enable/Disable Intel HDC. **Turbo Mode** Enable/Disable processor turbo mode. **View/Configure Turbo Options** View and Configure Turbo Options. **Platform PL1 Enable** Enable/Disable Platform Power Limit 1 programming. **Dominicacharion** www.emacinc.com Enable/Disable Platform Power Limit 1 programming. **Power Limit 4 Override** Enable/Disable Power Limit 4 override. C states

Enable/Disable CPU Power Management.

PowerLimit 3 Settings
 Power Limit 3 Settings.

### View/Configure Turbo Options

| Advanced                     | Aptio Setup — AMI          |                            |
|------------------------------|----------------------------|----------------------------|
| Current Turbo Settings       |                            | View/Configure Turbo Ratio |
| Max Turbo Power Limit        | 4095 875                   |                            |
| Min Turbo Power Limit        | 0.0                        |                            |
| Package TDP Limit            | 12.0                       |                            |
| Power Limit 1                | 12.0                       |                            |
| Power Limit 2                | 25.0                       |                            |
|                              |                            |                            |
| ▶ Turbo Ratio Limit Options  |                            |                            |
| Energy Efficient P-state     | [Enabled]                  |                            |
| Package Power Limit MSR Lock | [Disabled]                 |                            |
| Power Limit 1 Override       | [Disabled]                 |                            |
| Power Limit 2 Override       | [Enabled]                  |                            |
| Power Limit 2                | 0                          | ++: Select Screen          |
| Energy Efficient Turbo       | [Enabled]                  | ↑↓: Select Item            |
|                              |                            | Enter: Select              |
|                              |                            | +/-: Change Opt.           |
|                              |                            | F1: General Help           |
|                              |                            | F2: Previous Values        |
|                              |                            | F3: Optimized Defaults     |
|                              |                            | F4: Save & Exit            |
|                              |                            | ESC: Exit                  |
|                              |                            |                            |
|                              |                            |                            |
|                              |                            |                            |
|                              |                            |                            |
| Version                      | 2.22.1289 Copyright (C) 20 | 23 AMI                     |

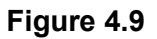

Turbo Ratio Limit Option

View/Configure Turbo Ratio Limit Options.

- Energy Efficient P-state
   Enable/Disable Energy Efficient P-state feature.
- Package Power Limit MSR Lock
   Enable/Disable locking of Package Power Limit settings.
- Power Limit 1 Override
   Enable/Disable Power Limit 1 override.
- Power Limit 2 Override
   Enable/Disable Power Limit 2 override.
- Power Limit

Power Limit 2 value in milliwatts; BIOS will round to the nearest 1/8W when programming.

Energy Efficient Turbo Enable/Disable the Energy Efficient Turbo feature. Download from www.emacinc.com

### **TDP Configurations**

| Advanced                           | Aptio Setup — AMI            |                                |
|------------------------------------|------------------------------|--------------------------------|
| Current Turbo Ratio Limit Settings |                              | Efficient-core Turbo Ratio     |
| E-core Turbo Ratio Limit Numcore0  | 1                            | core range, the turbo ratio is |
| E-core Turbo Ratio Limit Numcore1  | 2                            | defined in E-core Turbo Ratio  |
| E–core Turbo Ratio Limit Numcore2  | 3                            | Limit Ratio0. If value is      |
| E-core Turbo Ratio Limit Numcore3  | 4                            | zero, this entry is ignored.   |
| E-core Turbo Ratio Limit Numcore4  | 5                            |                                |
| E-core Turbo Ratio Limit Numcore5  | 6                            |                                |
| E-core Turbo Ratio Limit Numcore6  | 7                            |                                |
| E-core Turbo Ratio Limit Numcore7  | 8                            |                                |
| E-core Turbo Ratio Limit RatioO    | 36                           |                                |
| E–core Turbo Ratio Limit Ratio1    | 35                           |                                |
| E-core Turbo Ratio Limit Ratio2    | 29                           |                                |
| E-core Turbo Ratio Limit Ratio3    | 29                           | ++: Select Screen              |
| E-core Turbo Ratio Limit Ratio4    | 29                           | ↑↓: Select Item                |
| E-core Turbo Ratio Limit Ratio5    | 29                           | Enter: Select                  |
| E-core Turbo Ratio Limit Ratio6    | 29                           | +/-: Change Opt.               |
| E-core Turbo Ratio Limit Ratio7    | 29                           | F1: General Help               |
|                                    |                              | F2: Previous Values            |
| E–core Turbo Ratio Limit NumcoreO  | 1                            | F3: Optimized Defaults         |
| E-core Turbo Ratio Limit Numcore1  | 2                            | F4: Save & Exit                |
| E-core Turbo Ratio Limit Numcore2  | 3                            | ESC: Exit                      |
| E-core Turbo Ratio Limit Numcore3  | 4                            |                                |
| E-core Turbo Ratio Limit Numcore4  | 5                            |                                |
| E-core Turbo Ratio Limit Numcore5  | 6                            | r                              |
|                                    |                              |                                |
|                                    |                              |                                |
| Version                            | 2.22.1289 Copyright (C) 2023 | 3 AMI                          |
|                                    | Figure 4.10                  |                                |

# E-core Turbo Ratio Limit Numcore x Efficient-core Turbo Ratio Limit Numcore x defines the core range.

### **Power Limit 3 Settings**

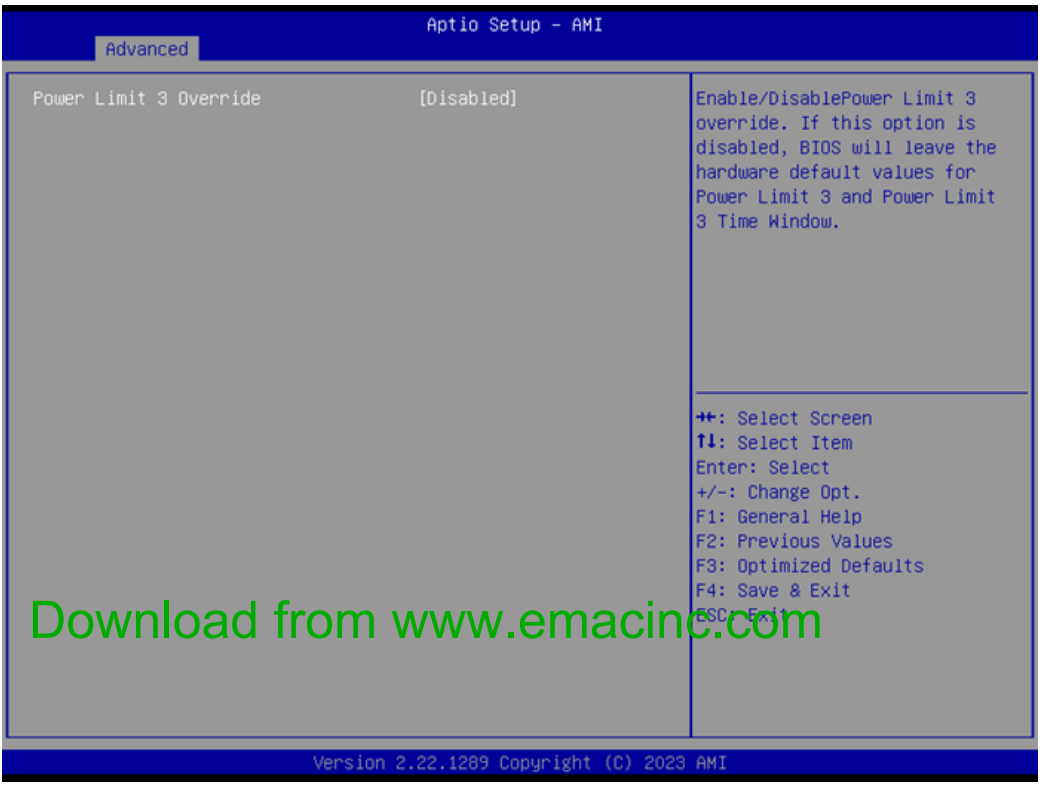

Figure 4.11

### Power Limit 3 Override

Enable/Disable Power Limit 3 override.

### **GT - Power Management Control**

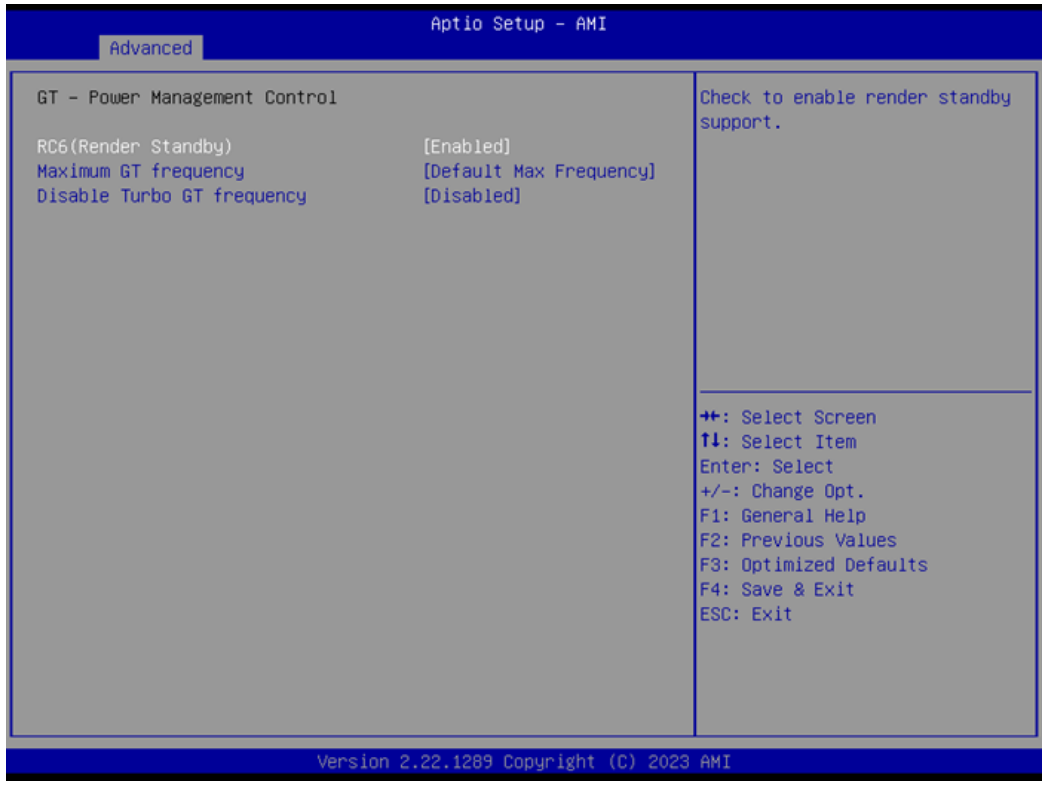

Figure 4.12

- RC6(Render Standby)
   Check to enable render standby support.
- Maximum GT frequency Maximum GT frequency limited by user.
- Disable Turbo GT frequency
   Enable/Disable Turbo GT frequency.

### 4.1.3.4 PCH-FW Configuration

| Advanced                                                                                                    | Aptio Setup - AMI                                                                                               |                                                                                                    |
|----------------------------------------------------------------------------------------------------|----------------------------------------------------------------------------------------------------|----------------------------------------------------------------------------------------------------|
| ME Firmware Version<br>ME Firmware Mode<br>ME Firmware SKU<br>ME Firmware Status 1<br>ME Firmware Status 2<br>ME State<br>ME Unconfig on RTC Clear<br>Core Bios Done Message | 16.50.10.1351<br>Normal Mode<br>Consumer SKU<br>0x90000255<br>0x80100106<br>[Enabled]<br>[Enabled]<br>[Enabled] | When Disabled ME will not be<br>unconfigured on RTC Clear                                                                                                    |
| ▶ Firmware Update Configuration                                                                                                    |                                                                                                    | <pre>++: Select Screen 11: Select Item Enter: Select +/-: Change Opt. F1: General Help F2: Previous Values F3: Optimized Defaults F4: Save &amp; Exit ESC: Exit</pre> |
| Versio                                                                                                    | n 2.22.1289 Copyright (C) 2023                                                                                  | 3 AMI                                                                                                    |

Figure 4.13

### ME State

When Disabled, ME will be put ME into Temporarily Disabled Mode.

- ME Unconfig on RTC Clear
   When Disabled, ME will not be unconfigured on RTC Clear.
- Core BIOS Done Message
   Enable/Disable Core BIOS Done message sent to ME.
- Firmware Update Configuration
   Configure Management Engine Technology Parameters.

### 4.1.3.5 ACPI Settings

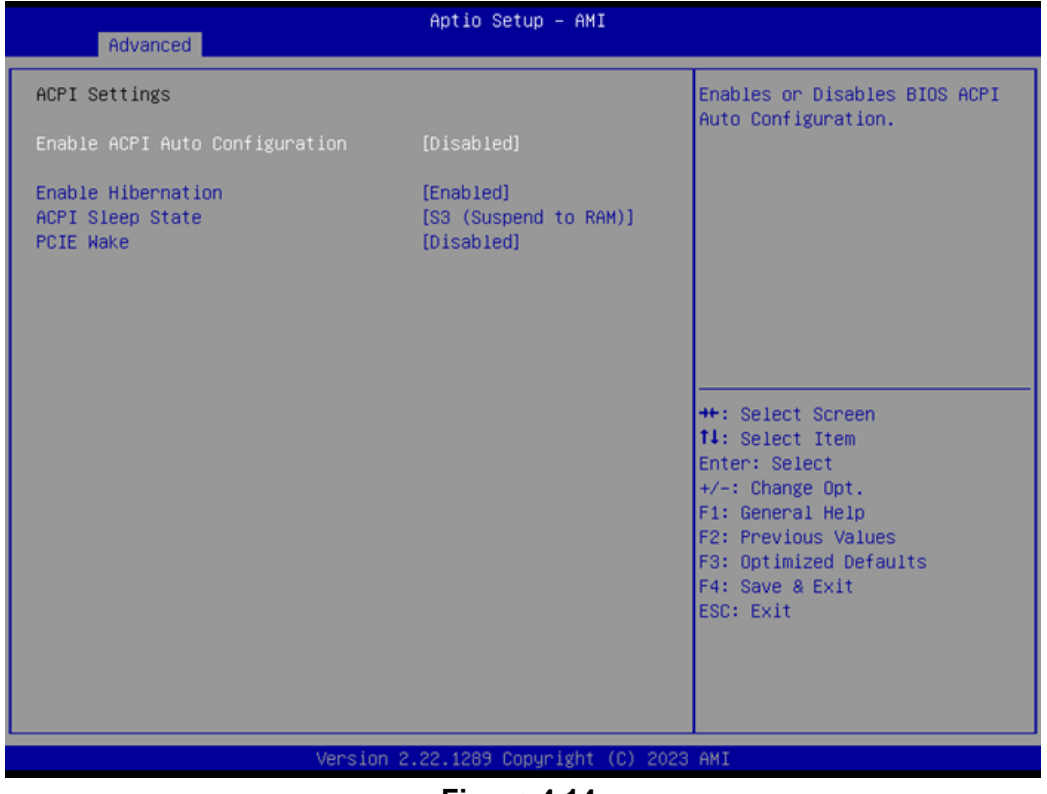

Figure 4.14

### Enable ACPI Auto Configuration

Enable or disable BIOS ACPI auto configuration.

### Enable Hibernation

Enables or Disables the system ability to hibernate (OS/S4 Sleep State). This option may not be effective with some OS.

 ACPI Sleep State Select the highest ACPI sleep state the system will enter when the SUSPEND button is pressed.

### PCIE Wake

Enable or disable PCIE to wake the system from S5.

### 4.1.3.6 NCT6126D Super IO Configuration

| Advanced                                                                                                    | Aptio Setup – AMI            |                                                                                                    |
|----------------------------------------------------------------------------------------------------|------------------------------|----------------------------------------------------------------------------------------------------|
| NCT6126D Super IO Configuration                                                                                                    |                              | Set Parameters of Serial Port                                                                                                    |
| Super IO Chip<br>> Serial Port 1 Configuration<br>> Serial Port 2 Configuration<br>> Serial Port 3 Configuration<br>> Serial Port 4 Configuration<br>> Serial Port 5 Configuration<br>> Serial Port 6 Configuration | NCT6126D                     |                                                                                                    |
| Deep Sx                                                                                                    | [Disabled]                   |                                                                                                    |
|                                                                                                    |                              | <pre>++: Select Screen fl: Select Item Enter: Select +/-: Change Opt. F1: General Help F2: Previous Values F3: Optimized Defaults F4: Save &amp; Exit ESC: Exit</pre> |
| Version 2                                                                                                    | 2.22.1289 Copyright (C) 2023 | AMI                                                                                                    |

Figure 4.15

- Serial Port 1 Configuration Set Parameters of Serial Port 1.
- Serial Port 2 Configuration Set Parameters of Serial Port 2.
- Serial Port 3 Configuration
   Set Parameters of Serial Port 3.
- Serial Port 4 Configuration Set Parameters of Serial Port 4.
- Serial Port 5 Configuration Set Parameters of Serial Port 5.
- Serial Port 6 Configuration Set Parameters of Serial Port 6.
- Deep Sx Enable or Disable the Deep Sx function.

# Chapter 4 AMI BIOS Setup

### Serial Port 1 Configuration

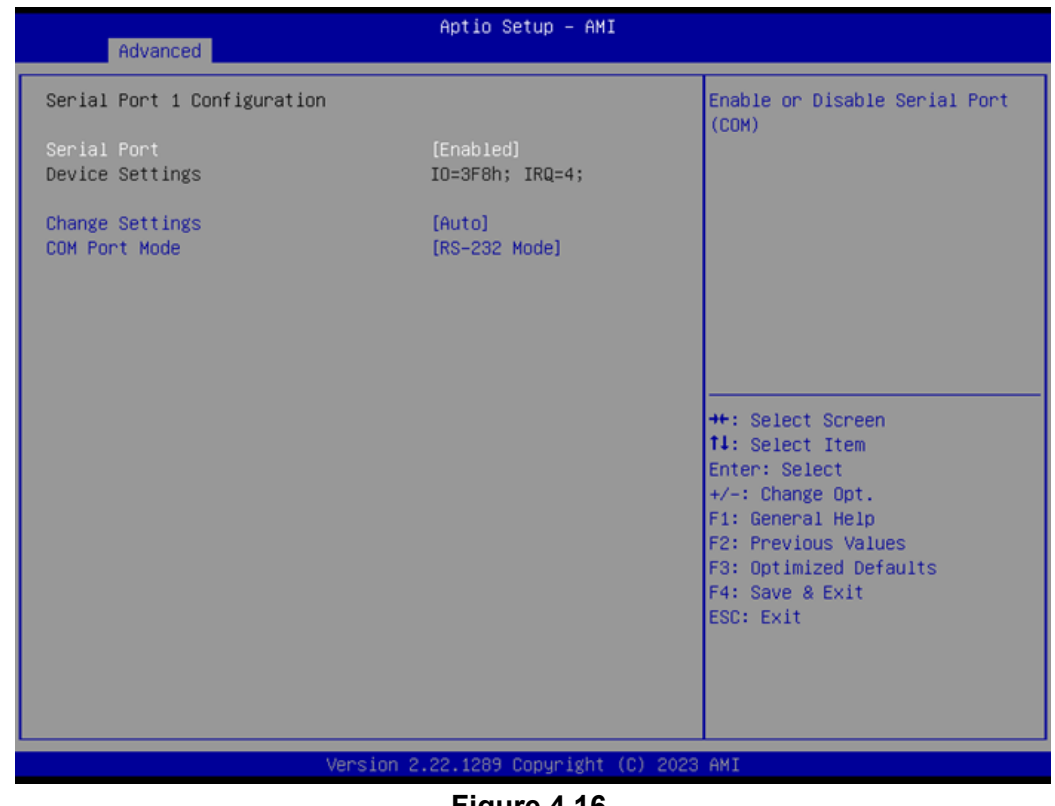

Figure 4.16

- Serial Port Enable or Disable Serial Port (COM).
- Change Settings
   Select an optimal settings for a Super IO device.
- COM Port Mode COM Port Mode Select.

### **Serial Port 2 Configuration**

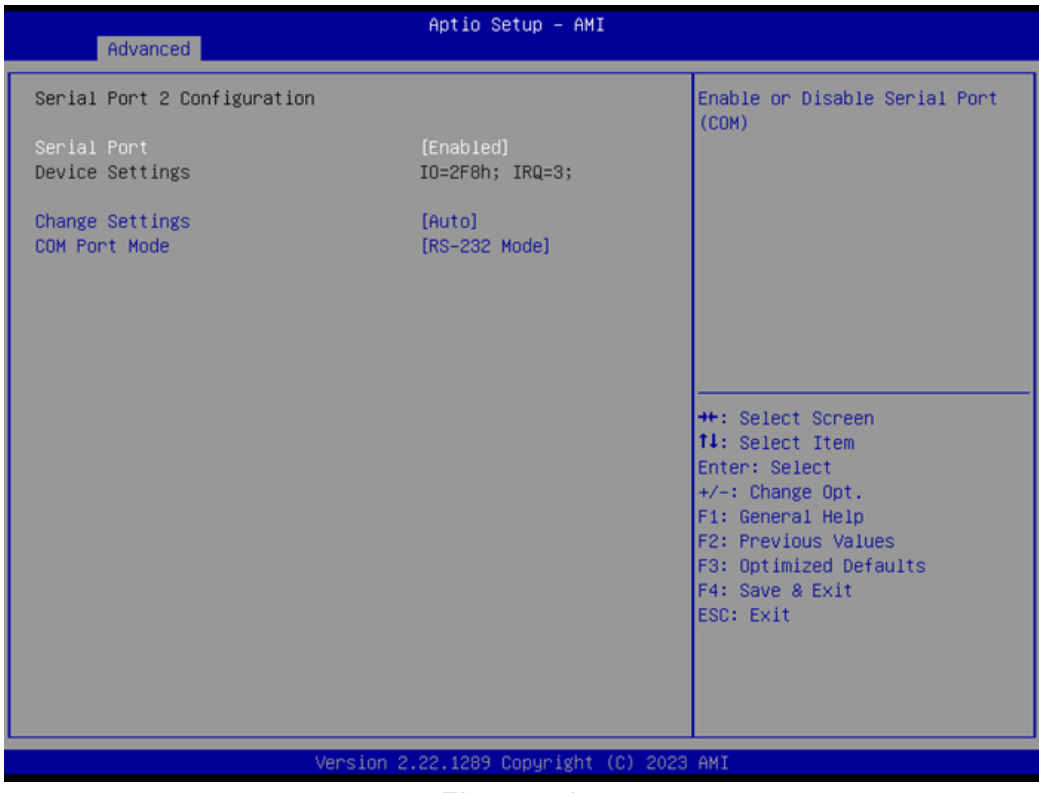

Figure 4.17

- Serial Port Enable or Disable Serial Port (COM).
- Change Settings
   Select an optimal setting for a Super IO device.
- COM Port Mode COM Port Mode Select.

### **Serial Port 3 Configuration**

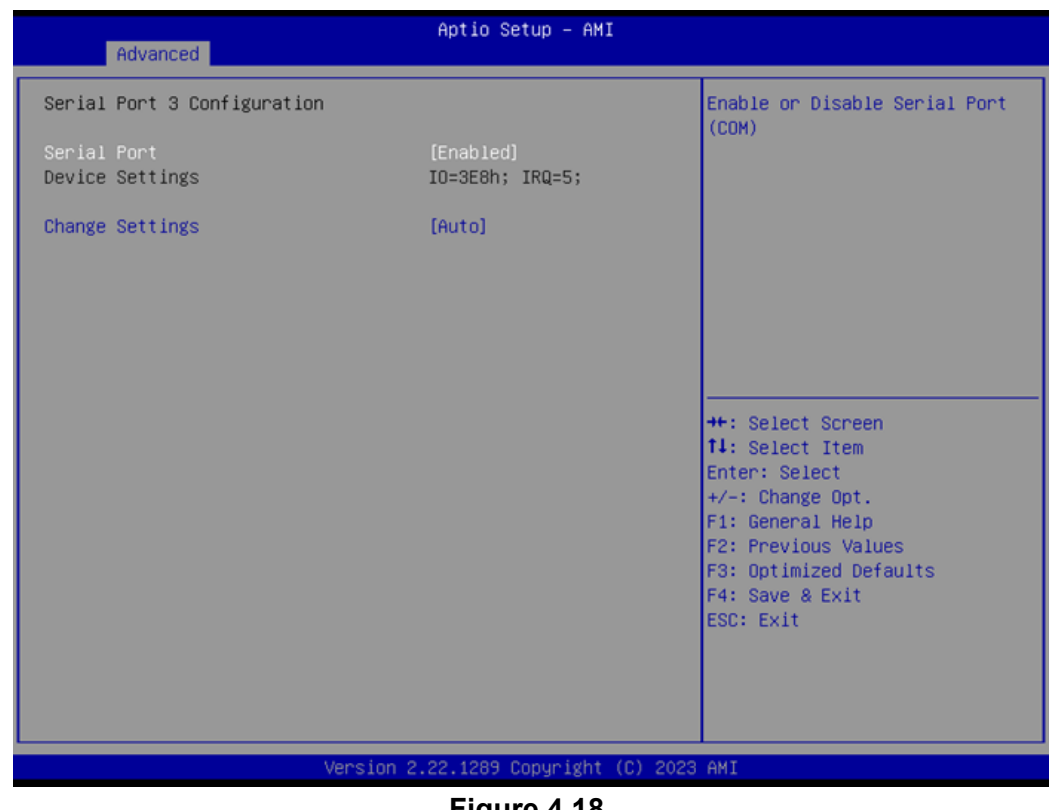

Figure 4.18

### **Serial Port**

Enable or Disable Serial Port (COM).

### **Change Settings** Select optimal settings for a Super IO device.

### **Serial Port 4 Configuration**

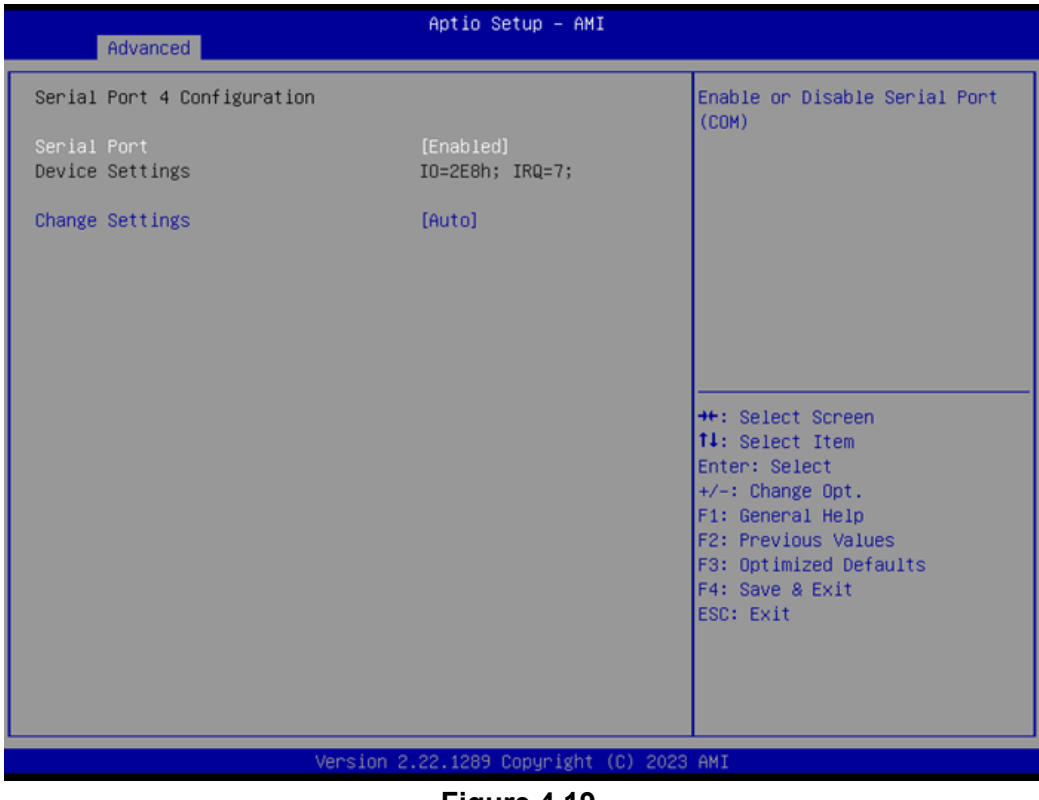

Figure 4.19

### Serial Port

Enable or Disable Serial Port (COM).

### Change Settings

Select optimal settings for a Super IO device.

### **Serial Port 5 Configuration**

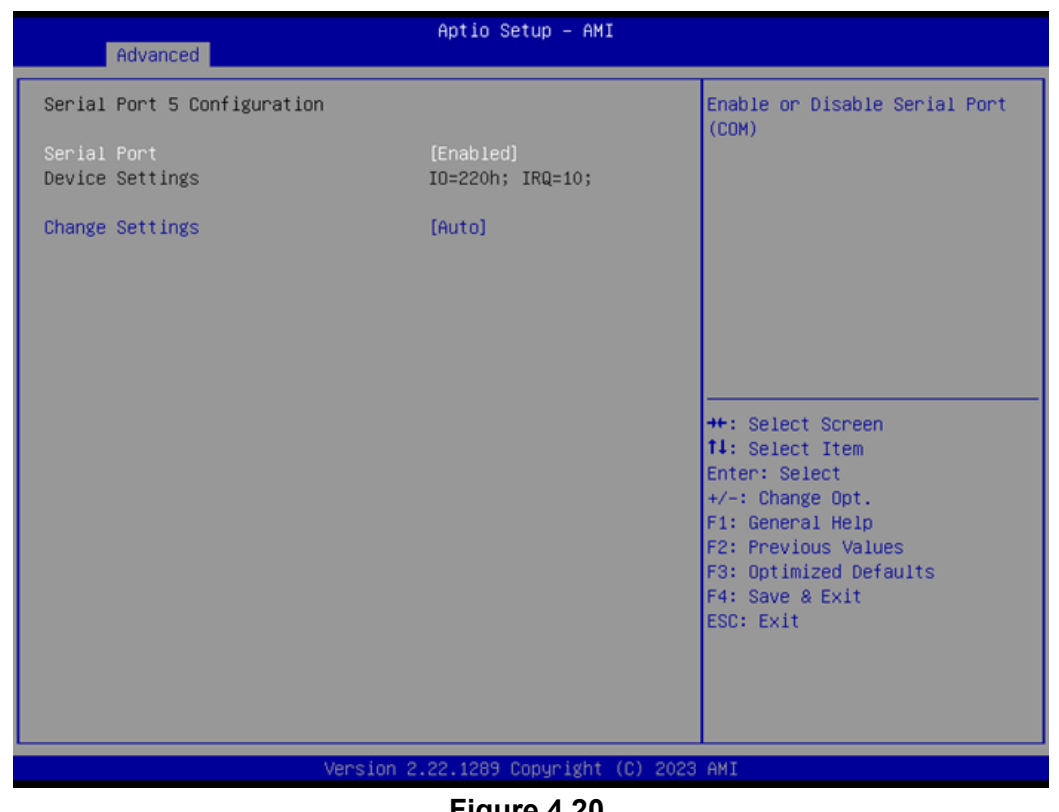

Figure 4.20

### **Serial Port**

Enable or Disable Serial Port (COM).

### **Change Settings** Select optimal settings for a Super IO device.

### **Serial Port 6 Configuration**

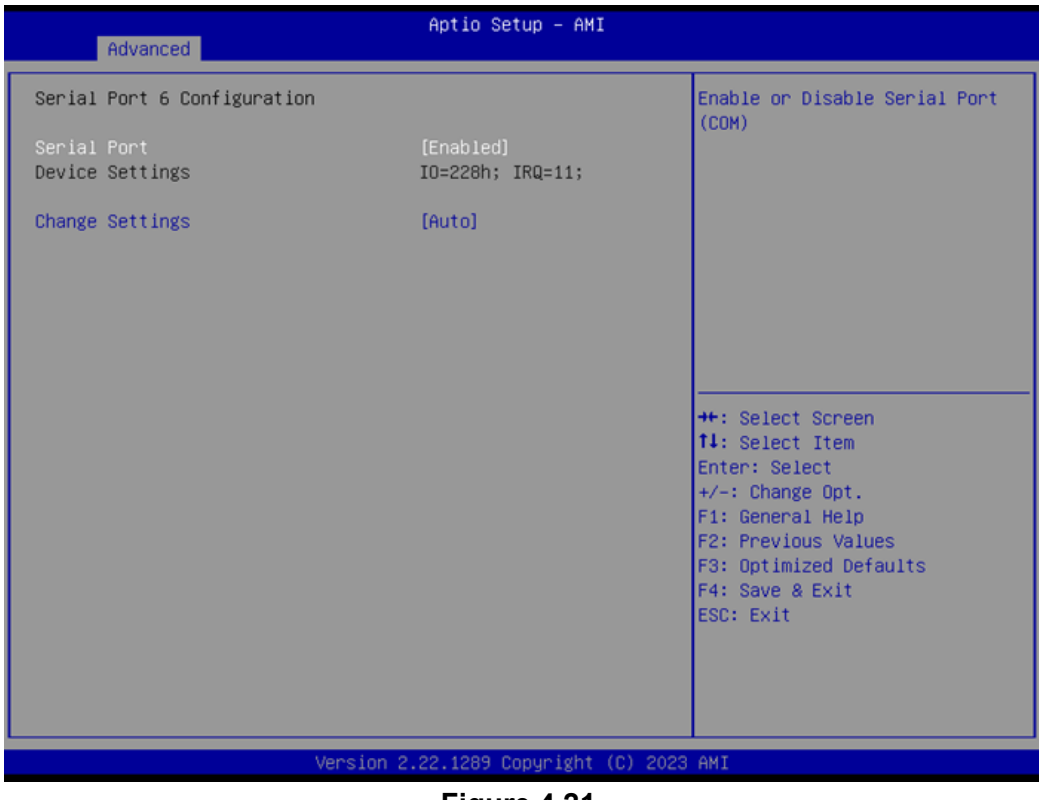

Figure 4.21

### Serial Port

Enable or Disable Serial Port (COM).

### Change Settings

Select optimal settings for a Super IO device.

# Chapter 4 AMI BIOS Setup

### 4.1.3.7 NCT6126D HW Monitor

|                                                                                                    | Aptio Setup – AMI                                                                                                    |                                                                                               |
|----------------------------------------------------------------------------------------------------|----------------------------------------------------------------------------------------------------|-----------------------------------------------------------------------------------------------|
| Advanced                                                                                                 |                                                                                                    |                                                                                               |
| PC Health Status                                                                                         |                                                                                                    | Enable or Disable Smart Fan                                                                   |
| System Temperature<br>CPU Temperature<br>SYS FAN1 Speed<br>VCORE<br>+5VSB<br>+5V<br>+12V<br>AVCC<br>3VSB | : +31°C/ +87°F<br>: +35°C/ +95°F<br>: 0 RPM<br>: +0.888 V<br>: +5.024 V<br>: +4.939 V<br>: +12.096 V<br>: +3.312 V<br>: +3.312 V |                                                                                               |
| 3VVCC<br>VBAT                                                                                            | : +3.312 V<br>: +3.040 V                                                                                                    |                                                                                               |
| Smart Fan Function<br>▶ Smart Fan Function<br>▶ Digital I/O Configuration                                | [Enabled]                                                                                                    | ++: Select Screen<br>14: Select Item<br>Enter: Select<br>+/-: Change Opt.<br>F1: General Help |
| ACPI CPU Shutdown Temperature<br>Case Open Detection<br>Watch Dog Timer                                  | [Disabled]<br>[Disabled]<br>[Disabled]                                                                                           | F2: Previous Values<br>F3: Optimized Defaults<br>F4: Save & Exit<br>ESC: Exit                 |
| Versio                                                                                                   | n 2.22.1289 Copyright (C) 2                                                                                                    | 023 AMI                                                                                       |
|                                                                                                    | =: ( 00                                                                                                    |                                                                                               |

- Figure 4.22
- Smart Fan Function
   Enable or Disable Smart Fan.
- Digital I/O Configuration
   Configure the digital I/O pins.
- ACPI CPU Shutdown Temperature Select the Critical Temperature value where OSPM must shut down the system.
- Case Open Detection
   Enable or Disable the Case Open Detect function.
- Watch Dog Timer
   Enable or Disable the Watch Dog Timer function.

### **Smart Fan Function**

| Advanced                                                                                                    | Aptio Setup — AMI                                                               |                                                                                                    |
|----------------------------------------------------------------------------------------------------|---------------------------------------------------------------------------------|----------------------------------------------------------------------------------------------------|
| Smart Fan Mode Configuration                                                                                                    |                                                                                 | System Fan Mode Select                                                                                                    |
| System Fan Mode<br>SYSFAN Temperature 1<br>SYSFAN DC/PWM 1<br>SYSFAN Temperature 2<br>SYSFAN DC/PWM 2<br>SYSFAN Temperature 3<br>SYSFAN DC/PWM 3<br>SYSFAN Temperature 4<br>SYSFAN Critical Temperature<br>SYSFAN Critical Temperature<br>SYSFAN Critical Temp Tolerance | [SMART FAN IV Mode]<br>30<br>0<br>40<br>84<br>50<br>168<br>60<br>255<br>90<br>1 | <pre>++: Select Screen 11: Select Item Enter: Select +/-: Change Opt. F1: General Help F2: Previous Values F3: Optimized Defaults F4: Save &amp; Exit ESC: Exit</pre> |
| Version                                                                                                    | 2.22.1289 Copyright (C) 20                                                      | 23 AMI                                                                                                    |

Figure 4.23

| System Fan Mode                                        |
|--------------------------------------------------------|
| System Fan Mode Select.                                |
| SYSFAN Temperature 1                                   |
| Input the System Smart Fan IV Temperature 1.           |
| SYSFAN DC/PWM 1                                        |
| Input the System Smart Fan IV DC/PWM 1 Value.          |
| SYSFAN Temperature 2                                   |
| Input the System Smart Fan IV Temperature 2.           |
| SYSFAN DC/PWM 2                                        |
| Input the System Smart Fan IV DC/PWM 2 Value.          |
| SYSFAN Temperature 3                                   |
| Input the System Smart Fan IV Temperature 3.           |
| SYSFAN DC/PWM 3                                        |
| Input the System Smart Fan IV DC/PWM 3 Value.          |
| SYSFAN Temperature 4                                   |
| Input the System Smart Fan IV Temperature 4.           |
| SYSFAN DC/PWM 4                                        |
| Input the System Smart Fan IV DC/PWM 4 Value.          |
| SYSFAN Critical Temperature                            |
| Downstored Snorts www.cetmecine.com                    |
| SYSFAN Critical Temp Tolerance                         |
| Input Tolerance of Critical Temperature (Range:0 - 7). |
|                                                        |
|                                                        |

### **Digital I/O Configuration**

| Advanced                                                                                                    | Aptio Setup — AMI                                                         |                                                                                                    |
|----------------------------------------------------------------------------------------------------|---------------------------------------------------------------------------|----------------------------------------------------------------------------------------------------|
| Digital I/O Configuration                                                                                                    |                                                                           | Configure Digital I/O Pin.                                                                                                    |
| Digital I/O Pin 1<br>Digital I/O Pin 2<br>Digital I/O Pin 3<br>Digital I/O Pin 4<br>Digital I/O Pin 5<br>Digital I/O Pin 6<br>Digital I/O Pin 7<br>Digital I/O Pin 8 | [Input]<br>[Input]<br>[Input]<br>[Input]<br>[Input]<br>[Input]<br>[Input] | <pre>++: Select Screen 11: Select Item Enter: Select +/-: Change Opt. F1: General Help F2: Previous Values F3: Optimized Defaults F4: Save &amp; Exit ESC: Exit</pre> |
|                                                                                                    |                                                                           |                                                                                                    |
| Versio                                                                                                    | n 2.22.1289 Copyright (C) 202                                             | 3 AMI                                                                                                    |

Figure 4.24

Digital I/O Pin 1/2/3/4/5/6/7/8 Configure Digital I/O Pins.

### 4.1.3.8 Trusted Computing

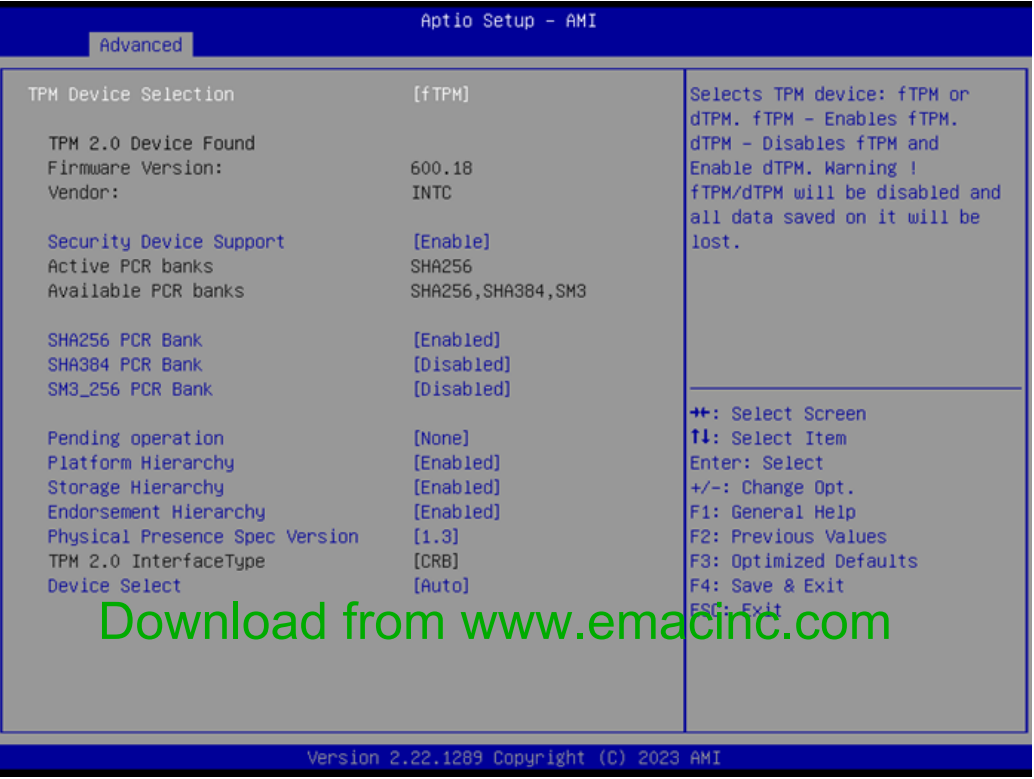

Figure 4.25

| TPM Device Selection                                          |
|---------------------------------------------------------------|
| Select TPM device: fTPM or dTPM.                              |
| Security Device Support                                       |
| Enable or disable BIOS support for a security device.         |
| SHA-1 PCR Bank                                                |
| Enable or Disable SHA-1 PCR Bank.                             |
| SHA256 PCR Bank                                               |
| Enable or Disable SHA256 PCR Bank.                            |
| SHA384 PCR Bank                                               |
| Enable or Disable SHA384 PCR Bank.                            |
| Pending operation                                             |
| Schedule an Operation for the Security Device.                |
| Platform Hierarchy                                            |
| Enable or Disable Platform Hierarchy.                         |
| Storage Hierarchy                                             |
| Enable or Disable Storage Hierarchy.                          |
| Endorsement Hierarchy                                         |
| Enable or Disable Endorsement Hierarchy.                      |
| TPM 2.0 UEFI Spec Version                                     |
| Select the TCG2 Spec Version Support.                         |
| Physical Presence Spec Version                                |
| Select to tell the OS to support PPI Spec Version 1.2 or 1.3. |
| Device Select                                                 |
|                                                               |

TPM 1.2 will restrict support to TPM 1.2 devices. TPM 2.0 will restrict support to TPM 2.0 devices.

### 4.1.3.9 S5 RTC Wake Settings

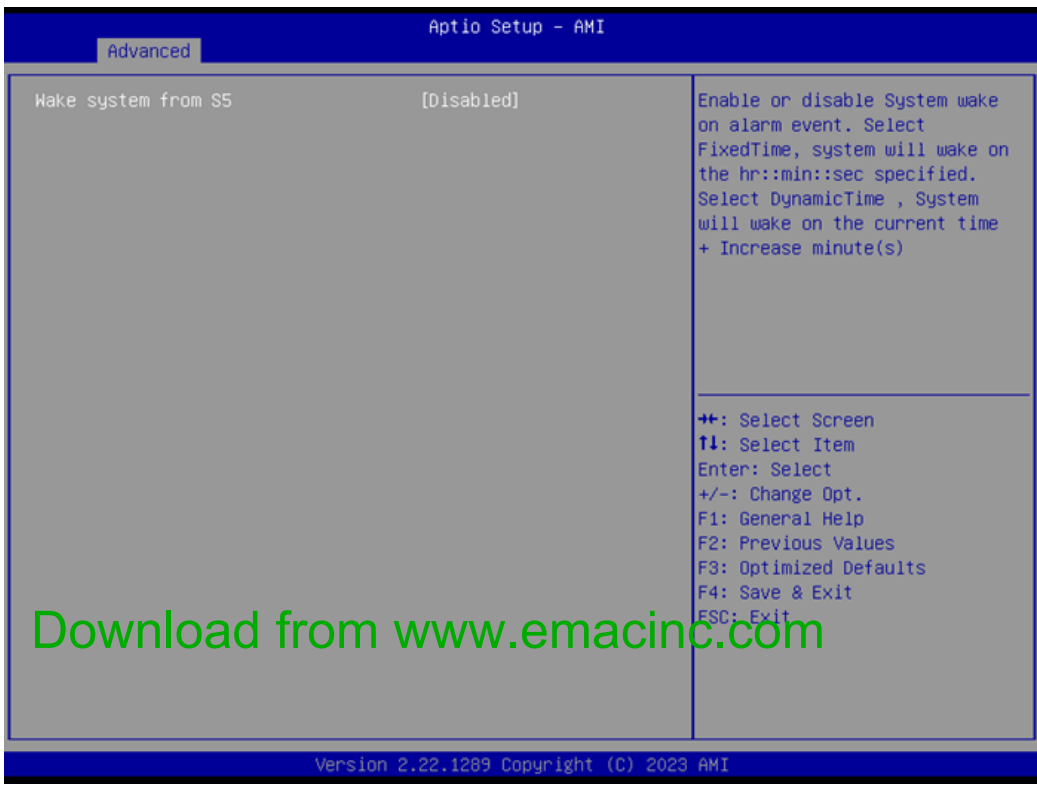

Figure 4.26

# Chapter 4 AMI BIOS Setup

### Wake system from S5

Enable/Disable System wake-on-alarm event. Select FixedTime for the system to wake at the hr:min:sec specified.

### 4.1.3.10 Serial Port Console Redirection

| Advanced                                                                                                    | Aptio Setup — AMI              |                                                                                                    |
|----------------------------------------------------------------------------------------------------|--------------------------------|----------------------------------------------------------------------------------------------------|
| COM1<br>Console Redirection<br>▶ Console Redirection Settings<br>COM1(Pci Bus0,Dev0,Func0) (Disabled)<br>Console Redirection              | (Disabled)<br>Port Is Disabled | Console Redirection Enable or<br>Disable.                                                                                                    |
| Legacy Console Redirection<br>▶ Legacy Console Redirection Settings                                                                       |                                |                                                                                                    |
| Serial Port for Out-of-Band Manageme<br>Windows Emergency Management Service<br>Console Redirection EMS<br>▶ Console Redirection Settings | nt∕<br>s (EMS)<br>[Disabled]   | <pre>++: Select Screen f1: Select Item Enter: Select +/-: Change Opt. F1: General Help F2: Previous Values F3: Optimized Defaults F4: Save &amp; Exit ESC: Exit</pre> |
| Version 2.22.1289 Copyright (C) 2023 AMI                                                                                                  |                                |                                                                                                    |

Figure 4.27

### Console Redirection

This item allows users to enable or disable console redirection for Microsoft Windows Emergency Management Services (EMS).

### Console Redirection

This item allows users to configure console redirection detail settings.

### 4.1.3.11 USB Configuration

| Advanced                                       | Aptio Setup — AMI           |                                   |
|------------------------------------------------|-----------------------------|-----------------------------------|
| USB Configuration                              |                             | This is a workaround for OSes     |
| USB Module Version                             | 32                          | The XHCI ownership change         |
| USB Controllers:<br>2 XHCIs                    |                             | driver.                           |
| USB Devices:<br>1 Drive, 2 Keyboards, 1 Mouse, | 1 Hub                       |                                   |
| XHCI Hand-off                                  |                             |                                   |
| USB Mass Storage Driver Support                | [Enabled]                   |                                   |
| USB hardware delays and time-outs:             |                             |                                   |
| USB transfer time-out                          | [20 sec]                    | ++: Select Screen                 |
| Device reset time-out                          | [20 sec]                    | ↑↓: Select Item                   |
| Device power-up delay                          | [Auto]                      | Enter: Select<br>+/-: Change Opt. |
| Mass Storage Devices:                          |                             | F1: General Help                  |
| TOSHIBA TransMemory PMAP                       | [Auto]                      | F2: Previous Values               |
|                                                |                             | F3: Optimized Defaults            |
| USB3_1 Power Enable Control                    | [Enabled]                   | F4: Save & Exit                   |
| USB1 Power Enable Control                      | [Enabled]                   | ESC: Exit                         |
| USB2_1 Power Enable Control                    | [Enabled]                   |                                   |
|                                                |                             |                                   |
|                                                |                             |                                   |
|                                                |                             |                                   |
| Version 2                                      | .22.1289 Copyright (C) 2023 | AMI                               |

Figure 4.28

### XHCI Hand-off

This is a workaround for OS without XHCI hand-off support. The XHCI ownership change should be claimed by the XHCI driver.

- USB Mass Storage Driver Support Enable/Disable USB Mass Storage Driver Support.
- USB transfer time-out
   Time-out value for control, bulk, and interrupt transfers.

### Device reset time-out

USB mass storage device start unit command time-out.

### Device power-up delay

Maximum time the device will take before it properly reports itself to the Host Controller. 'Auto' uses the default value: for a Root port it is 100 ms, for a Hub port the delay is taken from the Hub descriptor.

### USB3\_1 Power Enable Control Enable/Disable power off USB3 1 Rear port in S4/S5.

 USB1 Power Enable Control Enable/Disable power off USB1 Internal port in S4/S5.

### USB2\_1 Power Enable Control Enable/Disable power off USB2\_1 Rear port in S4/S5.

# Chapter 4 AMI BIOS Setup

### 4.1.3.12 Network Stack Configuration

| Advanced                                 | Aptio Setup - AMI |                                                                                                    |
|------------------------------------------|-------------------|----------------------------------------------------------------------------------------------------|
| Network Stack                            | (Disabled)        | Enable/Disable UEFI Network<br>Stack<br>++: Select Screen<br>+: Select Screen<br>1: Select Item<br>Enter: Select<br>+/-: Change Opt.<br>F1: General Help<br>F2: Previous Values<br>F3: Optimized Defaults<br>F4: Save & Exit<br>ESC: Exit |
| Version 2.22.1289 Copyright (C) 2023 AMI |                   |                                                                                                    |
| Figure 4.29                              |                   |                                                                                                    |

### Network Stack

Enable/Disable UEFI Network Stack.

### 4.1.3.13 NVMe Configuration

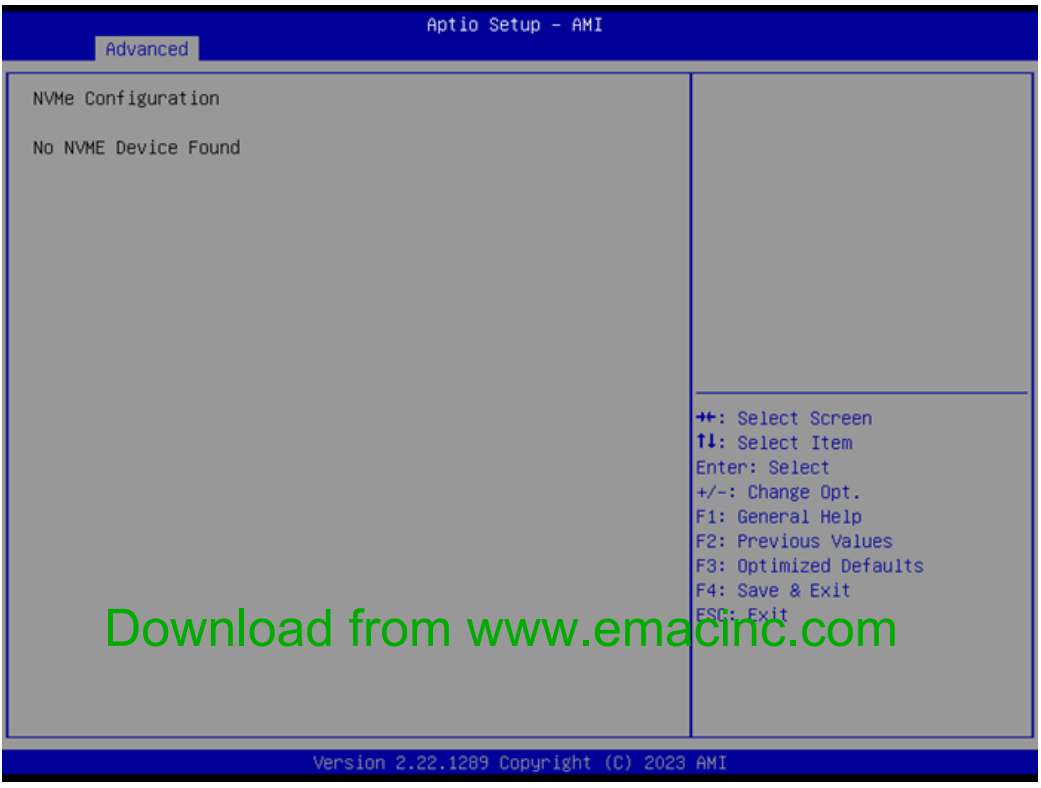

Figure 4.30

## 4.1.4 Chipset Configuration

Select the Chipset tab from the MIO-5154 setup screen to enter the Chipset BIOS Setup screen. You can display a Chipset BIOS Setup option by highlighting it using the <Arrow> keys. All Plug and Play BIOS Setup options are described in this section. The Plug and Play BIOS Setup screen is shown below.

| Aptio Setup – AMI<br>Main Advanced <mark>Chipset</mark> Security Boot Save & Exit |                                                                                                    |
|-----------------------------------------------------------------------------------|----------------------------------------------------------------------------------------------------|
| <ul> <li>System Agent (SA) Configuration</li> <li>PCH-IO Configuration</li> </ul> | System Agent (SA) Parameters<br>++: Select Screen<br>1: Select Item<br>Enter: Select<br>+/-: Change Opt.<br>F1: General Help<br>F2: Previous Values<br>F3: Optimized Defaults<br>F4: Save & Exit<br>ESC: Exit |
| Version 2.22.1289 Copyright (C) 2023                                              | AMI                                                                                                    |

Figure 4.31

### 4.1.4.1 System Agent (SA) Configuration

| Chipset                                                                                                    | Aptio Setup – AMI                                                 |                                                                                                    |
|----------------------------------------------------------------------------------------------------|-------------------------------------------------------------------|----------------------------------------------------------------------------------------------------|
| System Agent (SA) Configuration                                                                                                    |                                                                   | Memory Configuration Parameters                                                                                                    |
| VT-d                                                                                                    | Supported                                                         |                                                                                                    |
| <ul> <li>Memory Configuration</li> <li>Graphics Configuration</li> <li>DMI/OPI Configuration</li> <li>Display setup menu</li> </ul> |                                                                   |                                                                                                    |
| Stop Grant Configuration<br>VT-d<br>Control Iommu Pre-boot Behavior<br>X2APIC Opt Out<br>Above 4GB MMIO BIOS assignment             | [Auto]<br>[Enabled]<br>[Disable IOMMU]<br>[Disabled]<br>[Enabled] | ++: Select Screen<br>fl: Select Item<br>Enter: Select<br>+/-: Change Opt.<br>F1: General Help<br>F2: Previous Values<br>F3: Optimized Defaults<br>F4: Save & Exit<br>ESC: Exit |
| Version                                                                                                    | 2.22.1289 Copyright (C) 2023                                      | 3 AMI                                                                                                    |

Figure 4.32

- Memory Configuration Memory Configuration Parameters.
- Graphics Configuration
   Graphics Configuration Parameters.
- DMI/OPI Configuration Control various DMI functions.
- Display Setup Menu
   Display Configuration settings.
- Stop Grant Configuration Automatic/Manual stop grant configuration.
- VT-d
   VT-D capability.
- Control Iommu Pre-Boot Behavior Enable IOMMU in the Pre-boot environment.
- X2APIC Opt Out Enable/Disable X2APIC Opt Out Bit.
- Above 4GB MMIO BIOS assignment Enable/Disable above 4GB Memory Mapped IO BIOS assignment.

### **Memory Configuration**

| Chipset                                                                                                    | Aptio Setup – AMI                                                                               |                                                                                                    |
|----------------------------------------------------------------------------------------------------|-------------------------------------------------------------------------------------------------|----------------------------------------------------------------------------------------------------|
| Memory Configuration<br>Memory RC Version                                                                                                  | 0.0.4.73                                                                                        | Enable Or Disable Base Memory<br>Test Run on Warm Boot                                                                                                    |
| MEMONG Prequency<br>tCL-tRCD-tRP-tRAS<br>MC 0 Ch 0 DIMM 0<br>Size<br>Number of Ranks<br>Manufacturer                                       | 4800 MT/S<br>40-39-39-77<br>Populated & Enabled<br>16384 MB (DDR5)<br>1<br>Advantech Co Ltd     |                                                                                                    |
| Memory Test on Warm Boot<br>Max TOLUD<br>SA GV<br>Gear Ratio<br>Memory Scrambler<br>Force ColdReset<br>In-Band ECC Support<br>Memory Remap | [Enabled]<br>[Dynamic]<br>[Disabled]<br>0<br>[Enabled]<br>[Disabled]<br>[Disabled]<br>[Enabled] | ++: Select Screen<br>14: Select Item<br>Enter: Select<br>+/-: Change Opt.<br>F1: General Help<br>F2: Previous Values<br>F3: Optimized Defaults<br>F4: Save & Exit<br>ESC: Exit |
| Ver                                                                                                    | sion 2.22.1289 Copyright (C) 2                                                                  | 023 AMI                                                                                                    |

Figure 4.33

Memory Test on Warm Boot Enable/Disable Base Memory Test Run on Warm Boot. Max TOLUD Maximum Value of TOLUD. SA GV System Agent Geyserville. Gear Ratio Gear ratio when SAGV is disabled. **Memory Scrambler** Enable/Disable Memory Scrambler support. **Force ColdReset** Force ColdReset OR Choose MrcColdBoot mode. **In-Band ECC Support** Enable/Disable In-Band ECC. **Memory Remap** Enable/Disable Memory Remap above 4GB.

### **Graphics Configuration**

| Chipset                                                                                                    | Aptio Setup — AMI                                          |                                                                                                    |
|----------------------------------------------------------------------------------------------------|------------------------------------------------------------|----------------------------------------------------------------------------------------------------|
| Graphics Configuration<br>Graphics Turbo IMON Current<br>GTT Size<br>Aperture Size<br>PSMI SUPPORT<br>DVMT Pre-Allocated | <mark>31</mark><br>[8НВ]<br>[256МВ]<br>[Disabled]<br>[60М] | Graphics turbo IMON current<br>values supported (14–31)                                                                                                    |
|                                                                                                    |                                                            | <pre>++: Select Screen 14: Select Item Enter: Select +/-: Change Opt. F1: General Help F2: Previous Values F3: Optimized Defaults F4: Save &amp; Exit ESC: Exit</pre> |
| Version 2                                                                                                    | 2.22.1289 Copyright (C) 2023                               | AMI                                                                                                    |

Figure 4.34

- Graphics Turbo IMON Current Graphics turbo IMON current values supported.
- GTT Size Select the GTT Size.
- Aperture Size Select the Aperture Size.
- PSMI Support Enable/Disable PSMI.

### DVMT Pre-Allocated

Select DVMT 5.0 Pre-Allocated (Fixed) Graphics Memory size used by the Internal Graphics Device.

### LVDS

| Chipset                                                                                                    | Aptio Setup - AMI                                                                                          |                                                                                                    |
|----------------------------------------------------------------------------------------------------|----------------------------------------------------------------------------------------------------|----------------------------------------------------------------------------------------------------|
| Display Configuration                                                                                                    |                                                                                                    | NXP Non-EDID Support.                                                                                                    |
| NXP Non-EDID Support<br>Color depth & data packing<br>format<br>Dual LVDS mode<br>LVDS Panel Type<br>Brightness Control Mode<br>Brightness Control Value<br>Brightness PWM Frequency | [Enabled]<br>[VESA and JEIDA 18 bpp]<br>[Single LVDS Bus Mode]<br>[Disabled]<br>[PWM]<br>100<br>[23.3 KH2] | Enabled:EDID is by internal<br>EDID table.<br>Disabled:EDID is from DDC bus.                                                                                                   |
|                                                                                                    |                                                                                                    | ++: Select Screen<br>14: Select Item<br>Enter: Select<br>+/-: Change Opt.<br>F1: General Help<br>F2: Previous Values<br>F3: Optimized Defaults<br>F4: Save & Exit<br>ESC: Exit |
| Version                                                                                                    | 2.22.1289 Copyright (C) 2023                                                                               | 3 AMI                                                                                                    |

Figure 4.35

- NXP Non-EDID Support
   Non-EDID Support.
- Color Depth & Data Packing
   Color depth and data packing format for Non-EDID Support.
- Dual LVDS Mode
   Select LVDS bus to Single bus mode or Dual bus mode.
- LVDS Panel Type

This item allows the user to select the LVDS panel resolution type.

- Brightness Control Mode
   Switch Brightness Control to Linear or PWM mode.
- Brightness Control Value

Choose to override the LVDS brightness value during POST stage. Value from 0  $\sim$  100.

Brightness PWM Frequency Adjust LVDS Brightness PWM Frequency.

### **DMI/OPI** Configuration

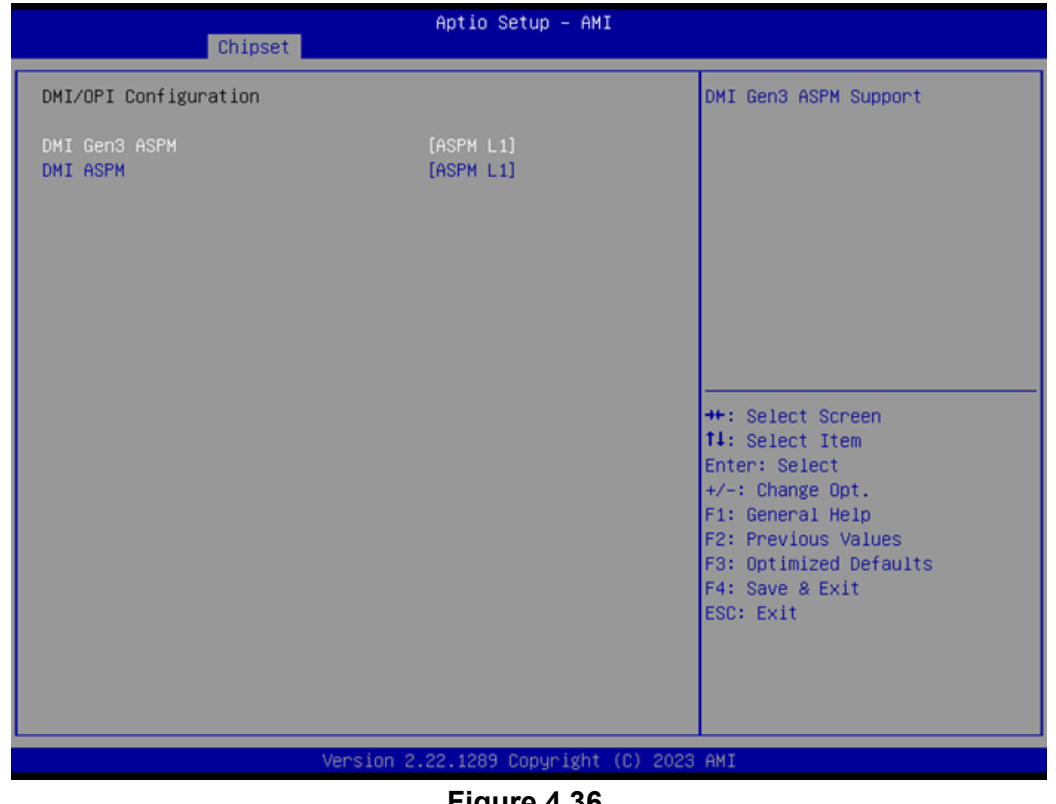

Figure 4.36

- **DMI Gen3 ASPM** DMI Gen3 ASPM Support.
- **DMIASPM** DMI ASPM Support.

### 4.1.4.2 PCH-IO Configuration

| Chipset                                                                                                    | Aptio Setup - AMI                                              |                                                                                                    |
|----------------------------------------------------------------------------------------------------|----------------------------------------------------------------|----------------------------------------------------------------------------------------------------|
| PCH-IO Configuration<br>> PCI Express Configuration<br>> SATA Configuration<br>> USB Configuration<br>> Security Configuration<br>> HD Audio Configuration<br>> SerialIo Configuration |                                                                | PCI Express Configuration<br>settings                                                                                                    |
| Onboard LAN1 Controller<br>LAN1 PXE OpROM<br>Onboard LAN2 Controller<br>LAN2 PXE OpROM<br>Restore AC Power Loss<br>SPD Write Disable                                                   | [Enabled]<br>[Disabled]<br>[Disabled]<br>[Power Off]<br>[TRUE] | <pre>++: Select Screen 14: Select Item Enter: Select +/-: Change Opt. F1: General Help F2: Previous Values F3: Optimized Defaults F4: Save &amp; Exit ESC: Exit</pre> |
| Versi                                                                                                    | ion 2.22.1289 Copyright (                                      | (C) 2023 AMI                                                                                                    |

Figure 4.37

- PCI Express Configuration
   PCI Express Configuration Settings.
- SATA Configuration
   SATA Device Options Settings.
- USB Configuration
   USB Configuration Settings.
- Security Configuration
   Security Configuration Settings.
- HD Audio Configuration
   HD Audio Subsystem Configuration Settings.
- Serial IO Configuration
   Serial IO Configuration Settings.
- Onboard LAN1 Controller
   Select to Enable or Disable onboard LAN1 Controller.
- LAN1 PXE ROM
   Enable or Disable onboard LAN1's PXE option ROM.
- Onboard LAN2 Controller
   Select to Enable or Disable onboard LAN2 Controller.
- LAN2 PXE ROM
   Enable or Disable enboard LAN2's PXE option ROM.
   DOWN DOO TOOM WWW.EMACINC.COM
   Restore AC Power Loss
- Restore AC Power Loss Specify what state to go to when power is re-applied after a power failure (G3 state).
- SPD Write Disable
   Enable/Disable setting SPD Write Disable.

### **PCI Express Configuration**

| Chipset                                                                        | Aptio Setup — AMI |                                                                                                    |
|--------------------------------------------------------------------------------|-------------------|----------------------------------------------------------------------------------------------------|
| PCI Express Configuration                                                      |                   | The control of Active State                                                                                                    |
| DMI Link ASPM Control                                                          |                   | Link.                                                                                                    |
| <ul> <li>PCI Express Root Port 10</li> <li>PCI Express Root Port 12</li> </ul> |                   |                                                                                                    |
|                                                                                |                   | ++: Select Screen<br>fl: Select Item<br>Enter: Select<br>+/-: Change Opt.<br>F1: General Help<br>F2: Previous Values<br>F3: Optimized Defaults<br>F4: Save & Exit<br>ESC: Exit |
| Version 2.22.1289 Copyright (C) 2023 AMI                                       |                   |                                                                                                    |
| Eiguro 4.29                                                                    |                   |                                                                                                    |

- Figure 4.38
- DMI Link ASPM Control This item controls Active State Power Management of the DMI Link.
- PCI Express Root Port 10/12
   PCI Express Port 10/12 Settings.
#### PCI Express Root Port 10

| Chipset                                                        | Aptio Setup – AMI                               |                                                                                                    |
|----------------------------------------------------------------|-------------------------------------------------|----------------------------------------------------------------------------------------------------|
| PCI Express Root Port 10<br>ASPM<br>L1 Substates<br>PCIe Speed | [Enabled]<br>[Disabled]<br>[Disabled]<br>[Auto] | Control the PCI Express Root<br>Port.<br>++: Select Screen<br>fl: Select Item<br>Enter: Select<br>+/-: Change Opt.<br>F1: General Help<br>F2: Previous Values<br>F3: Optimized Defaults<br>F4: Save & Exit<br>ESC: Exit |
| Version 2                                                      | 2.22.1289 Copyright (C) 2023                    | AMI                                                                                                    |

Figure 4.39

#### PCI Express Root Port 12

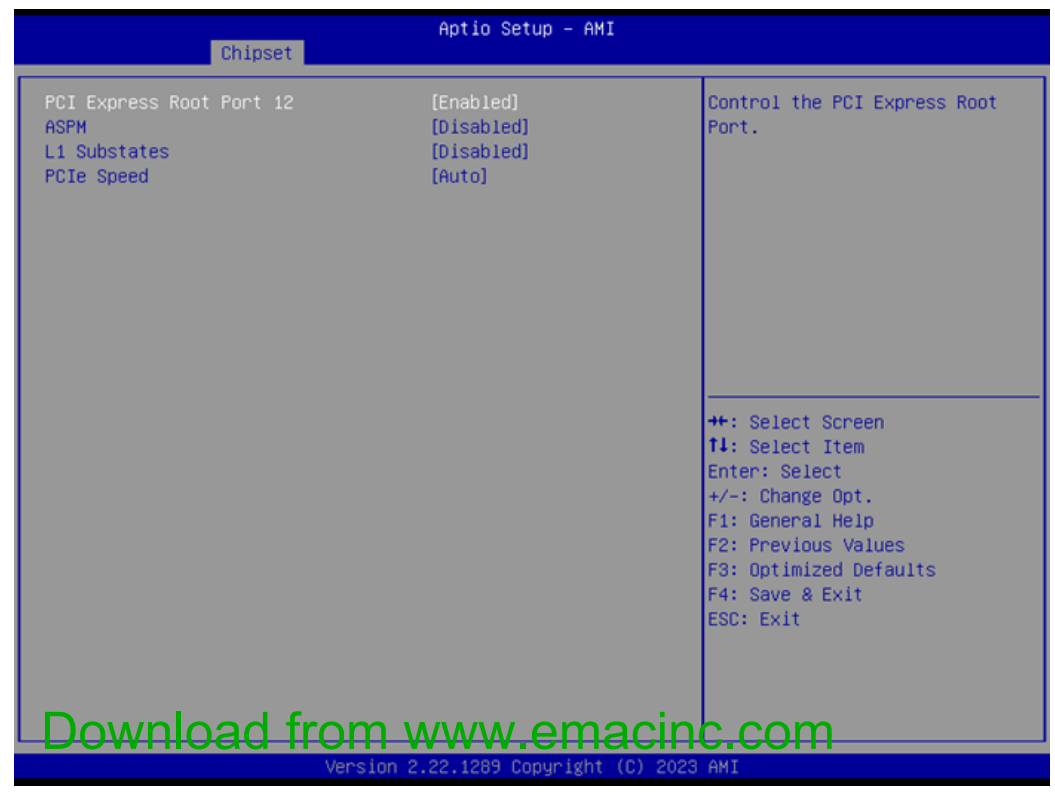

Figure 4.40

# Chapter 4 AMI BIOS Setup

## **SATA** Configuration

| Chipset                                                                                                    | Aptio Setup - AMI                                                                                                    |                                                                                                    |
|----------------------------------------------------------------------------------------------------|----------------------------------------------------------------------------------------------------|----------------------------------------------------------------------------------------------------|
| SATA Configuration                                                                                                    |                                                                                                    | Enable/Disable SATA Device.                                                                                                    |
| SATA Controller(s)<br>SATA Mode Selection<br>SATA Controller Speed Limit<br>Aggressive LPM Support<br>Serial ATA Port 1<br>Software Preserve<br>Port 1<br>SATA Device Type<br>SATA Port 1 DevSlp | [Enabled]<br>[AHCI]<br>[Default]<br>[Disabled]<br>Empty<br>Unknown<br>[Enabled]<br>[Solid State Drive]<br>[Disabled] | ++: Select Screen                                                                                                    |
|                                                                                                    |                                                                                                    | <pre>fl: Select Item<br/>Enter: Select<br/>+/-: Change Opt.<br/>F1: General Help<br/>F2: Previous Values<br/>F3: Optimized Defaults<br/>F4: Save &amp; Exit<br/>ESC: Exit</pre> |
| Version                                                                                                    | 2.22.1289 Copyright (C) 2023                                                                                         | AMI                                                                                                    |

Figure 4.41

- SATA Controller(s)
   Enable/Disable SATA Device.
- SATA Mode Selection
   Determine how the SATA controller operates.
- SATA Controller Speed Limit Indicates the maximum speed the SATA controller can support.
- Aggressive LPM Support

Enable PCH to aggressively enter link power state.

#### **USB** Configuration

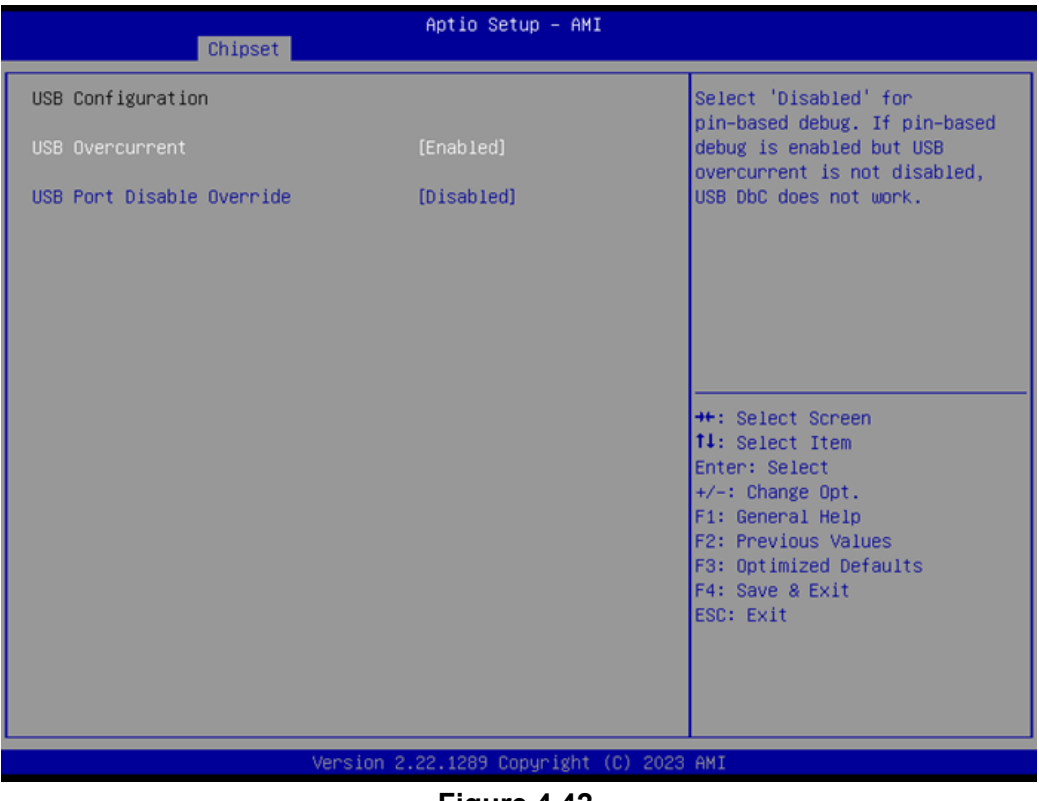

Figure 4.42

#### USB Overcurrent

Select "Enabled" if Overcurrent functionality is used.

#### USB Port Disable Override

Selectively Enable/Disable the corresponding USB Port from reporting a device connection to the controller.

### **Security Configuration**

| Chipset                                                       | Aptio Setup — AMI                     |                                                                                                    |
|---------------------------------------------------------------|---------------------------------------|----------------------------------------------------------------------------------------------------|
| Security Configuration                                        |                                       | Enable will lock bytes 38h-3Fh                                                                                                    |
| RTC Memory Lock<br>BIOS Lock<br>Force unlock on all GPIO pads | [Enabled]<br>[Disabled]<br>[Disabled] | bank of RTC RAM                                                                                                    |
|                                                               |                                       | <pre>++: Select Screen f4: Select Item Enter: Select +/-: Change Opt. F1: General Help F2: Previous Values F3: Optimized Defaults F4: Save &amp; Exit ESC: Exit</pre> |
| Version (                                                     | 2.22.1289 Copyright (C) 2023          | AMI                                                                                                    |

Figure 4.43

RTC Memory Lock

Enable will lock bytes 38h-3Fh in the lower/upper 128-byte bank of RTC RAM.

- BIOS Lock
   Enable or Disable the PCH BIOS Lock Enable feature.
- Force unlock on all GPIO pads If Enabled, BIOS will force all GPIO pads to be in the unlock state.

#### **HD** Audio Configuration

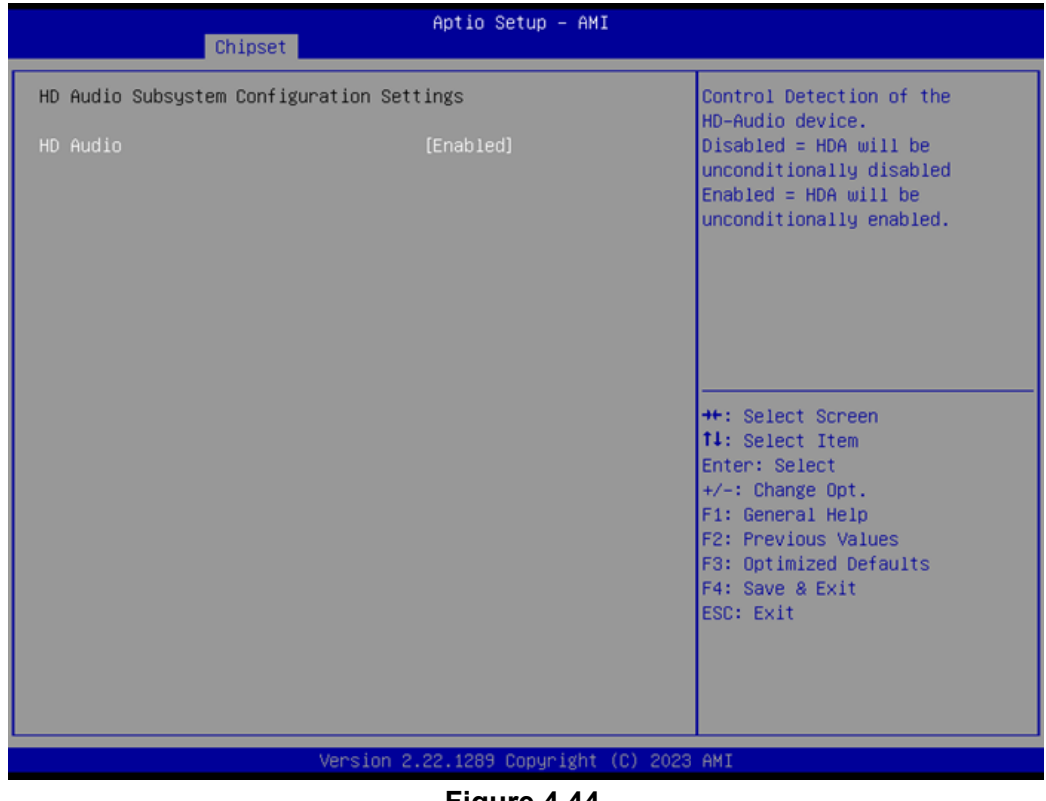

Figure 4.44

#### HD Audio

Control Detection of the HD-Audio device. Disabled = HDA will be unconditionally disabled. Enabled = HDA will be unconditionally enabled.

## **Serial IO Configuration**

| Chipset                                   | Aptio Setup — AMI          |                                                                                                    |
|-------------------------------------------|----------------------------|----------------------------------------------------------------------------------------------------|
| SerialIo Configuration<br>I2CO Controller | [Enabled]                  | Enables/Disables SerialIo                                                                                                    |
| ▶ Serial IO I2CO Settings                 |                            | PSF disabling is skipped. PSF<br>default will remain and device                                                                                                    |
| SerialIO timing parameters                | [Disabled]                 | <ul> <li>PCI CFG Space will still be visible. This is needed to allow PCI enumerator access functions above 0 in a multifunction device. The following devices depend ▼</li> <li>++: Select Screen 14: Select Item Enter: Select +/-: Change Opt. F1: General Help F2: Previous Values F3: Optimized Defaults F4: Save &amp; Exit F4: Select Screen Scient Scient S</li></ul> |
|                                           |                            |                                                                                                    |
| Versi                                     | on 2.22.1289 Copyright (C) | 2023 AMI                                                                                                    |
|                                           | <b>E</b> inung <b>A AE</b> |                                                                                                    |

Figure 4.45

- I2C0 Controller
   Enable/Disable Serial IO Controller.
- Serial IO I2C0 Settings
   Configure Serial IO Controller.

#### Serial IO I2C0 Settings

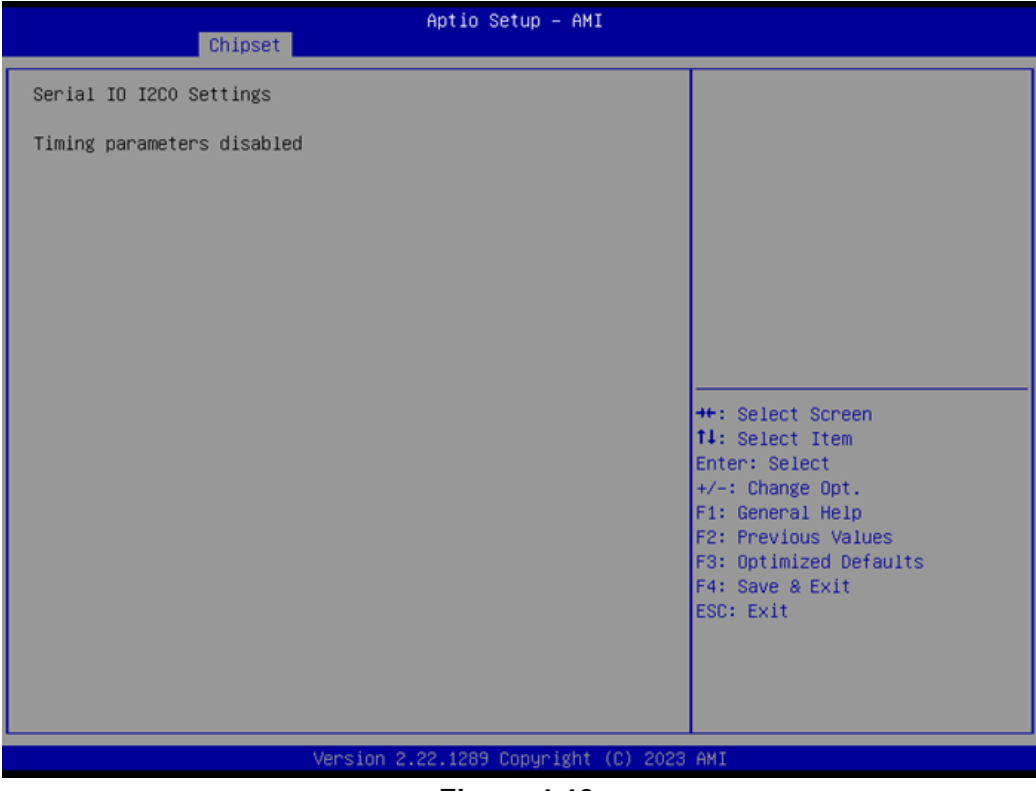

Figure 4.46

## 4.1.5 Security

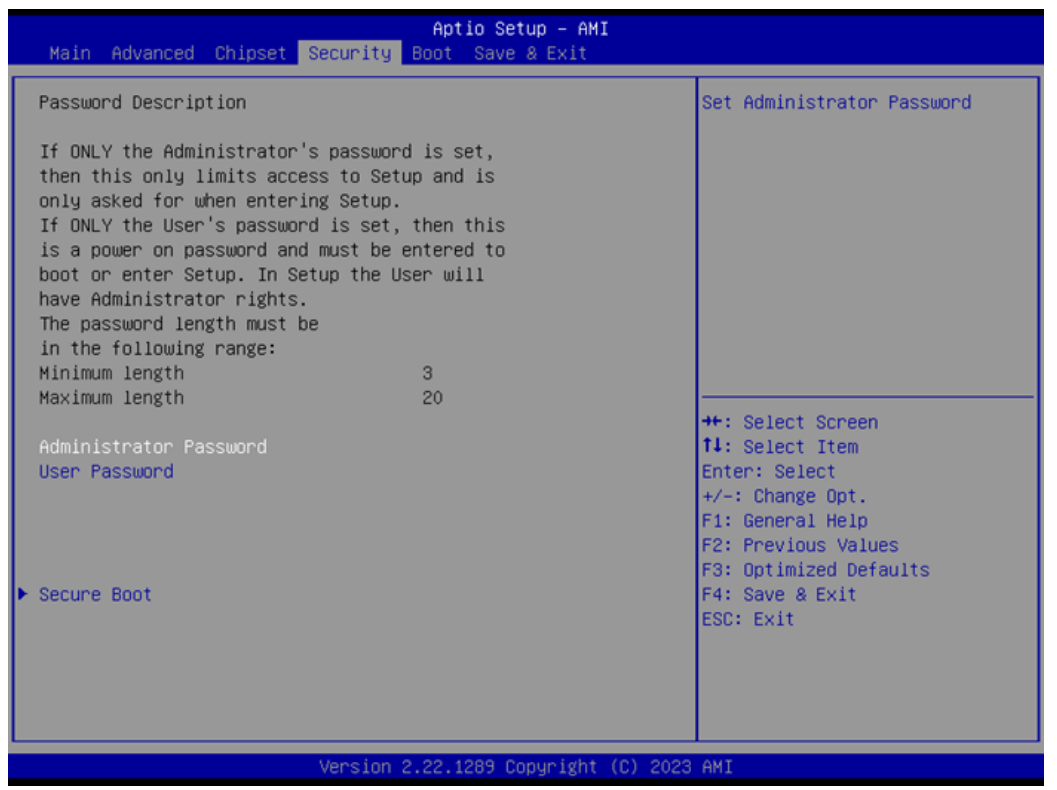

Figure 4.47

Select Security Setup from the MIO-5154 Setup main BIOS setup menu. All Security Setup options, such as password protection and virus protection, are described in this section. To access the sub-menu for the following items, select the item and press <Enter>:

#### Change Administrator / User Password

Select this option and press <ENTER> to access the sub-menu, and then type in the password.

#### Secure Boot

Secure Boot Configurations.

## 4.1.6 Boot

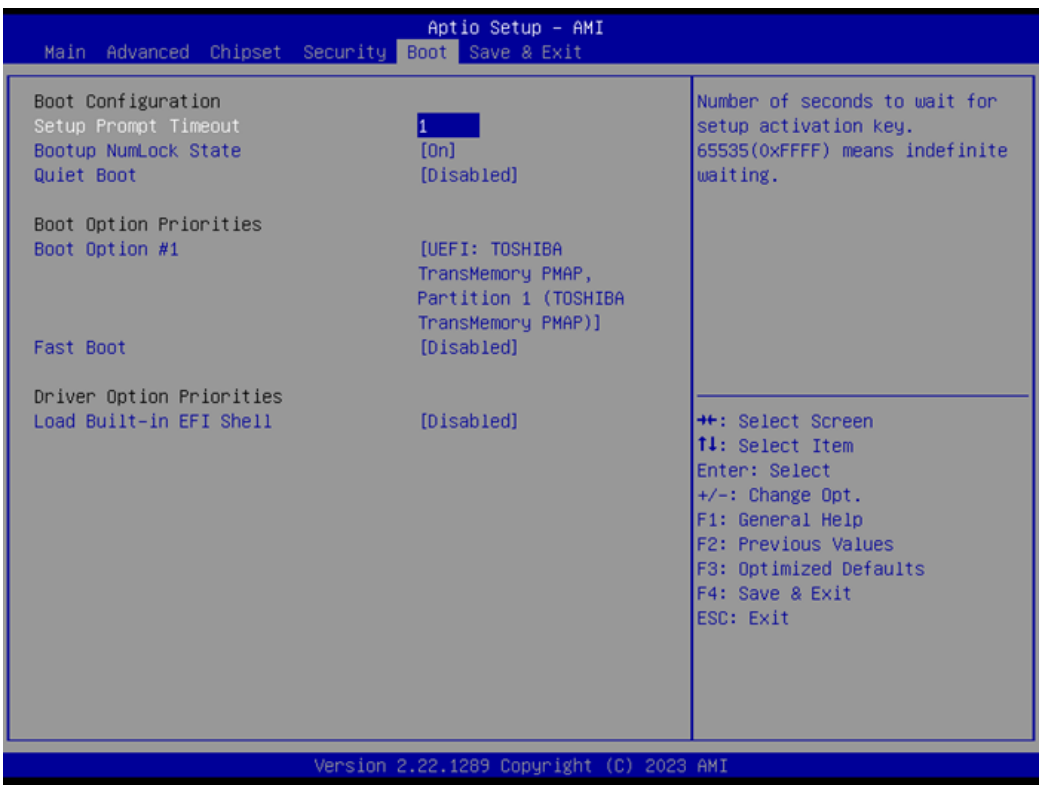

Figure 4.48

#### Setup Prompt Timeout

This is the number of seconds that the firmware will wait before initiating the original default boot selection. A value of 0 indicates that the default boot selection is to be initiated immediately on boot. A value of 65535(0xFFFF) indicates that firmware will wait for user input before booting. This means the default boot selection is not automatically started by the firmware.

#### Bootup NumLock State

Select the keyboard NumLock state.

#### Quiet Boot

Enables or disables the Quiet Boot option.

Boot Option #1

Sets the system boot order.

Fast Boot

Enable/Disables boot with initialization of a minimal set of devices required to launch the active boot option. It has no effect on BBS boot options.

#### Load Built-in EFI Shell

Load/Unload Internal Built-in EFI Shell image inside the BIOS. (Built-in EFI Shell will still be loaded if no bootable device is found).

## 4.1.7 Save & Exit

| Aptio Setup – AMI<br>Main Advanced Chipset Security Boot Save & Exit                                                                                                    |                                                                                                    |
|----------------------------------------------------------------------------------------------------|----------------------------------------------------------------------------------------------------|
| Save Options<br>Save Changes and Exit<br>Discard Changes and Exit<br>Save Changes and Reset<br>Discard Changes and Reset<br>Save Changes<br>Discard Changes<br>Default Options<br>Restore Defaults<br>Save as User Defaults<br>Restore User Defaults<br>Restore User Defaults | Exit system setup after saving<br>the changes.<br>++: Select Screen<br>14: Select Item<br>Enter: Select               |
| UEFI: TOSHIBA TransMemory PMAP, Partition 1 (TOSHIBA<br>TransMemory PMAP)                                                                                                    | +/-: Change Opt.<br>F1: General Help<br>F2: Previous Values<br>F3: Optimized Defaults<br>F4: Save & Exit<br>ESC: Exit |
| version 2.22.1289 copyright (C) 2023                                                                                                    | HWI                                                                                                    |

Figure 4.49

| Save Changes and Exit                                                      |
|----------------------------------------------------------------------------|
| This item allows you to exit system setup after saving the changes.        |
| Discard Changes and Exit                                                   |
| This item allows you to exit system setup without saving any changes.      |
| Save Changes and Reset                                                     |
| This item allows you to reset the system after saving the changes.         |
| Discard Changes and Reset                                                  |
| This item allows you to reset system setup without saving any changes.     |
| Save Changes                                                               |
| This item allows you to save changes done so far to any of the options.    |
| Discard Changes                                                            |
| This item allows you to discard changes done so far to any of the options. |
| Restore Defaults                                                           |
| This item allows you to restore/load default values for all the options.   |
| Save as User Defaults                                                      |
| This item allows you to save the changes done so far as user defaults.     |
| Restore User Defaults                                                      |
| This item allows you to restore the user defaults to all the options.      |
| Boot Override                                                              |
| Boot Level Selected Jenille WWWW pering a CINC. COM                        |

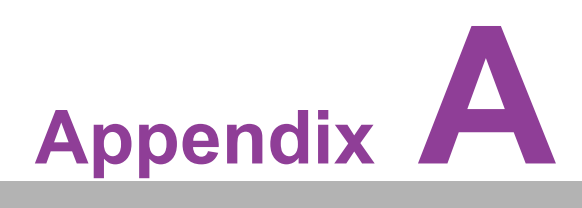

## **System Assignments**

This appendix contains information of a detailed nature.
Sections include:
■ System I/O Ports
■ 1st MB Memory Map
■ Interrupt Assignments

# A.1 System I/O Ports

| Table A.1: System I | /O Ports                                                      |
|---------------------|---------------------------------------------------------------|
| Addr. Range (Hex)   | Device                                                        |
| 00h-1Fh             | DMA Controller                                                |
| 20h-2Dh             | Interrupt Controller                                          |
| 2Eh–2Fh             | Motherboard resources                                         |
| 30h-3Dh             | Interrupt Controller                                          |
| 40h-43h             | Timer/Counter                                                 |
| 4Eh–4Fh             | Motherboard resources                                         |
| 50h-53h             | Timer/Counter                                                 |
| 60h-6Fh             | 8042 (keyboard controller) / NMI Controller / Microcontroller |
| 70h-7Fh             | Real-Time Controller                                          |
| 80h-8Fh             | Debug Port / Reserved                                         |
| 90h-9Fh             | Debug Port / Reset Generator                                  |
| A0h-ADh             | Interrupt Controller                                          |
| B0h-B1h             | Interrupt Controller                                          |
| B4h-BDh             | Power Management                                              |
| 220h-227h           | Communications Port (COM5)                                    |
| 228h-22Fh           | Communications Port (COM6)                                    |
| 290h-29Fh           | HW Monitor Index Port and Data Port                           |
| 2E8h-2EFh           | Communications Port (COM4)                                    |
| 2F8h-2FFh           | Communications Port (COM2)                                    |
| 3E8h-3EFh           | Communications Port (COM3)                                    |
| 3F8h-3FFh           | Communications Port (COM1)                                    |
| 480h-4CFh           | Motherboard Resources                                         |
| 4D0h-4D1h           | Interrupt Controller                                          |
| 680h-69Fh           | Motherboard Resources                                         |
| A00h-AFFh           | Motherboard Resources                                         |
| 164Eh-164Fh         | Motherboard Resources                                         |
| 1800h-18FFh         | Motherboard Resources                                         |
| CF9h-CF9h           | Reset Generator                                               |

# A.2 DMA Channel Assignments

| Table A.2: DMA Channel Assignments |                                        |  |
|------------------------------------|----------------------------------------|--|
| Channel                            | Function                               |  |
| 0                                  | Available                              |  |
| 1                                  | Available                              |  |
| 2                                  | Available                              |  |
| 3                                  | Available                              |  |
| <sup>4</sup> Download              | Direct memory access controller no com |  |
| 5                                  | Available                              |  |
| 6                                  | Available                              |  |
| 7                                  | Available                              |  |

# A.3 1st MB Memory Map

| Table A.3: 1st MB Memory Map |                    |  |
|------------------------------|--------------------|--|
| Addr. Range (Hex)            | Device             |  |
| E0000h - FFFFFh              | System board       |  |
| D0000h - DFFFFh              | PCI Bus            |  |
| C0000h - CFFFFh              | System board       |  |
| A0000h - BFFFFh              | PCI Bus            |  |
| A0000h - BFFFFh              | Intel® HD Graphics |  |
| 00000h - 9FFFFh              | System board       |  |

## A.4 Interrupt Assignments

| Table A.4: Interrupt | Assignments                           |
|----------------------|---------------------------------------|
| Interrupt#           | Interrupt source                      |
| NMI                  | Parity error detected                 |
| IRQ0                 | System Timer                          |
| IRQ1                 | Using SERIRQ, Keyboard Emulation      |
| IRQ2                 | Interrupt from Controller 2 (cascade) |
| IRQ3                 | Communications Port (COM2)            |
| IRQ4                 | Communications Port (COM1)            |
| IRQ5                 | Communications Port (COM3)            |
| IRQ6                 | Reserved                              |
| IRQ7                 | Communications Port (COM4)            |
| IRQ8                 | System CMOS / Real Time Clock         |
| IRQ9                 | Microsoft ACPI-Compliant System       |
| IRQ10                | Communications Port (COM5)            |
| IRQ11                | Communications Port (COM6)            |
| IRQ12                | Available                             |
| IRQ13                | Numeric Data Processor                |
| IRQ14                | Reserved                              |
| IRQ15                | Reserved                              |

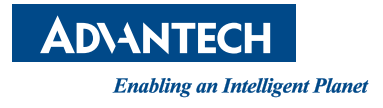

## www.advantech.com

Please verify specifications before quoting. This guide is intended for reference purposes only.

All product specifications are subject to change without notice.

No part of this publication may be reproduced in any form or by any means, electronic, photocopying, recording or otherwise, without prior written permission from the publisher.

All brand and product names are trademarks or registered trademarks of their respective companies.

© Advantech Co., Ltd. 2024